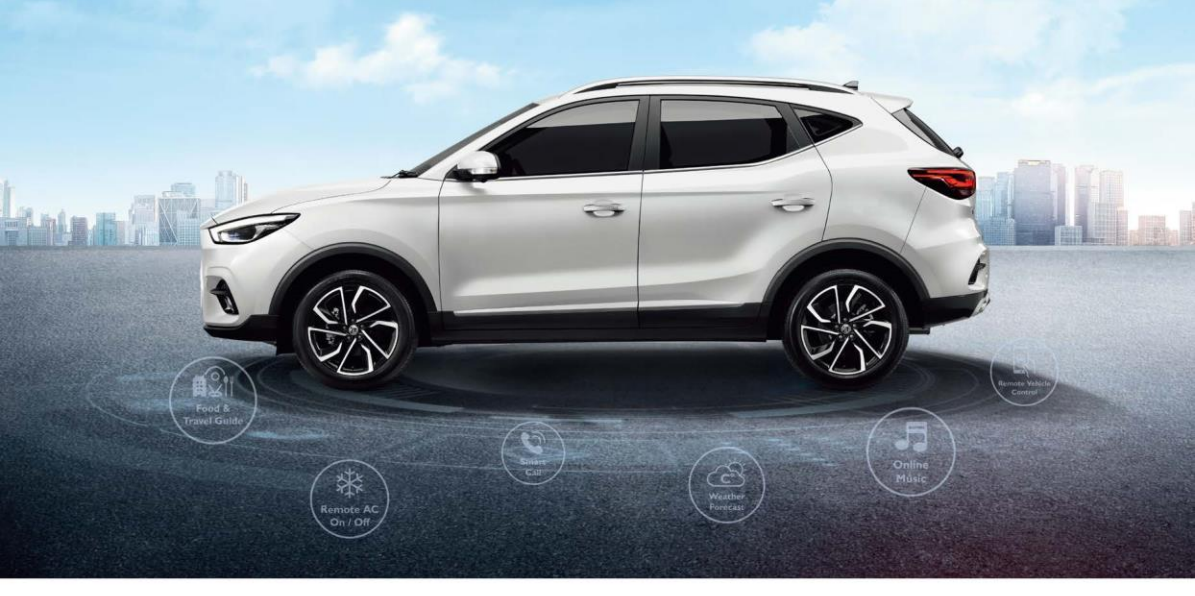

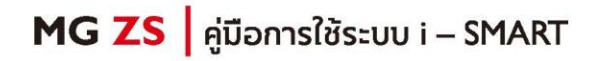

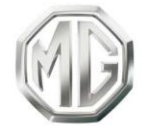

PASSION DRIVES Since 1924

### สารบัญ

| การใช้งานคู่มีอฉบับนี้ | 1  |
|------------------------|----|
| การใช้งานเบื้องต้น     | 7  |
| แผงควบคุม              |    |
| ปุ่มควบคุมพวงมาลัย     |    |
| อินเตอร์เฟสหลัก        | 11 |
| คำอธิบายโมดูลเมนูหลัก  |    |
| แถบด้านข้าง            |    |
| การเข้าสู่ระบบ         | 15 |
| ระบบเครื่องเสียง       | 16 |
| ວີກຍຸ                  |    |
| เพลง                   |    |
| การเล่นเพลงผ่าน USB    |    |
| เพลงออนไลน์            | 24 |
| โฟลเดอร์               | 25 |
| โทรศัพท์บลูทูธ         | 29 |

### สารบัญ

| ์ทรศัพท์รถ                  |     |
|-----------------------------|-----|
| ระบบโทรอัตโนมัติกรณีฉุกเฉิน | 39  |
| VC                          | 40  |
| Passion Service             | 42  |
| สภาพอากาศ                   | 45  |
| ข่าว                        | 47  |
| าล่องจดหมาย                 | 50  |
| าารตั้งค่า                  | 53  |
| ขั้งค่ารถยนต์               | 62  |
| ระบบน้ำทาง                  | 64  |
| Apple CarPlay & EasyCon     | 135 |
| Apple CarPlay               | 135 |
| EasyCon                     | 136 |
| เอปพลิเคชั่นมือถือ          | 137 |
| ลงทะเบียนและลงชื่อเข้าใช้   | 138 |
| รีโมทควบคุม                 |     |

### สารบัญ

| แผนการเดินทาง        | 145 |
|----------------------|-----|
| ขอบเขตอิเล็กทรอนิกส์ | 147 |
| การจัดการรถยนต์      | 148 |
| Passion Service      | 149 |
| ข้อมูลส่วนบุคคล      | 154 |

# การใช้งานคู่มือฉบับนี้

กรุณาอ่านคู่มือเล่มนี้อย่างละเอียด ข้อมูลในคู่มือจะแนะนำวิธีการใช้ รถยนต์อย่างปลอดภัยและถูกต้อง เพื่อให้คุณเพลิดเพลินกับการขับขึ่ ได้มากที่สุด ตามกลยุทธ์การพัฒนาสินค้าของบริษัทฯ บริษัทฯ ขอ สงวนสิทธิ์ในการปรับแก้ผลิตภัณฑ์โดยไม่แจ้งให้ทราบล่วงหน้า หลังจากที่มีการปล่อยคู่มือฉบับนี้ ภาพประกอบในคู่มือนี้เป็นภาพ สำหรับอ้างอิงเท่านั้น ก่อนที่จะใช้งานระบบเครื่องเสียง-นำทาง กรุณาอ่านคู่มือเล่มนี้ให้จบและปฏิบัติตามกำแนะนำอย่างเคร่งครัด

#### ประกาศ

ห้ามทำซ้ำ เก็บรักษาไว้ในระบบกู้คืน หรือส่งต่อในรูปแบบใดๆ ทำ การบันทึกในแบบอิเล็กทรอนิกส์หรือแบบกลไก หรือด้วยวิธีอื่นๆ ซึ่ง ส่วนหนึ่งส่วนใดของคู่มือฉบับนี้ โดยมิได้รับอนุญาตอย่างเป็นลาย ลักษณ์อักษรจากทางบริษัท

### ข้อมูลความปลอดภัยที่สำคัญ

- ห้ามประกอบ ซ่อมแซมหรือตกแต่งระบบเครื่องเสียง-นำทางนี้ เอง เพราะระบบนี้ประกอบด้วยขึ้นส่วนแรงดันสูง อาจจะ ก่อให้เกิดการ ถัดวงจร หากต้องทำการตรวจสอบภายในหรือ ต้องทำการปรับปรุงช่อมแซม กรุณาติดต่อศูนย์บริการที่ได้รับ การแต่งตั้ง
- ระบบเครื่องเสียง-นำทางนี้ห้ามสัมผัสกับของเหลว หากมี ของเหลวหรือสิ่งแปลกปลอมเข้าสู่ระบบเครื่องเสียง-นำทางนี้ กรุณาจอดรถอย่างปลอดภัยและปิดปุ่มสตาร์ททันที พร้อม ติดต่อศูนย์บริการที่ได้รับการแต่งตั้งจาก MG ในกรณีนี้ ห้ามใช้ งานระบบเครื่องเสียง-นำทาง เพื่อป้องกันอัคคีภัย ไฟซ์อตหรือ ปัญหาอื่นๆ
- หากระบบเครื่องเสียง-นำทางนี้เกิดกลุ่มควัน เสียงหรือกลิ่น แปลกปลอม หรือหน้าจอแสดงสัญลักษณ์ผิดปกติใดๆ กรุณา ปิดปุ่มสตาร์ททันที และติดต่อศูนย์บริการที่ได้รับการแต่งตั้ง

# การใช้งานคู่มือฉบับนี้

จาก MG ในกรณีนี้ ห้ามใช้งานระบบเครื่องเสียง-นำทาง มิฉะนั้นอาจจะทำให้ ระบบเกิดความเสียหายอย่างถาวร

- ระหว่างการขับรถ ห้ามใช้งานระบบเครื่องเสียง-นำทาง เพื่อ ป้องกันการเกิดเหตุอันตรายทางท้องถนนเนื่องจากการเสีย สมาธิ หลังจอดรถในสถานที่ปลอดภัยและดึงเบรกมือขึ้นแล้ว จึงปรับระบบหรือดู "ภาพวิดีโอ" ตามต้องการ
- อุณหภูมิที่สูงมากหรือต่ำมากจะส่งผลกระทบต่อฟังก์ชันปกติ ของระบบเครื่องเสียง-นำทางนี้ การจอดรถในสถานที่ที่ แสงแดดส่องถึงโดยตรงหรือสถานที่ที่มีอุณหภูมิต่ำมากเป็น เวลานาน จะทำให้ภายในรถเกิดอุณหภูมิสูงหรือต่ำมากเกิน ควร ซึ่งระบบเครื่องเสียง-นำทางอาจไม่สามารถทำงานได้อย่าง ถูกต้องในสภาวะดังกล่าว เมื่ออุณหภูมิภายในรถยนต์กลับสู่ ช่วงอุณหภูมิปกติ ระบบจะสามารถกลับมาทำงานได้ตามปกติ หากระบบไม่สามารถกลับมาทำงานได้ กรุณาติดต่อขอรับ บริการจากศูนย์บริการที่ได้รับการแต่งตั้งจาก MG

- ในขณะเติมน้ำมัน ต้องปิดระบบเครื่องเสียง-นำทาง
- เพื่อป้องกันการสิ้นเปลืองประจุไฟฟ้าของแบตเตอรี่ เมื่อใช้งาน ระบบเครื่องเสียง-นำทาง ต้องสตาร์ทเครื่องยนต์ มิฉะนั้นจะทำ ให้แบตเตอรี่คายประจุไฟฟ้าจนหมด ทำให้ไม่สามารถสตาร์ท เครื่องยนต์ได้
- หากไม่ได้เชื่อมต่อแบตเตอรี่หรือประจุไฟฟ้าหมด ข้อมูลที่เก็บ บันทึกในหน่วยความจำของระบบเครื่องเสียง-นำทางจะถูกลบ ออก
- ฟังก์ชันนำทางของระบบเครื่องเสียง-นำทางเป็นฟังก์ชันเสริม สำหรับการขับขี่ เส้นทางและข้อมูลนำทางที่แสดงในระบบ เครื่องเสียง-นำทางเป็นเพียงข้อมูลให้พิจารณาเท่านั้น เพราะฉะนั้น ผู้ขับขี่ต้องปฏิบัติตามหลักเกณฑ์การขับรถยนต์ที่ ถูกวิธีและปลอดภัย สัญญาณจราจรและกฎจราจรที่เกี่ยวข้อง ทุกประการ

- เมื่อใช้โทรศัพท์มือถือ กรุณาให้มือถืออยู่ห่างจากหน้าจอใน รถยนต์เพื่อป้องกันไม่ให้เกิดสัญญาณรบกวนเป็นจุดหรือทำให้ สัญญาณภาพขาดคล่อง
- เพื่อป้องกันความเสียหายของหน้าจอ ให้ใช้นิ้วมือแตะปุ่มบน จอภาพ (คุณสามารถใช้ปากกาแตะหน้าจอเพื่อทำการสอบ เทียบพิเศษได้)

#### คำแนะนำ

- คู่มือเล่มนี้มีเนื้อหาเกี่ยวกับคำเตือนและข้อมูลสำคัญของการใช้ ระบบเครื่องเสียง-นำทาง สำหรับข้อมูลอื่นๆ ที่เกี่ยวกับความ ปลอดภัยของคุณเองและผู้โดยสารอื่นๆ โปรดอ้างอิงคู่มืออื่นๆ ที่เก็บไว้ในรถยนต์คันนี้
- ห้ามใช้ฟิล์มป้องกันความร้อนหรือผลิตภัณฑ์ที่ใกล้เคียงกันติด กระจกบังลมหน้า มิฉะนั้นจะบังสัญญาณ GPS หรือสัญญาณ อินเตอร์เน็ต
- ผลกำหนดตำแหน่ง GPS ของระบบเครื่องเสียง-นำทางเป็น เพียงข้อมูลอ้างอิงสำหรับผู้ขับขี่เท่านั้น หากพบกรณีผิดปกติ โปรดเดินทางตามสภาพเส้นทางจริง
- ขอบเขตสัญญาณของผู้ให้บริการโทรศัพท์จะส่งผลกระทบต่อ สัญญาณสารสนเทศ กรณีที่ไม่มีสัญญาณ บริการบางส่วนที่ ต้องพึ่งพาเครือข่ายจะถูกจำกัด

# การใช้งานคู่มีอฉบับนี้

- ระหว่างการเดินทาง ควรปรับระดับเสียงให้เหมาะสมเพื่อฟัง ข้อมูล ถนนและรถยนต์อย่างชัดเจน
- หลังจากดับเครื่องยนต์และล็อคประตูรถ ระบบเครื่องเสียง-นำ ทางก็จะหยุดทำงานเช่นกัน ขณะนี้เพียงกดปุ่มพาวเวอร์กี สามารถใช้งานต่อได้ แต่มีความเสี่ยงทำให้แบตเตอรี่ขาดไฟ โปรดสตาร์ทเครื่องยนต์อีกครั้ง

#### ข้อควรระวังในการใช้จอภาพ

- ป้องกันไม่ให้จอภาพโดนแสงแดดโดยตรง หากจอภาพโดน แสงแดดเป็นเวลานานจะทำให้อุณหภูมิจอภาพสูงจนเสียหาย
- หากอุณหภูมิรอบข้างสูงกว่าหรือต่ำกว่าขอบเขตทำงาน (-20°C ถึง +65°C) กรุณาอย่าใช้งานจอภาพ เพราะจอภาพอาจจะ ทำงานผิด ปกติจนก่อให้เกิดความเสียหาย
- ต้องหลีกเลี่ยงลมร้อนหรือลมเย็นของระบบปรับอากาศเป่าไป ยังจอภาพโดยตรง มิฉะนั้นจะทำให้อุปกรณ์นำทาง-เครื่องเสียง โดนความร้อนหรือความขึ้นจนเสียหาย
- ห้ามลากหรือกดจอภาพอย่างแรง มิฉะนั้นจะก่อให้เกิดรอยขีด ข่วนหรือเสียหาย
- หากต้องการกำจัดฝุ่นหรือทำความสะอาดจอภาพ ต้องปิด แหล่งจ่ายไฟของระบบก่อน จากนั้นใช้ผ้าเนื้อนุ่มและแห้งมา เช็ดหน้าจอ ต้องเช็ดจอภาพด้วยความระมัดระวัง อย่าทำให้

# การใช้งานคู่มีอฉบับนี้

หน้าจอมีรอยขีดข่วน ห้ามใช้สารเคมีที่มีฤทธิ์ระคายเคืองหรือ กัดกร่อน

 เมื่อไฟหน้าจอแสดงผลหมดอายุการใช้งาน แสงหน้าจอจะมืด ลงและไม่สามารถมองเห็นภาพได้อีก ในกรณีนี้ กรุณาติดต่อ ศูนย์บริการที่ได้รับการแต่งตั้งจาก MG เพื่อทำการตรวจสอบ ช่อมแซม

### รูปแบบไฟล์ที่เหมาะสมกับระบบเครื่องเสียง ข้อควรระวัง

- ระบบเครื่องเสียงอาจจะไม่สามารถระบุอุปกรณ์บันทึกข้อมูล ภายนอกบางชนิดหรือไม่สามารถเล่นไฟล์ได้อย่างถูกต้อง
- ระบบอาจจะไม่สามารถเล่นไฟล์ได้อย่างปกติ อันเนื่องมาจาก คุณลักษณะไฟล์ รูปแบบไฟล์ โปรแกรมอัดเสียง สภาพแวดล้อมเล่นเพลง หรือเงื่อนไขการเก็บข้อมูล เป็นต้น

### รูปแบบเสียงที่รองรับ

ระบบเครื่องเสียงนี้รองรับรูปแบบไฟล์เสียงดังนี้ หากเป็นไฟล์รูปแบบ อื่นๆ อาจจะไม่สามารถเล่นได้ตามปกติ

3GPP, MEPG-4, ADTS, MPEG-TS, FLAC, GSM, MP3, MKV, WAVE, OGG, AAC, WMA

### รูปแบบวิดีโอที่รองรับ

ระบบเครื่องเสียงนี้รองรับรูปแบบวิดีโอดังนี้ หากเป็นไฟล์รูปแบบ อื่นๆ อาจจะไม่สามารถเล่นได้ตามปกติ

3GPP, MPEG-4, MPEG-TS, MKV, WebM, MPG, AVI, MP4, MOV, FLV, M4V

# การใช้งานคู่มือฉบับนี้

### รูปภาพที่รองรับ

ระบบเครื่องเสียงนี้รองรับรูปแบบข้อความ/รูปภาพดังนี้ หากเป็น ไฟล์รูปแบบอื่นๆ อาจจะไม่สามารถเล่นได้ตามปกติ

BMP, GIF, JPEG, PNG, WebP, HEIF

# การใช้งานเบื้องต้น

#### แผงควบคุม

บทนี้จะเป็นการอธิบายฟังก์ชันการทำงานของปุ่มต่างๆ

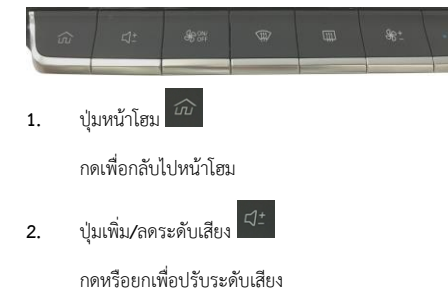

ปุ่มระบบไล่ฝ้ากระจกบังลมหน้า 4.

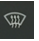

กดเพื่อเปิด/ปิดระบบไล่ฝ้ากระจกบังลมหน้า

ปุ่มระบบไล่ฝ้ากระจกมองหลัง 📖 5.

กดเพื่อเปิด/ปิดระบบไล่ฝ้ากระจกบังลมหลัง

ปุ่มปรับความแรงลม 6.

กดหรือยกเพื่อปรับความแรงลม

ปุ่มปรับอุณหภูมิ 7.

กดหรือยกเพื่อปรับอุณหภูมิของระบบปรับอากาศ

ปุ่มระบบปรับอากาศ <sup>ิเ</sup>⊛⊯ 3.

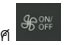

กดเพื่อเปิด/ปิดระบบปรับอากาศ

### ปุ่มควบคุมพวงมาลัย

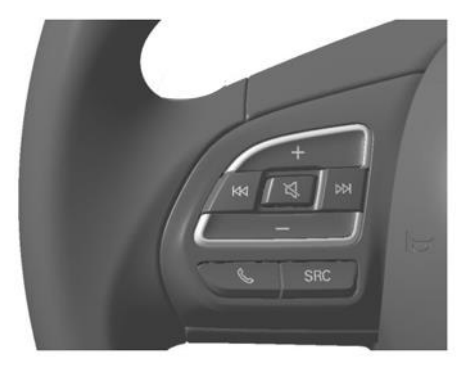

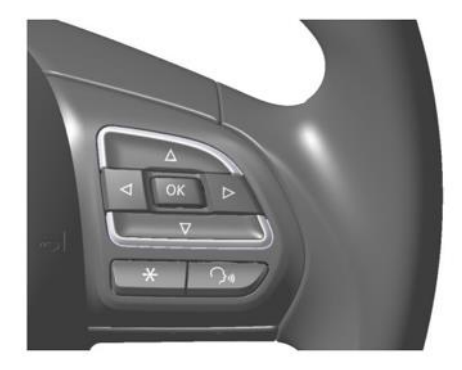

4.

#### ปุ่มย้อนกลับ 🗖 1.

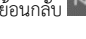

เมื่อเล่นเพลง:

กดสั้นๆ เพื่อย้อนกลับไปเล่นเพลงก่อนหน้า

กดค้างเพื่อกรอเพลงกลับ

เมื่อใช้งานวิทยุ:

กดสั้นๆ เพื่อค้นหาคลื่นความถี่วิทยุก่อนหน้า

- ปุ่มปิดเสียง 🖾 2.
  - กดสั้นๆ เพื่อปิดเสียงหรือเปิดเสียง
- ป่มเพิ่มระดับเสียง 3.

กดสั้นๆ เพื่อเพิ่มระดับเสียง

กดค้างเพื่อเพิ่มระดับเสียงอย่างต่อเนื่อง

ปุ่มถัดไป 🔛

เมื่อเล่นเพลง:

กดสั้นๆ เพื่อเล่นเพลงถัดไป

กดค้างเพื่อกรอเพลงไปข้างหน้า

เมื่อใช้งานวิทยุ:

กดสั้นๆ เพื่อค้นหาคลื่นความถี่วิทยุถัดไป

ป่มโทรศัพท์ 🕓 5.

กดสั้นๆ เพื่อรับสายหรือวางสาย

กดค้างเพื่อปฏิเสธสาย

6. ปุ่มลดระดับเสียง

กดสั้นๆ เพื่อลดระดับเสียง

กดค้างเพื่อลดระดับเสียงอย่างต่อเนื่อง

7. ปุ่มสวิตช์แหล่งต้นทางเพลง SRC SRC

กดสั้นๆ เพื่อเปลี่ยนเป็นแหล่งต้นทางเพลงถัดไปที่มีอยู่

# 8. ปุ่มดอกจัน Ӿ

กดสั้นๆ เพื่อโทรติดต่อคอลเซ็นเตอร์

9. ปุ่มคำสั่งเสียง 🎑

กดสั้นๆ เพื่อเปิดหรือปิดใช้งานฟังก์ชันคำสั่งเสียง

กดค้างเพื่อเปิดใช้งานระบบสั่งการด้วยเสียงของบุคคลที่สาม

### อินเตอร์เฟสหลัก

### คำอธิบายโมดูลเมนูหลัก

1. สภาพอากาศ

แสดงตำแหน่งปัจจุบันและสภาพอากาศ

- 2. A/C
  - แตะเพื่อเข้าอินเตอร์เฟสเครื่องปรับอากาศ
- 3. แผนที่

แตะเพื่อเข้าอินเตอร์เฟสระบบนำทาง

4. เพลง

แตะเพื่อเข้าอินเตอร์เฟสเพลง

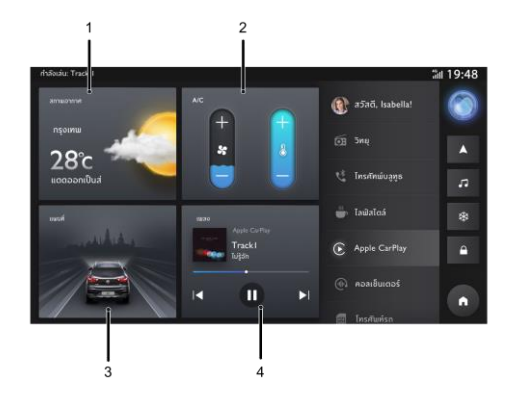

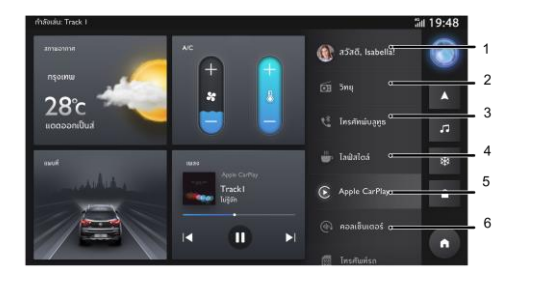

ศูนย์ข้อมูลส่วนบุคคล

แตะเพื่อเข้าอินเตอร์เฟสศูนย์ข้อมูลส่วนบุคคล

2. ວີກຍຸ

#### แตะเพื่อเข้าอินเตอร์เฟสวิทยุ

โทรศัพท์บลูทูธ

แตะเพื่อเข้าอินเตอร์เฟสโทรศัพท์บลูทูธ

4. ไลฟ์สไตล์

แตะเพื่อเข้าอินเตอร์เฟสไลฟ์สไตล์

5. Apple CarPlay

แตะเพื่อเข้าอินเตอร์เฟส Apple CarPlay (ถ้าได้เชื่อมต่อ)

คอลเซ็นเตอร์

แตะเพื่อติดต่อคอลเซ็นเตอร์

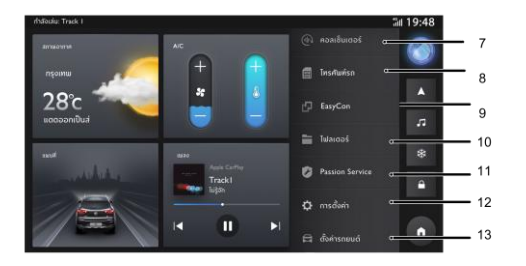

7. โทรศัพท์รถ

แตะเพื่อเข้าอินเตอร์เฟสโทรศัพท์รถ

8. กล่องจดหมาย

แตะเพื่อเข้าอินเตอร์เฟสกล่องจดหมาย

9. EasyCon

แตะเพื่อเข้าอินเตอร์เฟส EasyCon

10. โฟลเดอร์

แตะเพื่อเข้าอินเตอร์เฟสโฟลเดอร์

11. Passion Service

แตะเพื่อเข้าอินเตอร์เฟส Passion Service

12. การตั้งค่า

แตะเพื่อเข้าอินเตอร์เฟสการตั้งค่า

#### 13. ตั้งค่ารถยนต์

แตะเพื่อเข้าอินเตอร์เฟสการตั้งค่ารถยนต์

### แถบด้านข้าง

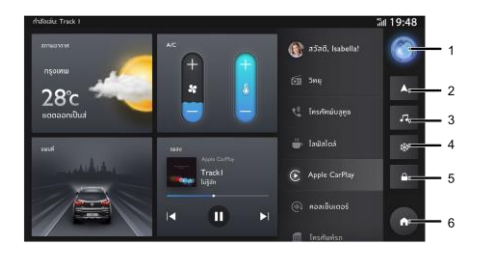

1. ระบบสั่งการด้วยเสียง

แตะเพื่อเข้าอินเตอร์เฟสระบบสั่งการด้วยเสียง

2. แผนที่

#### แตะเพื่อเข้าอินเตอร์เฟสระบบนำทาง

3. เพลง

แตะเพื่อเข้าอินเตอร์เฟสเพลง

4. A/C

แตะเพื่อเข้าอินเตอร์เฟสเครื่องปรับอากาศ

การล็อคหน้าจอ

แตะเพื่อล็อคหน้าจอทันที

6. โฮม

แตะเพื่อกลับไปยังหน้าโฮม

หมายเหตุ: เฉพาะรุ่น LUX เท่านั้นที่มีฟังก์ชันกล้องมองภาพรอบทิศทาง รุ่นอื่นๆ มีเฟียง RVC เท่านั้น

### การเข้าสู่ระบบ

### การเข้าสู่ระบบ

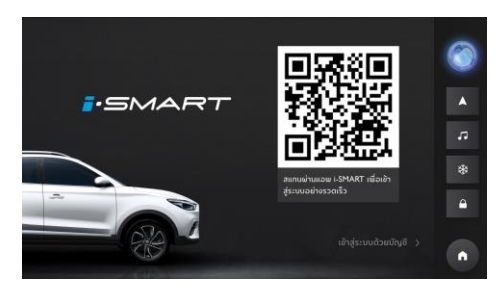

ในอินเตอร์เฟสการเข้าสู่ระบบ เปิดแอป "MG iSMART" จากมือถือ และสแกนคิวอาร์โค้ด หลังจากสแกนเสร็จเรียบร้อยแล้ว ผู้ใช้งานจะ เข้าสู่ระบบเพื่อเข้าอินเตอร์เฟสหน้าโฮม

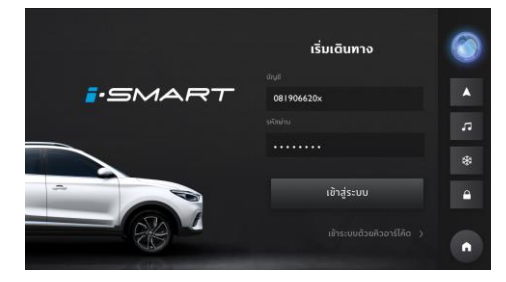

สลับเพื่อเข้าสู่ระบบด้วยบัญชี กรอกบัญชีผู้ใช้งานและรหัสผ่าน แตะ [เข้าสู่ระบบ] เพื่อเข้าสู่อินเตอร์เฟสหน้าโฮม

### ระบบเครื่องเสียง

### ີວິທຍຸ

### แตะวิทยุในอินเตอร์เฟสหลักเพื่อเข้าอินเตอร์เฟสวิทยุ

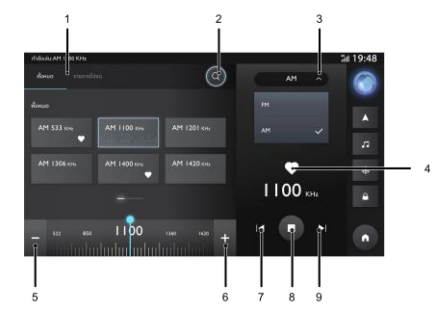

- 1. แตะ [ทั้งหมด] และ [รายการโปรด] เพื่อสลับอินเตอร์เฟส
- แตะเพื่อค้นหาสถานี
- 3. แตะและเลือก [AM] / [FM] เพื่อเปลี่ยนคลื่นความถึ่
- 4. แตะเพื่อเพิ่ม/ลบสถานีในรายการโปรด
- แตะเพื่อลดคลื่นความถื่
- แตะเพื่อเพิ่มคลื่นความถี่
- แตะเพื่อค้นหาสถานีก่อนหน้า
- 8. เล่น/หยุดชั่วคราว
- 9. แตะเพื่อค้นหาสถานีถัดไป

#### เพลง

### การเล่นเพลงผ่าน USB

เสียบอุปกรณ์จัดเก็บข้อมูล USB ในช่อง USB

แตะเพลงในอินเตอร์เฟสหลัก

จากนั้นจึงแตะ [เพลง USB] เพื่อเข้าอินเตอร์เฟสเพลง USB

### เพลงทั้งหมด

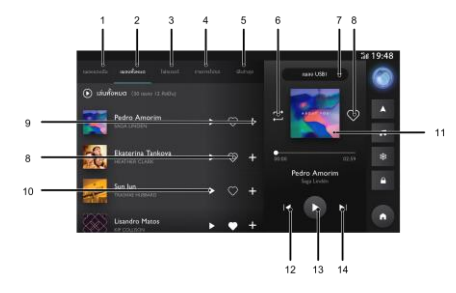

- 1-5. แตะพื้นที่ที่แตกต่างกันเพื่อสลับอินเตอร์เฟส
- แตะเพื่อเปลี่ยนโหมดการเล่นเพลง

- สือก [เพลงออนไลน์] \ [เพลงบลูทูธ] \ [เพลง USB1] \
  [เพลง USB2] เพื่อเปลี่ยนแหล่งต้นทางเพลง
- 8. เพิ่มเพลงลงไปในรายการโปรด
- 9. เพิ่มเพลงลงไปในรายการเพลง
- 10. แตะเพื่อเล่นเพลง
- 11. แตะเพื่อเปลี่ยนเนื้อเพลง/ปกอัลบั้ม
- 12. แตะเพื่อเล่นเพลงก่อนหน้า
- 13. เล่น/หยุดเพลงปัจจุบันชั่วคราว
- 14. แตะเพื่อเล่นเพลงถัดไป

#### เพลงของฉัน

- 1-5. แตะพื้นที่ที่แตกต่างกันเพื่อสลับอินเตอร์เฟส
- แตะเพื่อเปลี่ยนโหมดการเล่นเพลง

โหมดการเล่นเพลงจะมีอยู่สามโหมด ได้แก่ เล่นเพลง ตามลำดับ/เล่นเพลงแบบสุ่ม/เล่นเพลงแบบวนช้ำ

- เลือก [เพลงออนไลน์] \ [เพลงบลูทูธ] \ [เพลง USB1] \
  [เพลง USB2] เพื่อเปลี่ยนแหล่งต้นทางเพลง
- 8. เพิ่มเพลงลงไปในรายการโปรด
- 9. เปลี่ยนชื่อรายการเพลง
- 10. แตะเพื่อเปลี่ยนรายการเพลง
- 11. เล่นเพลงทั้งหมดในรายการเพลง
- 12. ลบเพลงทั้งหมดออกจากรายการเพลง

- 13. แตะเพื่อเปลี่ยนเนื้อเพลง/ปกอัลบั้ม
- 14. แตะเพื่อเล่นเพลงก่อนหน้า
- 15. เล่น/หยุดเพลงปัจจุบันชั่วคราว

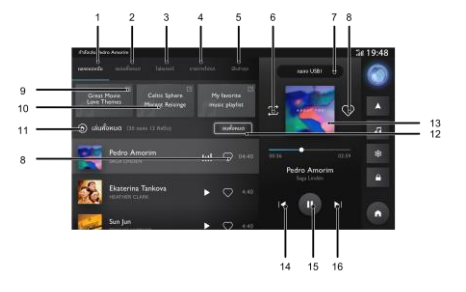

16. แตะเพื่อเล่นเพลงถัดไป

#### โฟลเดอร์

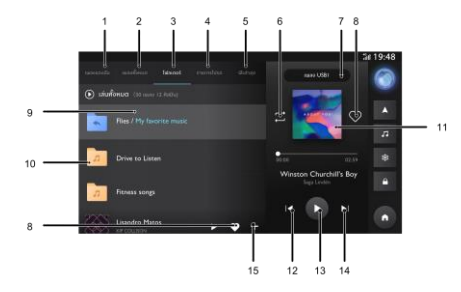

- 1-5. แตะพื้นที่ที่แตกต่างกันเพื่อสลับอินเตอร์เฟส
- แตะเพื่อเปลี่ยนโหมดการเล่นเพลง

- สือก [เพลงออนไลน์] \ [เพลงบลูทูธ] \ [เพลง USB1] \
  [เพลง USB2] เพื่อเปลี่ยนแหล่งต้นทางเพลง
- 8. เพิ่มเพลงลงไปในรายการโปรด
- 9. แตะเพื่อกลับไปยังไฟล์ก่อนหน้า
- 10. แตะเพื่อเปิดไฟล์
- 11. แตะเพื่อเปลี่ยนเนื้อเพลง/ปกอัลบั้ม
- 12. แตะเพื่อเล่นเพลงก่อนหน้า
- 13. เล่น/หยุดเพลงปัจจุบันชั่วคราว
- 14. แตะเพื่อเล่นเพลงถัดไป

#### รายการโปรด

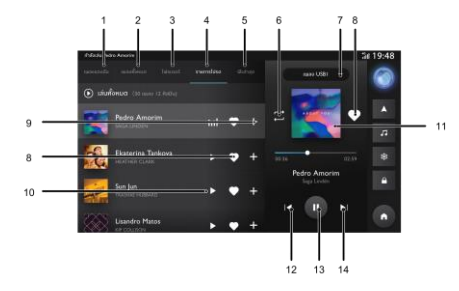

- 1-5. แตะพื้นที่ที่แตกต่างกันเพื่อสลับอินเตอร์เฟส
- แตะเพื่อเปลี่ยนโหมดการเล่นเพลง

- เลือก [เพลงออนไลน์] \ [เพลงบลูทูธ] \ [เพลง USB1] \
  [เพลง USB2] เพื่อเปลี่ยนแหล่งต้นทางเพลง
- 8. เพิ่มเพลงลงไปในรายการโปรด
- 9. เพิ่มเพลงลงไปในรายการเพลง
- 10. แตะเพื่อเล่นเพลง
- 11. แตะเพื่อเปลี่ยนเนื้อเพลง/ปกอัลบั้ม
- 12. แตะเพื่อเล่นเพลงก่อนหน้า
- 13. เล่น/หยุดเพลงปัจจุบันชั่วคราว
- 14. แตะเพื่อเล่นเพลงถัดไป

### ฟังล่าสุด

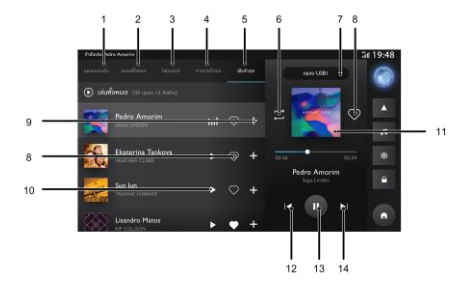

- 1-5. แตะพื้นที่ที่แตกต่างกันเพื่อสลับอินเตอร์เฟส
- แตะเพื่อเปลี่ยนโหมดการเล่นเพลง

- สือก [เพลงออนไลน์] \ [เพลงบลูทูธ] \ [เพลง USB1] \
  [เพลง USB2] เพื่อเปลี่ยนแหล่งต้นทางเพลง
- 8. เพิ่มเพลงลงไปในรายการโปรด
- 9. เพิ่มเพลงลงไปในรายการเพลง
- 10. แตะเพื่อเล่นเพลง
- 11. แตะเพื่อเปลี่ยนเนื้อเพลง / ปกอัลบั้ม
- 12. แตะเพื่อเล่นเพลงก่อนหน้า
- 13. เล่น/หยุดเพลงปัจจุบันชั่วคราว
- 14. แตะเพื่อเล่นเพลงถัดไป

#### เพลงบลูทูธ

หากต้องการเล่นเพลงผ่านบลูทูธ อันดับแรกให้เชื่อมต่ออุปกรณ์ บลูทูธ

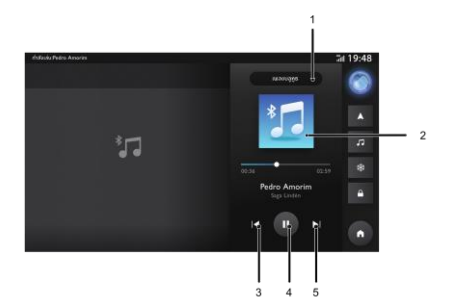

- เลือก [เพลงออนไลน์] \ [เพลงบลูทูช] \ [เพลง USB1] \
  [เพลง USB2] เพื่อเปลี่ยนแหล่งต้นทางเพลง
- แตะเพื่อเปลี่ยนเนื้อเพลง / ปกอัลบั้ม
- แตะเพื่อเล่นเพลงก่อนหน้า
- 4. เล่น/หยุดชั่วคราว
- แตะเพื่อเล่นเพลงถัดไป

### เพลงออนไลน์

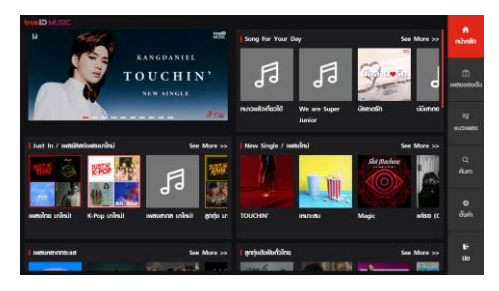

เพลงออนไลน์จะมีเพลงยอดนิยมให้คุณได้เลือกรับฟัง

คุณสามารถค้นหาเพลงที่คุณชอบด้วยชื่อเพลง อัลบั้ม ศิลปิน หรือ รายการเพลงในอินเตอร์เฟสนี้

คุณสามารถตั้งค่าบัญชีและตัวเลือกอื่นๆ ได้ในอินเตอร์เฟสนี้

### โฟลเดอร์

แตะ [โฟลเดอร์] ในอินเตอร์เฟสหลักเพื่อเข้าอินเตอร์เฟสโฟลเดอร์ ซึ่งมีโฟลเดอร์เอกสาร รูปภาพ และวิดีโอ

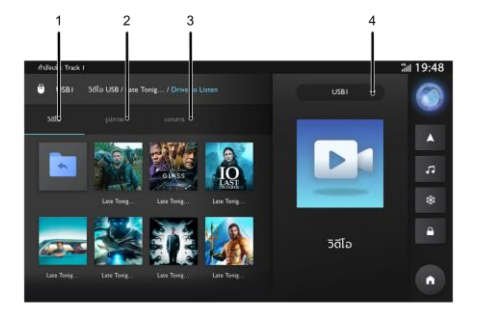

- 1. วิดีโอ
- 2. รูปภาพ
- 3. เอกสาร
- 4. เลือก [USB1] \ [USB2] เพื่อเปลี่ยนแหล่งต้นทางไฟล์

#### วิดีโอ

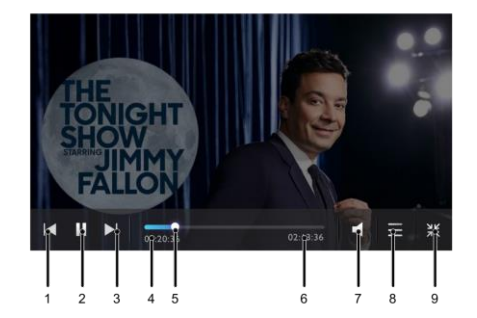

- แตะเพื่อเล่นวิดีโอก่อนหน้า
- 2. เล่น/หยุดวิดีโอปัจจุบันชั่วคราว
- แตะเพื่อเล่นวิดีโอถัดไป
- 4. เวลาที่ผ่านไปในปัจจุบัน
- ลากแถบความคืบหน้าไปข้างหน้าหรือข้างหลังเพื่อย้อนกลับ หรือข้ามจุดการเล่นวิดีโอ
- ระยะเวลาวิดีโอทั้งหมด
- ปรับระดับเสียง
- 8. รายการวิดีโอ
- 9. แตะเพื่อออกจากโหมดเต็มหน้าจอ

### รูปภาพ

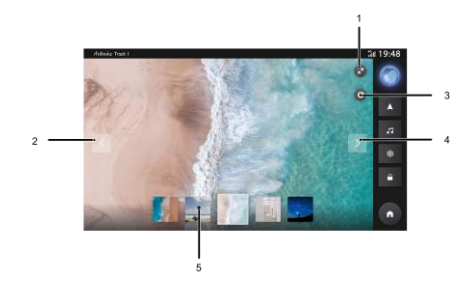

- แตะเพื่อออกจากโหมดเต็มหน้าจอ
- 2. แตะเพื่อดูรูปภาพก่อนหน้า
- แตะเพื่อหมุนรูปภาพ
- 4. แตะเพื่อดูรูปภาพถัดไป
- แตะเพื่อดูรูปภาพ

#### เอกสาร

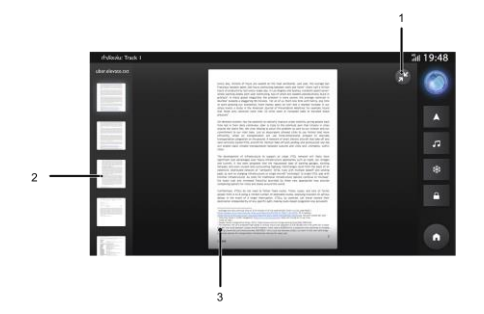

- 1. แตะเพื่อออกจากโหมดดูเอกสาร
- 2. แตะเพื่อดูเอกสาร
- เลื่อนขึ้นหรือลงเพื่อเลื่อนหน้าขึ้นลง

# โทรศัพท์บลูทูธ

### โทรศัพท์บลูทูธ

#### คำแนะนำ

- ทางเราไม่รับประกันว่าระบบสามารถเชื่อมต่อโทรศัพท์มือถือที่ มีบลูทูธได้หมดทุกเครื่อง
- โทรศัพท์มือถือจำเป็นต้องรองรับระบบเครื่องเสียงเพื่อให้ สามารถใช้งานฟังก์ชันโทรศัพท์บลูทูชของระบบได้ตามปกติ
- เมื่อใช้งานบลูทูธ ระบบเครื่องเสียงอาจไม่สามารถใช้งาน ฟังก์ชันของโทรศัพท์มือถือได้ทั้งหมด
- เมื่อทำการส่งเสียงและข้อมูลผ่านบลูทูธ ระบบเครื่องเสียงและ โทรศัพท์มือถือไม่ควรมีระยะห่างเกิน 10 เมตร อย่างไรก็ตาม ระยะทางการส่งข้อมูลจริงอาจมีระยะสั้นกว่าที่ประเมินไว้ ทั้งนี้ จะขึ้นอยู่กับสภาพแวดล้อมการใช้งาน
- หากโทรศัพท์มือถือเปิดโหมดส่วนตัว ฟังก์ชันการโทรแบบ

#### แฮนด์ฟรีอาจปิดการใช้งาน

- เมื่อปิดระบบเครื่องเสียง บลูทูธก็จะถูกตัดการเชื่อมต่อด้วย
  เมื่อเปิดระบบอีกครั้ง ระบบจะค้นหาและเชื่อมต่อกับโทรศัพท์
  ที่ใช้ในการเชื่อมต่อล่าสุดโดยอัตโนมัติ ถึงแม้การเชื่อมต่อจะถูก
  ตัดด้วยเหตุผลบางประการ ระบบจะพยายามเชื่อมต่อกับ
  โทรศัพท์เครื่องนั้นโดยอัตโนมัติ (ยกเว้นการเชื่อมต่อถูกตัด
  เนื่องจากการทำงานของโทรศัพท์มือถือ)
- เนื่องจากบลูทูธใช้การเชื่อมต่อแบบไร้สาย กระบวนการส่ง ข้อมูล อาจเกิดการหยุดชะงักหรือข้อผิดพลาดในกรณีร้ายแรง เพื่อป้องกันไม่ให้ระบบเครื่องเสียงจับคู่และเชื่อมต่อกับ โทรศัพท์มือถือ ในกรณีนี้ แนะนำให้ล้างข้อมูลอุปกรณ์ที่ เชื่อมต่อในรายการอุปกรณ์ของโทรศัพท์มือถือและระบบ เครื่องเสียง จากนั้นจึงทำการจับคู่อีกครั้ง

# โทรศัพท์บลูทูธ

### การเปิดใช้งาน การจับคู่ และการเชื่อมต่อบลูทูธ

1. เปิดใช้งานฟังก์ชันบลูทูธ

การตั้งค่าบลูทูธจะมีการเปิดและปิดบลูทูธ ชื่ออุปกรณ์ สถานะบลูทูธ ฯลฯ

- หากเปิดใช้งานบลูทูธ อินเตอร์เฟสจะแสดงชื่ออุปกรณ์ หากปิด ใช้งานบลูทูธ อินเตอร์เฟสจะช่อนชื่ออุปกรณ์

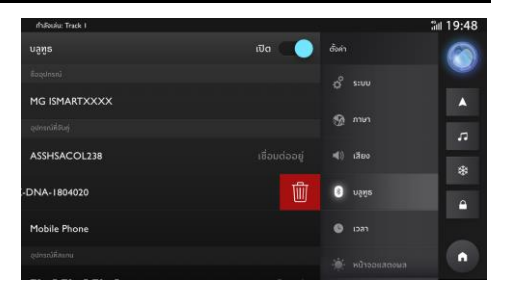
2. การจับคู่และการเชื่อมต่อ

หลังจากเปิดใช้งานระบบฟังก์ชันบลูทูธ ให้เริ่มจับคู่และเชื่อมต่อ โทรศัพท์มือถือด้วยระบบเครื่องเสียงผ่านบลูทูธ

- เปิดใช้งานฟังก์ชันบลูทูธในอุปกรณ์บลูทูธ และค้นหาระบบ เครื่องเสียงเพื่อทำการจับคู่
- อุปกรณ์บลูทูธ จะได้รับคำขอจับคู่บลูทูธจากระบบเครื่อง
  เสียง
- 3 หลังจากจับคู่เสร็จแล้ว ข้อความการเชื่อมต่อสำเร็จจะแสดง ขึ้นมา หากการจับคู่ล้มเหลว โปรดดำเนินกระบวนการซ้ำ
- 4 แตะชื่ออุปกรณ์เพื่อเชื่อมต่อกับบลูทูธของอุปกรณ์
- 5 ปัดและแตะ " 🔟 '' เพื่อลบอุปกรณ์บลูทูธ

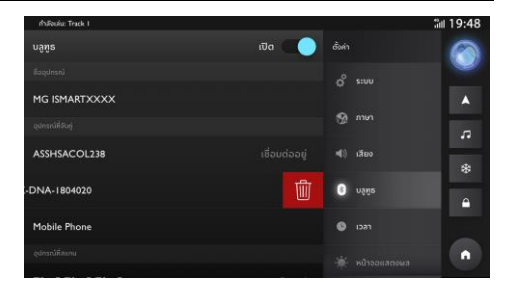

### แป้นกด

แตะโทรศัพท์ในอินเตอร์เฟสหลักเพื่อเข้าอินเตอร์เฟสป้อนข้อมูล คุณสามารถดูรายชื่อติดต่อ ประวัติการโทร หรือกดหมายเลขเพื่อ โทรออก

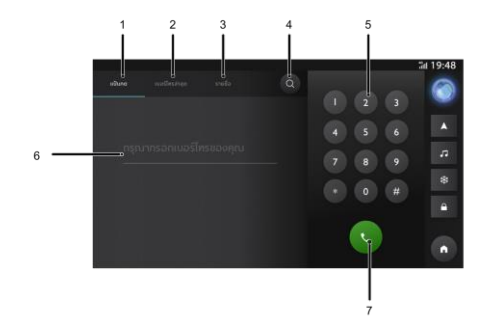

- 1. แตะเพื่อเข้าอินเตอร์เฟสปุ่มกด
- แตะเพื่อเข้าอินเตอร์เฟสเบอร์โทรล่าสุด
- แตะเพื่อเข้าอินเตอร์เฟสรายชื่อติดต่อ
- 4. แตะเพื่อเข้าอินเตอร์เฟสการค้นหา
- 5. แป้นกด
- ช่องป้อนข้อมูล
- 7. แตะเพื่อโทรออก

## รายชื่อ

แตะ [รายชื่อ] เพื่อเข้าอินเตอร์เฟสรายชื่อติดต่อ

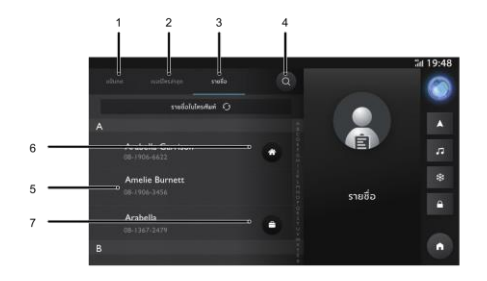

- 1. แตะเพื่อเข้าอินเตอร์เฟสแป้นกด
- แตะเพื่อเข้าอินเตอร์เฟสเบอร์โทรล่าสุด
- แตะเพื่อเข้าอินเตอร์เฟสรายชื่อติดต่อ
- 4. แตะเพื่อเข้าอินเตอร์เฟสการค้นหา
- แตะเพื่อเลือกรายชื่อติดต่อ
- 6. เครื่องหมาย: รายชื่อติดต่อที่มีเครื่องหมาย אมายถึง หมายเลขโทรศัพท์บ้านที่กำหนดไว้ในโทรศัพท์มือถือที่ซิงก์
- รายชื่อติดต่อที่มีเครื่องหมาย หมายถึงหมายเลข โทรศัพท์ที่ทำงานที่กำหนดไว้ในโทรศัพท์มือถือที่ชิงก์

## เบอร์โทรล่าสุด

## แตะ [เบอร์โทรล่าสุด] เพื่อเข้าอินเตอร์เฟสประวัติการโทร

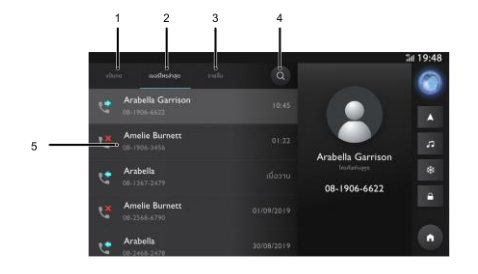

- 1. แตะเพื่อเข้าอินเตอร์เฟสแป้นกด
- 2. แตะเพื่อเข้าอินเตอร์เฟสเบอร์โทรล่าสุด
- แตะเพื่อเข้าอินเตอร์เฟสรายชื่อติดต่อ
- 4. แตะเพื่อเข้าอินเตอร์เฟสการค้นหา
- แตะเพื่อโทรออกไปยังผู้ติดต่อ

## รับสายเรียกเข้า

- แตะ 🕓 เพื่อรับสายเรียกเข้า
- หรือกดปุ่มรับสายบนพวงมาลัยสั้นๆ เพื่อรับสาย

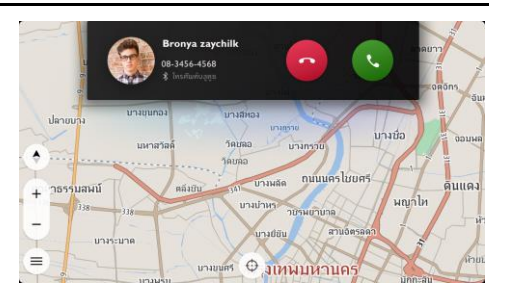

## ปฏิเสธสายเรียกเข้า

- แตะ 🧰 เพื่อปฏิเสธสายเรียกเข้า
- หรือกดปุ่มรับสายบนพวงมาลัยค้างไว้เพื่อปฏิเสธสาย

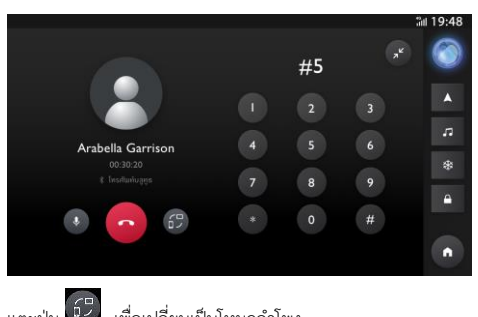

#### ระหว่างการโทรศัพท์

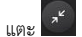

📫 เพื่อย่ออินเตอร์เฟสการโทรและกลับไปอินเตอร์เฟสหลัก

ในโหมดส่วนตัว คุณสามารถโทรด้วยโทรศัพท์มือถือของคุณขณะ ปิดไมโครโฟนของระบบเครื่องเสียง แต่บลูทูธจะยังคงเชื่อมต่ออยู่ ใน ระหว่างการโทร ให้กดหรือยกปุ่มปรับระดับเสียงหรือกดปุ่มปรับ ระดับเสียงของระบบควบคุมพวงมาลัยเพื่อปรับระดับเสียงการโทร

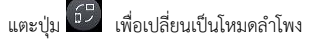

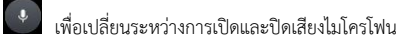

## คอลเซ็นเตอร์

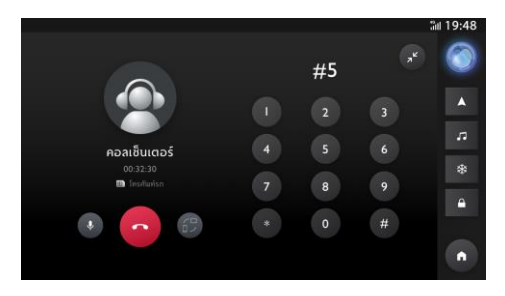

- แตะคอลเซ็นเตอร์ในอินเตอร์เฟสหลักเพื่อเข้าอินเตอร์เฟสคอล เซ็นเตอร์ คุณสามารถติดต่อคอลเซ็นเตอร์ในอินเตอร์เฟสนี้ได้
- กดปุ่มดอกจันบนพวงมาลัยเพื่อติดต่อคอลเซ็นเตอร์

## โทรศัพท์รถ

## โทรศัพท์รถ

สำหรับการใช้งานโทรศัพท์รถ คุณสามารถใช้ซิมการ์ดที่ติดตั้งในรถ ของคุณเพื่อทำการโทรออก รวมถึงดูรายชื่อติดต่อและประวัติการ โทรของคุณ

รายชื่อติดต่อจะประกอบไปด้วยรายชื่อติดต่อในโทรศัพท์และรายชื่อ ติดต่อในรถ นอกจากนั้น สามารถแตะ [ 🛖 ] เพื่อบันทึกรายชื่อ ติดต่อในโทรศัพท์บลูทูธเป็นรายชื่อติดต่อในรถ

คุณสามารถสร้าง/ลบรายชื่อติดต่อในรถได้

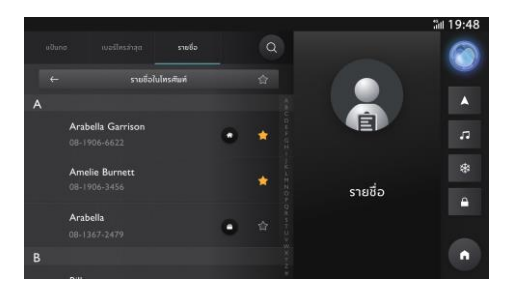

## โทรศัพท์รถ

## ระบบโทรอัตโนมัติกรณีฉุกเฉิน

ระบบโทรอัตโนมัติกรณีฉุกเฉินจะเรียกสายและส่งข้อความไปยังราย ชื่อติดต่อฉุกเฉินของคุณโดยอัตโนมัติเมื่อถุงลมนิรภัยทำงาน เพื่อแจ้งตำแหน่งและวันเวลาของการเกิดอุบัติเหตุ เพื่อให้คุณได้รับความช่วยเหลืออย่างทันท่วงที หากต้องการใช้ฟังก์ชันนี้ ต้องกรอกข้อมูลรายชื่อติดต่อฉุกเฉินที่แอปพลิเคชั่น MG iSMART เมื่อผูกรถยนต์กับบัญชีของคุณ \*ฟังก์ชันคุณลักษณะของระบบโทรอัตโนมัติกรณีฉุกเฉิน ขึ้นอยู่กับการทำงานที่ดีของฟังก์ชัน T-Box

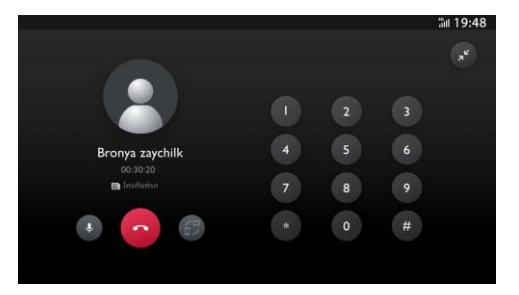

### A/C

แตะรูปเกล็ดหิมะของเครื่องปรับอากาศบนแถบด้านข้างเพื่อเข้าสู่ หน้าการตั้งค่าเครื่องปรับ

#### อากาศ

หน้าการตั้งค่าเครื่องปรับอากาศจะประกอบไปด้วยคุณสมบัติ ดังต่อไปนี้

## สวิตช์เครื่องปรับอากาศ

ผู้ใช้งานสามารถเปิดเครื่องปรับอากาศโดยการกดสวิตช์ หลังจาก เปิดเครื่องปรับอากาศแล้ว ผู้ใช้งานสามารถเปลี่ยนรูปแบบการปรับ อากาศได้

#### สวิตช์ A/C

กดสวิตช์ A/C เพื่อเปิดคอมเพรสเซอร์ระบบเครื่องปรับอากาศ เครื่องปรับอากาศ

#### อุณหภูมิภายนอก

แสดงอุณหภูมิภายนอกรถ

#### การปรับอุณหภูมิ

สามารถใช้แถบเลื่อนปรับอุณหภูมิเพื่อปรับระดับความเย็น (อุณหภูมิ เครื่องปรับอากาศ)

1 คือระดับความเย็นน้อยสุด 15 คือระดับความเย็นมากสุด

#### การปรับแรงลม

แตะที่ปุ่มเพิ่มและลดแรงลมเครื่องปรับอากาศ

#### โหมดเป่าลม

โหมดเป่าลมสามารถเปิดใช้งานหรือปิดใช้งานได้โดยแตะบริเวณ พื้นที่ที่ต้องการลมด้านบน ตรงกลาง และด้านล่าง โปรดเลือกเปิด และปิดการเป่าลมตามความสะดวก

#### โหมดหมุนเวียนอากาศ

แตะที่ไอคอนการหมุนเวียนอากาศภายในและภายนอกรถเพื่อเลือก โหมดการหมุนเวียนอากาศ

## การไล่ฝ้ากระจกบังลมหน้า

กดปุ่มไล่ฝ้ากระจกบังลมหน้าบนแผงคอนโซลเพื่อเปิดใช้งานการไล่ ฝ้ากระจกบังลมหน้า

## การไล่ฝ้ากระจกบังลมหลัง

กดปุ่มไล่ฝ้ากระจกบังลมหลังบนแผงคอนโซลเพื่อเปิดใช้งานการไล่ ฝ้ากระจกบังลมหลัง

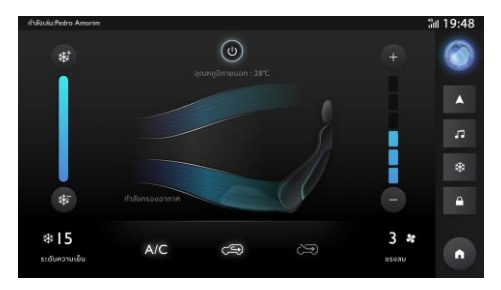

### Passion Service

#### Passion Service

แตะที่ [Passion Service] เพื่อเข้าเมนูการบำรุงรักษา

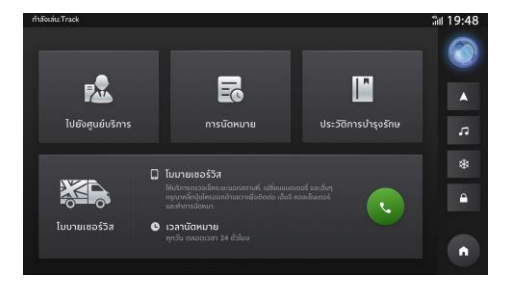

| 1. | แตะ 🚾 เพื่อเข้ารายการศูนย์ MG                    |
|----|--------------------------------------------------|
| 2. | แตะ                                              |
| 3. | แตะ เพื่อเข้าประวัติการบำรุงรักษา                |
| 4. | แตะ 💽 เพื่อติดต่อคอลเซ็นเตอร์และจองโมบายเซอร์วิส |

#### Passion Service

## ไปยังศูนย์บริการ MG

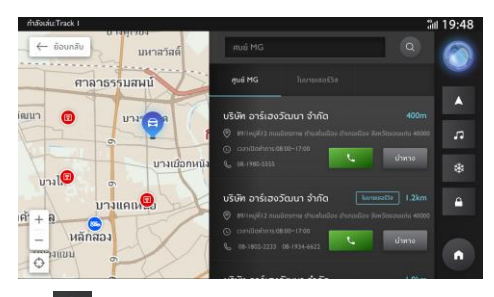

แตะ 🔍 เพื่อค้นหาชื่อศูนย์ MG

้ค้นหาศูนย์ MG ที่คุณต้องการ แตะศูนย์ MG เพื่อค้นหาบนแผนที่

#### การนัดหมาย

แตะ

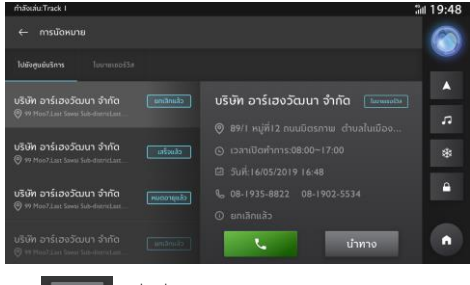

#### Passion Service

## ประวัติการบำรุงรักษา

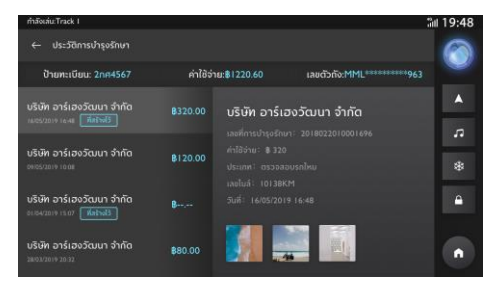

แตะศูนย์ MG ด้านซ้าย เปลี่ยนเพื่อแสดงประวัติการบำรุงรักษาอื่นๆ

#### สภาพอากาศ

#### สภาพอากาศ

แตะที่ไมดูลสภาพอากาศในหน้าโฮมเพื่อเข้าหน้าสภาพอากาศ คุณ สามารถดูรายงานสภาพอากาศปัจจุบันและการพยากรณ์อากาศ ใน 4 วันข้างหน้าได้ คุณสามารถเปลี่ยนเมืองเพื่อค้นหาเมืองที่คุณ ต้องการได้

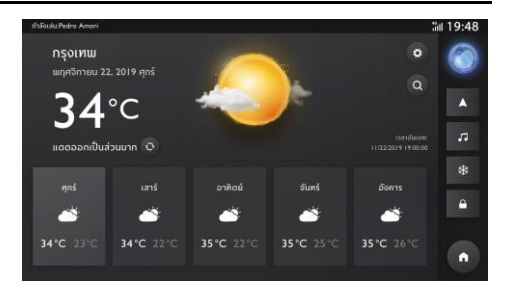

#### สภาพอากาศ

## ค้นหาสถานที่

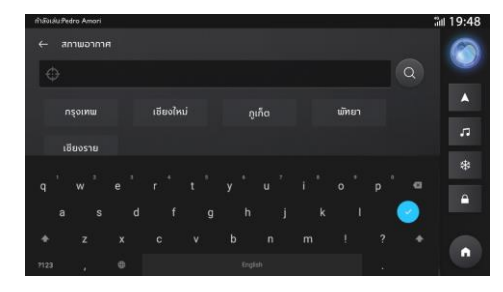

## การตั้งค่าสภาพอากาศ

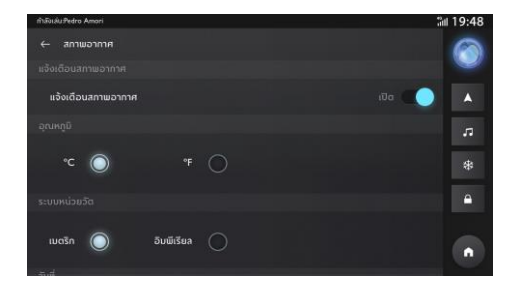

## ข่าว

แตะที่ [ ไลฟ์สไตล์] ในหน้าโฮม ผู้ใช้งานสามารถเลือกที่จะเข้าสู่ 'ข่าว' หรือ 'ลอตเตอรี' เลือกรายการที่แตกต่างเพื่อดูเนื้อหาที่ เกี่ยวข้อง ผู้ใช้งานยังสามารถติดตามหมวดหมู่ที่สนใจ

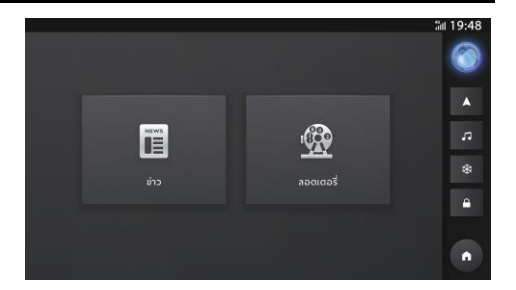

ข่าว

## เข้าสู่หน้าข่าว

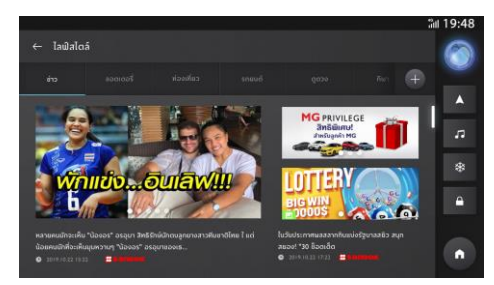

#### รายละเอียดข่าว

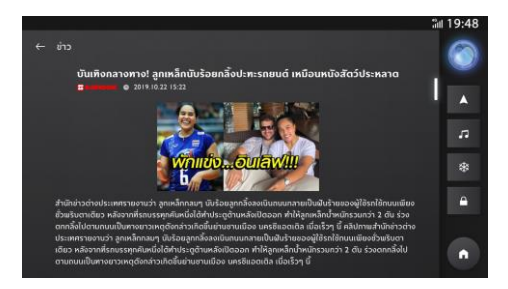

## เข้าสู่หน้าลอตเตอรี

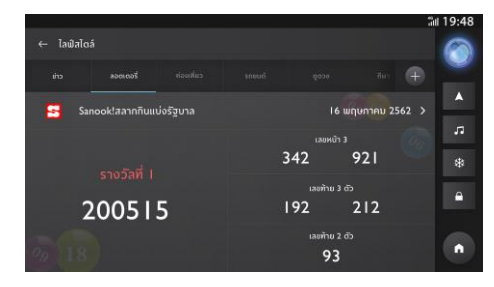

### ติดตามหมวดหมู่ที่สนใจ

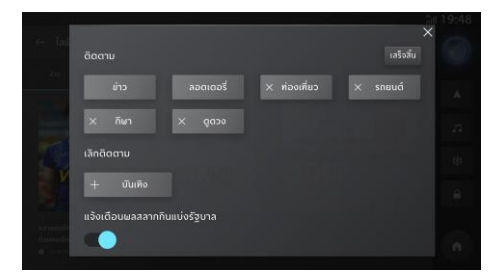

## กล่องจดหมาย

## กล่องจดหมาย

แตะ [กล่องจดหมาย] ในอินเตอร์เฟสหลักเพื่อเข้าอินเตอร์เฟสกล่อง จดหมาย ซึ่งประกอบไปด้วย แผนการเดินทาง ข้อมูล POI ข้อความ และข่าว MG

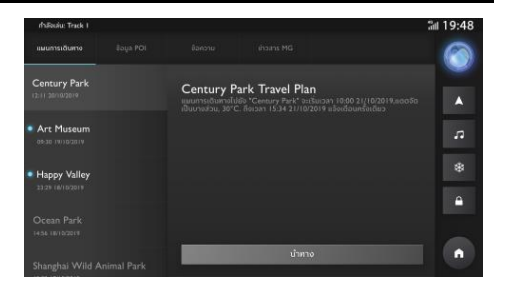

## กล่องจดหมาย

#### 1. แผนการเดินทาง

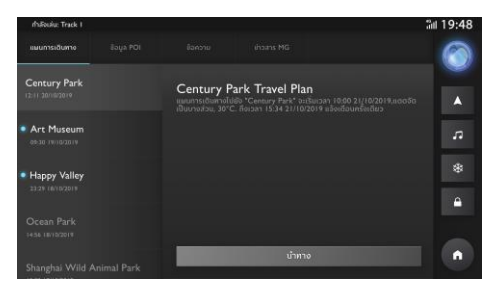

- แสดงแผนการเดินทางที่ได้รับ
- ปัดไปด้านซ้ายเพื่อลบแผนการเดินทางในปัจจุบัน
- แตะ <sup>บทอ</sup> เพื่อไปที่ POI ของแผนการเดินทาง ด้วยระบบบำทาง

#### 2. POI

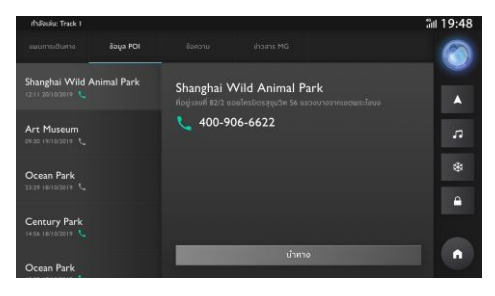

- แสดง POI ที่ได้รับ
- ปิดไปด้านซ้ายเพื่อลบ POI ในปัจจุบัน
  - แตะ <sup>นำทาง</sup> เพื่อไปที่ POI ด้วยระบบนำทาง

## กล่องจดหมาย

### **3.** ข้อความ

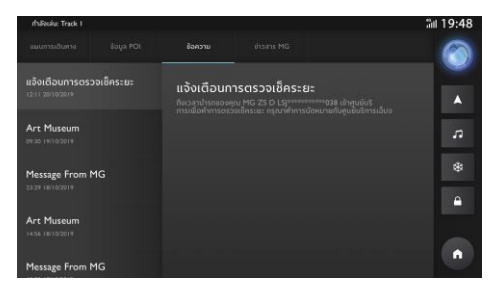

- แสดงข้อความที่ได้รับ
- ข้อความที่ยังไม่ถูกอ่านจะถูกทำเครื่องหมายไว้
- ปัดไปด้านซ้ายเพื่อลบข้อความ

#### 4. ข่าว MG

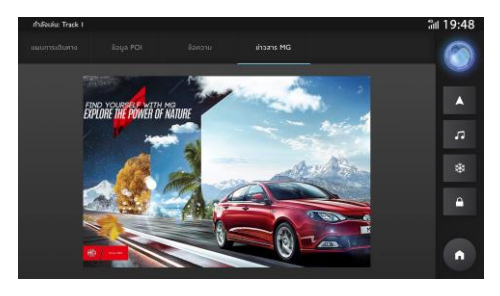

• แสดงข่าว MG ที่ได้รับ

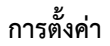

แตะที่การตั้งค่าในเมนูเพื่อเข้าสู่หน้าการตั้งค่า

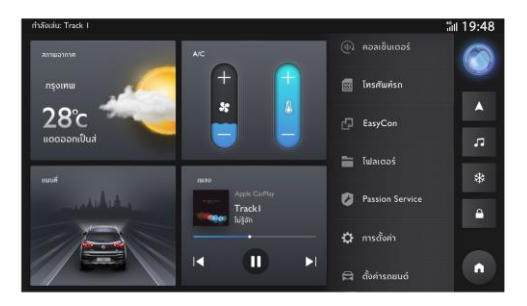

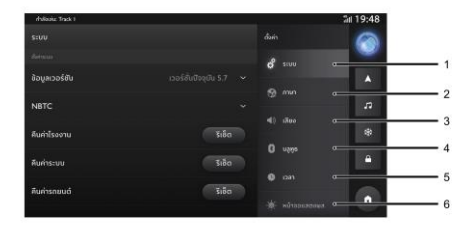

| Andread Track 1 |      | Sil 19:48                                          |
|-----------------|------|----------------------------------------------------|
| ระบบ            |      | 🔆 нозонания 🔗                                      |
| defects .       |      | Ф динов 7                                          |
| ข้อมูลเวอร์ฮัน  |      |                                                    |
| NBTC            |      | 9 Distantos da <u>1</u> 8                          |
|                 |      | a mestaldonusiuu                                   |
| คืนค่าโรงงาน    |      | - išusistriju - 10                                 |
| คืบค่าระบบ      | Sião | •                                                  |
|                 |      | 🗎 gazyillonu 👝 ——————————————————————————————————— |
| คืนค่ารถยนต์    |      | @ deptu Ms12                                       |
|                 |      |                                                    |

- 2. ภาษา
- 3. เสียง
- 4. ບລູທູຮ
- 5. เวลา
- หน้าจอแสดงผล
- 7. อัพเกรด
- 8. พื้นที่จัดเก็บข้อมูล USB
- 9. การเปิดใช้งานระบบ
- 10. เสียงต้อนรับ
- 11. คู่มือผู้ใช้งาน
- 12. เกี่ยวกับ MG

#### รະບບ

แตะ [การตั้งค่า] ในอินเตอร์เฟสหลักเพื่อเข้าอินเตอร์เฟสการตั้งค่า ระบบ ซึ่งคุณสามารถดูและตั้งค่าสภาพพื้นฐานและฟังก์ชันของ ระบบ

#### [รีเซ็ต]: แตะเพื่อคืนค่าโรงงาน/ระบบ/รถยนต์

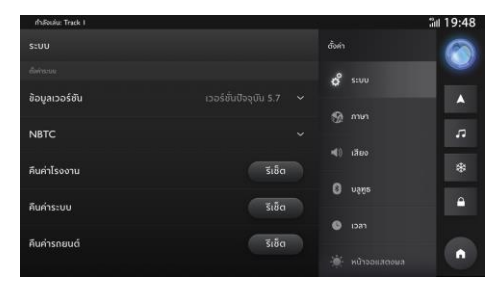

#### [ข้อมูลเวอร์ชัน]: แตะเพื่อดูรายละเอียด

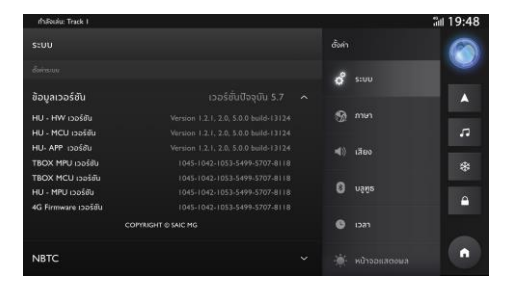

#### ภาษา

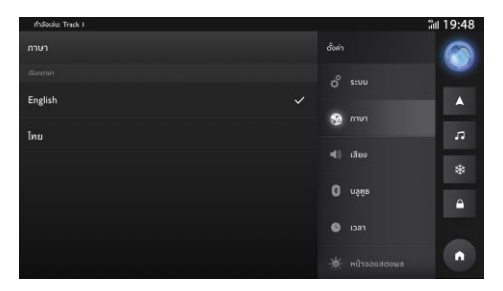

คุณสามารถเลือกภาษาไทยหรือภาษาอังกฤษเป็นภาษาระบบได้

## เสียง

#### 1. สนามเสียง

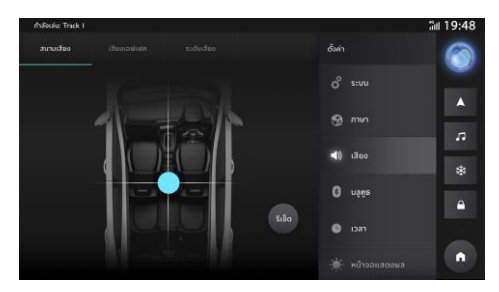

- แตะ " 🚺 " เพื่อปรับตำแหน่งจุดศูนย์กลางของสนามเสียง
- แตะปุ่มรีเซ็ตเพื่อรีเซ็ตตำแหน่ง

เสียงเอฟเฟค

คุณสามารถตั้งค่าโหมดเสียงตามที่ต้องการ

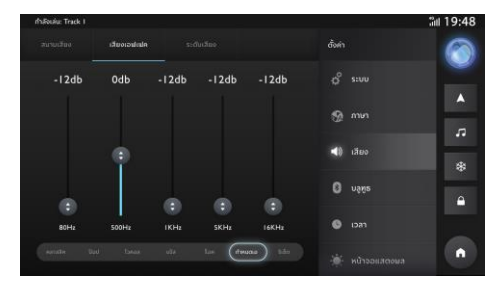

#### 3. ระดับเสียง

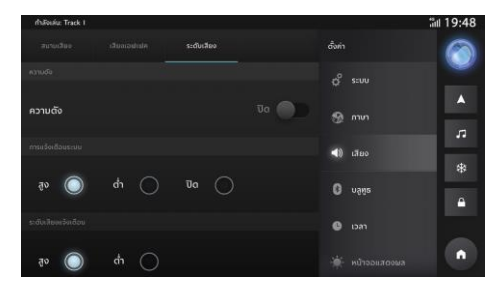

SVC

การชดเชยเสียงตามความเร็วมี 3 ระดับ: ต่ำ ปกติ และสูง เลือกระดับที่ต้องการ หรือปิดการทำงาน

เสียงเตือนระบบ

เสียงเตือนระบบมีอยู่ 2 ระดับ: ต่ำและสูง

การแจ้งเตือนระบบ

การแจ้งเตือนระบบมีอยู่ 2 ระดับ: ต่ำและสูง เลือกระดับที่ ต้องการ หรือปิดการทำงาน

ความดัง

สามารถเปิดใช้งานความดังเพื่อชดเชยเสียงเบสและเสียง แหลมที่ลดลงหากใช้ระดับเสียงต่ำ

- โทรศัพท์
  - แตะเพื่อปรับระดับเสียงโทรศัพท์
- ระบบเสียงน้ำทาง

แตะเพื่อปรับระดับเสียงของระบบสั่งการด้วยเสียงและระบบ นำทาง

• เครื่องเล่นเพลง

แตะเพื่อปรับระดับเสียงเครื่องเล่นเพลง

## ບລູທູຮ

2.

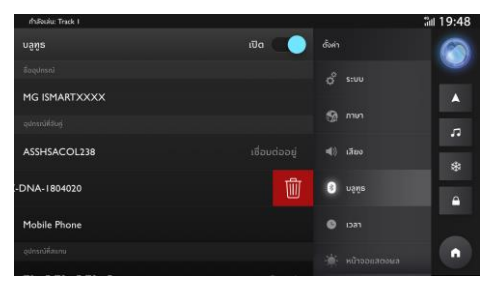

- - 1 11
  - 🛛 💼 🛛 ผู้ใช้งานสามารถลบอุปกรณ์บลูทูธได้

#### เวลา

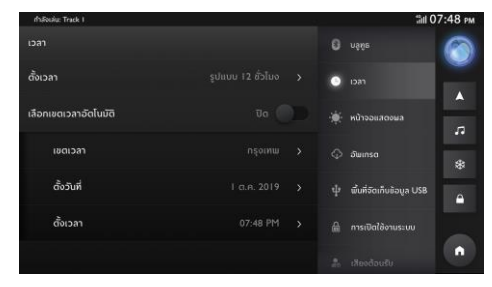

- รูปแบบเวลา เลือกรูปแบบเวลา 12 ชั่วโมงหรือรูปแบบเวลา
  24 ชั่วโมงตามความต้องการหรือความชอบของคุณ
- เขตเวลาอัตโนมัติ: เปิด/ปิดการใช้งานเขตเวลาอัตโนมัติ
- วันที่และเวลา: กำหนดวันและเวลาของระบบด้วยตนเอง
- เขตเวลา: เลือกเขตเวลาด้วยตนเอง

### หน้าจอแสดงผล

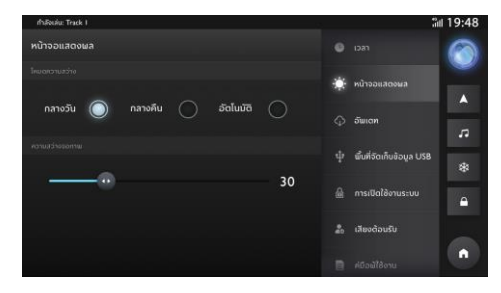

- แตะ [หน้าจอแสดงผล] เพื่อเข้าอินเตอร์เฟสการตั้งค่าหน้า จอแสดงผล จากนั้นคุณก็จะสามารถตั้งค่าหน้าจอใน อินเตอร์เฟสตามความต้องการของคุณ
- ความสว่างจอภาพ: แตะและลากเคอร์เซอร์เพื่อปรับความสว่าง ของหน้าจอ
- โหมดความสว่าง: คุณสามารถเลือก [อัตโนมัติ] [กลางวัน] หรือ

## [กลางคืน] เพื่อปรับความสว่างของหน้าจอตามความจำเป็น

### อัพเดท

คุณสามารถเลือกอัพเดทระบบของคุณได้หากมีเวอร์ชันใหม่ให้ อัพเดท

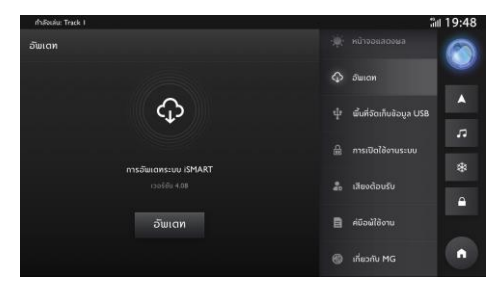

## พื้นที่จัดเก็บข้อมูล USB

## ดูรายละเอียดของพื้นที่จัดเก็บข้อมูล USB

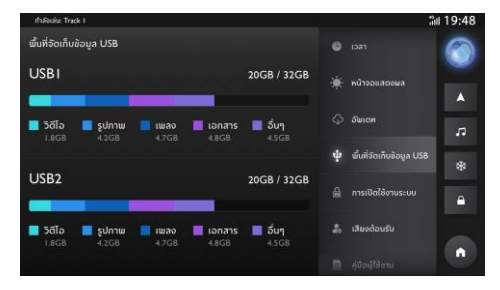

#### เสียงต้อนรับ

คุณสามารถเลือกที่จะฟังเสียงต้อนรับแบบค่าเริ่มต้นหรือแบบ กำหนดเองได้เมื่อคุณเปิดระบบเครื่องเสียง

| fhRedez Track I                  |  |      | ដា                | 119:48                   |         |
|----------------------------------|--|------|-------------------|--------------------------|---------|
| เสียงต้อนรับ                     |  | ເປັດ |                   |                          | 0       |
| Mode                             |  |      |                   | ວັພເກຣດ                  |         |
| ตั้งค่าเอง 🔘 เล่นแบบสุ่ม         |  |      |                   | ພື້ນກີ່ຈັດເກັບຫ້ວນູລ USB |         |
| ກຣຸກເຖໃຊ້ສັກຄວາມເຊັ່ຍທູ່ດ້ວຍຈົງເ |  |      | การเปิดใช้งานระบบ | 2                        |         |
|                                  |  |      |                   | ເລີຍຈຕ້ວນຮັບ             | *       |
|                                  |  |      |                   | สมีระบัได้การเ           | <b></b> |
|                                  |  |      | =                 | Notationa                |         |
|                                  |  |      | 6                 | เที่ยวกับ MG             |         |

# ตั้งค่ารถยนต์

# ตั้งค่ารถยนต์

โปรดแตะที่การตั้งค่ารถยนต์ในเมนูเพื่อเข้าสู่หน้าการตั้งค่ารถยนต์

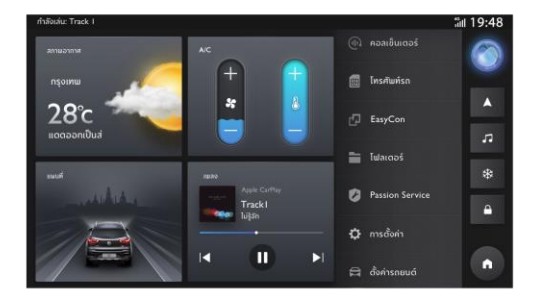

## ระบบไฟรถ

แตะที่ระบบไฟรถเพื่อเข้าหน้าการตั้งค่าไฟรถและทำการตั้งค่าไฟรถ

## ค้นหารถ

เมื่อใช้ฟังก์ชันค้นหารถในการไปขึ้นรถ รถจะทำการบ่งชี้ตำแหน่ง

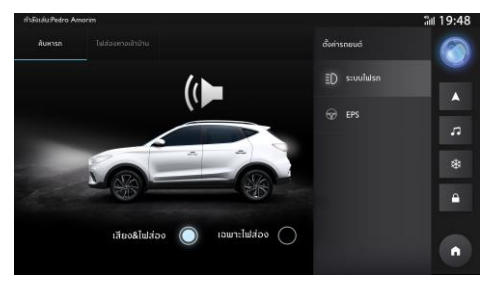

# ตั้งค่ารถยนต์

### ไฟส่องทางเข้าบ้าน

แตะเพื่อกำหนดระยะเวลาการเปิดไฟไว้หลังจากดับเครื่องยนต์และ ล็อครถแล้ว

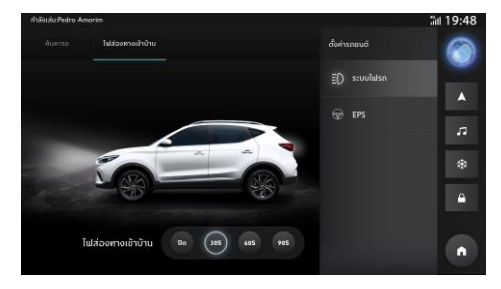

#### EPS

แตะ EPS เพื่อเข้าสู่หน้าการตั้งค่า EPS และตั้งค่า EPS

เลือกระดับแรงหมุนพวงมาลัยที่เหมาะสมในตัวเลือก

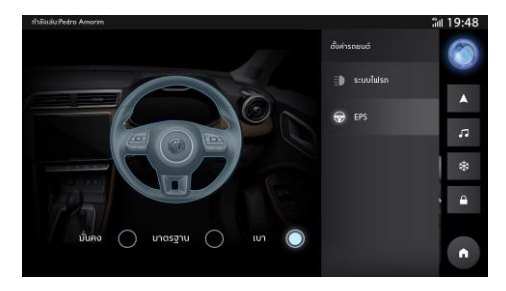

## ระบบน้ำทาง

## ระบบนำทาง

#### แอปบนหน้าจอ

## มุมมองแผนที่

มุมมองแผนที่จะปรากฏขึ้นบนหน้าจอเมื่อไม่ได้วางแผนเส้นทางการ เดินทาง ซึ่งจะแสดงตำแหน่งปัจจุบันของคุณเมื่อระบบนำทางตรวจ พบพิกัด GPS ของรถยนต์

วิธีการอ่านแผนที่บนหน้าจอเหมือนกับวิธีการอ่านแผนที่กระดาษ แบบดั้งเดิม คุณสามารถใช้นิ้วมือปัดหน้าจอเพื่อเลื่อนแผนที่หรือใช้ ปุ่มชูมเพื่อย่อหรือขยายแผนที่

ข้อควรทราบ ทุกอย่างบนแผนที่มีการสื่อสารระหว่างกัน รวมถึง เส้นทางและสัญลักษณ์ของแผนที่ คุณสามารถลองเลือกเพื่อดูสิ่งที่ เกิดขึ้น

**คำแนะนำ** หากต้องการเปิดเมนูปอปอัพเพื่อแสดงรายการใดๆ บน แผนที่ เช่น เส้นทางหรือ POI สามารถเลือกรายการที่ต้องการเพื่อ เปิดเมนูที่เกี่ยวข้อง หากต้องการเลือกตำแหน่งบนแผนที่ ให้เลือก และกดตำแหน่งบนแผนที่ค้างไว้จนกระทั่งเปิดเมนู ป็อปอัพปรากฏ ขึ้น

แผนที่จะแสดงตำแหน่งปัจจุบันของคุณและตำแหน่งอื่นๆ เช่น ตำแหน่งสถานที่ของฉัน

หากไม่ได้วางแผนเส้นทางการเดินทาง แผนที่จะถูกขยายออกเพื่อ แสดงพื้นที่รอบๆ ตำแหน่งของคุณ

หากได้วางแผนเส้นทางการเดินทาง เส้นทางทั้งหมดของคุณจะ ปรากฏบนแผนที่ คุณสามารถเพิ่มจุดแวะระหว่างทางได้โดยตรง เมื่อ เริ่มขับรถ หน้าจอจะแสดงมุมมองการนำทาง

- ปุ่มย้อนกลับ แตะปุ่มนี้จะสามารถกลับภาพรวมของแผนที่เพื่อ แสดงเส้นทางทั้งหมดของคุณ หากไม่ได้วางแผนเส้นทางการ เดินทาง จะเลื่อนแผนที่เพื่อวางตำแหน่งปัจจุบันของคุณที่ตรง กลาง
- 2. ปุ่มสลับมุมมอง แตะปุ่มสลับมุมมองจะสามารถสลับระหว่าง

## ระบบน้ำทาง

มุมมองแผนที่และมุมมองการนำทาง หากคุณใช้มุมมองแผนที่ ขณะขับรถ จะมีลูกศรเล็กๆ หมุนตามทิศทางการขับรถของ คุณโดยจะซี้ไปยังทิศเหนือ

- ปุ่มชูม แตะปุ่มชูมจะสามารถย่อและขยายแผนที่
- ตำแหน่งปัจจุบัน สัญลักษณ์นี้แสดงตำแหน่งปัจจุบันของคุณ เลือกเพื่อเพิ่มตำแหน่งปัจจุบันลงใน "สถานที่ของฉัน" หรือ ค้นหาใกล้ตำแหน่งปัจจุบัน

หมายเหตุ ถ้าระบบนำทางไม่สามารถค้นพบตำแหน่งของคุณ สัญลักษณ์นี้จะแสดงเป็นสีเทา

 ตำแหน่งที่เลือก แตะตำแหน่งใดๆ บนแผนที่และกดค้างไว้ แตะปุ่มเมนูป๊อปอัพเพื่อแสดงตัวเลือกของตำแหน่งนี้ หรือแตะ ปุ่มขับรถ (Drive) เพื่อวางแผนเส้นทางไปยังตำแหน่งนี้

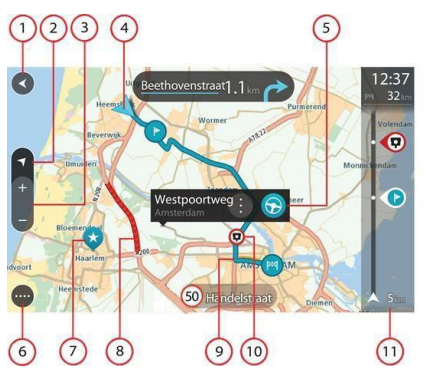

- ปุ่มเมนูหลัก แตะปุ่มนี้เพื่อเปิดเมนูหลัก
- สัญลักษณ์บนแผนที่ สัญลักษณ์บนแผนที่ทำหน้าที่แสดง จุดหมายปลายทางและสถานที่ที่บันทึกไว้

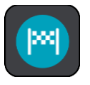

จุดหมายปลายทางของคุณ

## ระบบน้ำทาง

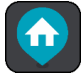

ตำแหน่งที่ตั้งบ้านของคุณ คุณสามารถตั้งค่า

ตำแหน่งบ้านของคุณได้ในสถานที่ของฉัน

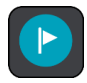

จุดแวะระหว่างทาง

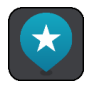

ตำแหน่งที่บันทึกไว้ในสถานที่ของฉัน

แตะสัญลักษณ์บนแผนที่เพื่อเปิดเมนูป็อปอัพ จากนั้นเลือกปุ่ม เมนูเพื่อดูรายการตามความต้องการ

 ข้อมูลการจราจร แตะเหตุการณ์การจราจรเพื่อแสดงข้อมูล เกี่ยวกับการจราจรติดขัด

หมายเหตุ สามารถอ่านข้อมูลการจราจรได้เมื่อระบบนำทางได้ เปิดใช้งานข้อมูลการจราจรเท่านั้น

- เส้นทางของคุณ ถ้าคุณได้วางแผนเส้นทางการเดินทาง สามารถเลือกเส้นทางเพื่อลบเส้นทาง เปลี่ยนประเภทของ เส้นทาง เพิ่มจุดแวะหรือบันทึกการเปลี่ยนแปลงเส้นทาง
- กล้องจับความเร็วบนเส้นทางของคุณ เลือกกล้องจับความเร็ว เพื่อแสดงข้อมูลเกี่ยวกับกล้อง
- แถบเส้นทาง แถบเส้นทางจะปรากฏขึ้นเมื่อได้วางแผน เส้นทางการเดินทาง
#### มุมมองการนำทาง

มุมมองการนำทางทำหน้าที่ช่วยนำทางไปตามเส้นทางสู่จุดหมาย ปลายทางของคุณ มุมมองการนำทางจะปรากฏขึ้นเมื่อเริ่มขับรถ คุณ สามารถอ่านข้อมูลตำแหน่งปัจจุบันและข้อมูลรายละเอียดตาม เส้นทางของคุณ รวมถึงสิ่งก่อสร้าง 3 มิติ ในบางเมือง

หมายเหตุ สิ่งก่อสร้างแบบ 3 มิติ ในมุมมองการนำทางสามารถใช้ งานได้กับอุปกรณ์บางประเภทเท่านั้น

โดยปกติ ค่าเริ่มต้นของมุมมองการนำทางเป็นโหมด 3 มิติ หาก ต้องการแสดงแผนที่ 2 มิติ เพื่อให้แผนที่เคลื่อนที่ไปตามทิศทางการ เดินทางของคุณ ต้องเปลี่ยนการตั้งค่าจาก 3 มิติ เป็น 2 มิติ

**คำแนะนำ** ในกรณีที่ได้วางแผนเส้นทางการเดินทางและหน้าจอ แสดงมุมมองการนำทางแบบ 3 มิติ แตะปุ่มสลับมุมมองเพื่อ เปลี่ยนเป็นมุมมองแผนที่และใช้งานฟังก์ชันปฏิสัมพันธ์โต้ตอบ ในกรณีที่ใช้งานระบบนำทางหลังจากเข้าสู่โหมด Sleep (โหมดพัก) หากได้วางแผนเส้นทางการเดินทางแล้ว ระบบจะแสดงมุมมองการ นำทางพร้อมตำแหน่งปัจจุบันของคุณ

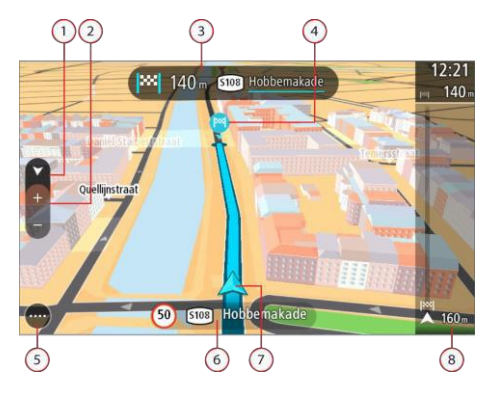

- ปุ่มสลับมุมมอง แตะปุ่มสลับมุมมองเพื่อเปลี่ยนระหว่าง มุมมองแผนที่และมุมมองการนำทาง หากคุณใช้มุมมองแผนที่ ขณะขับรถ จะมีลูกศรเล็กๆ หมุนตามทิศทางการขับรถของ คุณโดยจะขี้ไปยังทิศเหนือ
- ปุ่มชูม แตะปุ่มชูมเพื่อย่อหรือขยายแผนที่
- แถบคำแนะนำ โดยจะแสดงข้อมูลดังต่อไปนี้
  - ทิศทางการเลี้ยวถัดไป
  - ระยะทางถึงทางเลี้ยวถัดไป
  - ชื่อถนนสายถัดไปในเส้นทาง
  - การนำทางเลนที่ทางแยกบางจุด
- สัญลักษณ์เส้นทาง สัญลักษณ์เส้นทางจะถูกใช้ในเส้นทางของ คุณเพื่อแสดงจุดเริ่มต้น จุดแวะ และจุดหมายปลายทาง
- ปุ่มเมนูหลัก แตะปุ่มนี้เพื่อเปิดเมนูหลัก
- แถบความเร็ว โดยจะแสดงข้อมูลดังต่อไปนี้

- ความเร็วจำกัดในตำแหน่งของคุณ
- กรณีที่ความเร็วรถเกินความเร็วจำกัด 5 กิโลเมตรต่อ ชั่วโมงหรือ 3 ไมล์ต่อชั่วโมง แถบความเร็วจะเปลี่ยนเป็น สีแดง กรณีที่ความเร็วรถต่ำกว่าความเร็วจำกัด 5 กิโลเมตรต่อชั่วโมงหรือ 3 ไมล์ต่อชั่วโมง แถบความเร็วจะ เปลี่ยนเป็นสีส้ม
- ชื่อถนนที่คุณกำลังขับผ่าน
- ตำแหน่งปัจจุบัน สัญลักษณ์นี้แสดงตำแหน่งปัจจุบันของคุณ หมายเหตุ ถ้าระบบนำทางไม่สามารถค้นพบตำแหน่งของคุณ สัญลักษณ์นี้จะเป็นสีเทา
- แถบเส้นทาง แถบเส้นทางจะปรากฏขึ้นเมื่อได้วางแผน เส้นทางการเดินทาง

#### แถบเส้นทาง

แถบเส้นทางจะปรากฏขึ้นเมื่อได้วางแผนเส้นทางการเดินทาง โดยมี แถบข้อมูลการถึงจุดหมาอยู่ด้านบนสุด และตามด้วยแถบสัญญักษณ์ ต่าง ๆ ถัดลงมา

หมายเหตุ ระยะทางคงเหลือที่แสดงโดยแถบเส้นทางขึ้นอยู่กับ ระยะทางโดยรวมของเส้นทาง

แถบข้อมูลการถึงจุดหมายจะแสดงข้อมูลต่อไปนี้

เวลาโดยประมาณที่คุณจะไปถึงจุดหมายปลายทาง

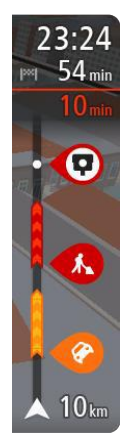

 ระยะเวลาในการขับรถจากตำแหน่งปัจจุบันไปถึงจุดหมาย ปลายทาง

**คำแนะนำ** หากจุดหมายปลายทางของคุณอยู่ในเขตเวลาอื่น คุณจะเห็นเครื่องหมายบวก (+) หรือเครื่องหมายลบ (-) และ

ความแตกต่างของเวลาที่มีหน่วยเป็นชั่วโมงและครึ่งชั่วโมง บน แถบข้อมูลการถึงจุดหมาย เวลาโดยประมาณที่จะไปถึง จุดหมายปลายทางเป็นเวลาท้องถิ่นที่จุดหมายปลายทางของ คุณ

หากมีจุดแวะระหว่างทาง ให้เลือกแถบนี้เพื่อเปลี่ยนระหว่าง ข้อมูลเกี่ยวกับจุดแวะถัดไปและจุดหมายสุดท้ายของคุณ

คุณสามารถเลือกข้อมูลที่แสดงบนแถบข้อมูลการถึงจุดหมา แถบข้อมูลจะใช้สัญลักษณ์เพื่อแสดงข้อมูลต่อไปนี้

- จุดแวะระหว่างทาง
- ปั้มน้ำมันสองแห่งถัดไปที่อยู่บนเส้นทางของคุณ ถ้า ต้องการดูข้อมูลปั้มน้ำมันในแถบเส้นทาง แตะ "การตั้ง ค่า" แล้วเลือก"รูปแบบ" หากต้องการดูข้อมูลตำแหน่งที่ แน่นอนของปั้มน้ำมันบนแผนที่ โปรดแตะ "ค้นหา ปั้มน้ำมัน" ในเมนูหลัก
- เหตุการณ์จราจร

กล้องจับความเร็วและเขตอันตราย

คุณสามารถเลือกข้อมูลที่แสดงในเส้นทางของคุณ สัญลักษณ์จะเรียง ตามลำดับที่เกิดขึ้นในเส้นทางของคุณ

ด้านบนสัญลักษณ์จะแสดงระยะเวลารวมที่ล่าข้าเนื่องจากการจราจร ติดขัด สภาพอากาศและเหตุการณ์อื่นๆ ในเส้นทางของคุณ (รวมถึง ข้อมูลจาก IQ Routes)

สำหรับรายการประเภทเหตุการณ์ทั้งหมด โปรดดูที่ "เหตุการณ์ จราจร" ในบท "การจราจร"

ด้านถ่างของแถบเส้นทางจะแสดงตำแหน่งปัจจุบันของคุณและแสดง ระยะทางไปถึงเหตุการณ์ถัดไปในเส้นทางของคุณ

หมายเหตุ เพื่อให้แถบเส้นทางสามารถอ่านได้ง่ายยิ่งขึ้น จึงอาจไม่ แสดงเหตุการณ์ในบางรายการ โดยเหตุการณ์เหล่านี้จะเป็น เหตุการณ์ที่มีความสำคัญไม่มากและทำให้เกิดความล่าซ้าเล็กน้อย เท่านั้น

แถบเส้นทางยังแสดงข้อความสถานะ เช่น การค้นหาเส้นทางที่เร็ว ที่สุด

#### เมนูด่วน

แตะสัญลักษณ์ตำแหน่งปัจจุบันหรือแถบความเร็วในมุมมองการนำ ทาง เพื่อเปิดเมนูด่วน คุณสามารถใช้ฟังก์ชันต่อไปนี้

- กำหนดตำแหน่ง
- หลีกเลี่ยงถนนที่ถูกปิด
- ดูตำแหน่งปัจจุบันหรือพิกัดละติจูด/ลองจิจูดหากไม่ได้อยู่บน ถนนที่มีชื่อ

### ปุ่มเมนูหลัก

ในมุมมองแผนที่หรือมุมมองการนำทาง แตะปุ่มเมนูหลักเพื่อเปิด เมนูหลัก เมนูหลักมีปุ่มนำทางต่อไปนี้

#### ค้นหา (Search)

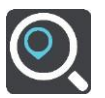

แตะปุ่มนี้เพื่อค้นหาที่อยู่ สถานที่หรือจุดสนใจ จากนั้น วางแผน เส้นทางไปยังตำแหน่งนั้น

#### ขับกลับบ้าน (Drive Home)

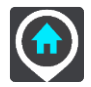

แตะปุ่มนี้เพื่อขับรถไปยังบ้านของคุณ หากเมนูหลักไม่มีปุ่มนี้ สามารถเข้าสู่ "สถานที่ของฉัน" เพื่อตั้งค่าตำแหน่งบ้านของคุณ

### ขับไปที่ทำงาน (Drive to Work)

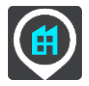

แตะปุ่มนี้เพื่อขับรถไปที่ทำงานของคุณ หากเมนูหลักไม่มีปุ่มนี้ สามารถเข้าสู่ "สถานที่ของฉัน" เพื่อตั้งค่าตำแหน่งที่ทำงานของคุณ

#### จุดหมายล่าสุด (Recent Destination)

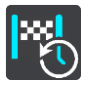

แตะปุ่มนี้เพื่อเปิดรายการจุดหมายล่าสุดของคุณ เลือกจุดหมาย ล่าสุดเพื่อวางแผนเส้นทางไปยังจุดหมายนั้นๆ

### เส้นทางปัจจุบัน (Current Route)

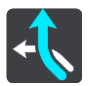

แตะปุ่มนี้เพื่อลบหรือเปลี่ยนเส้นทางที่คุณวางแผนไว้

#### สถานที่ของฉัน (My Places)

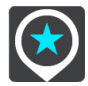

แตะปุ่มนี้เพื่อแสดงสถานที่ที่บันทึกไว้

เส้นทางของฉัน (My Routes)

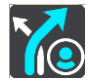

แตะปุ่มนี้เพื่อแสดงเส้นทางที่บันทึกไว้

#### ที่จอดรถ (Parking)

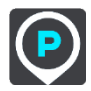

แตะปุ่มนี้เพื่อค้นหาที่จอดรถ

### ปั๊มน้ำมัน (Gas Station)

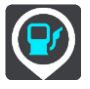

แตะปุ่มนี้เพื่อค้นหาปั๊มน้ำมัน

ศูนย์บริการ MG (MG Dealer)

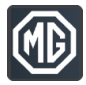

แตะปุ่มนี้เพื่อค้นหาศูนย์บริการ MG

#### Wongnai

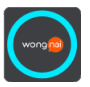

แตะปุ่มนี้เพื่อค้นหาร้านอาหารโดย Wongnai ที่มีบริการจัดอันดับ ร้านอาหาร

#### Agoda

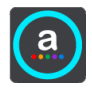

แตะปุ่มนี้เพื่อค้นหาร้านอาหารโดย Agoda

### ປຸ່ມอื่นๆ

- ในมุมมองแผนที่หรือมุมมองการนำทาง แตะปุ่มเมนูหลักเพื่อเปิด เมนูหลัก
- ในหน้าเมนูหลัก นอกจากมีปุ่มนำทางแล้ว ยังมีปุ่มอื่นๆ ต่อไปนี้

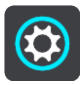

แตะปุ่มนี้เพื่อเปิดเมนูการตั้งค่า

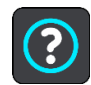

แตะปุ่มนี้เพื่อเปิดเมนูช่วยเหลือ เมนูช่วยเหลือจะมีเนื้อหาเพื่อ ช่วยเหลือในการใช้งานฟังก์ชันการสั่งการด้วยเสียงหากอุปกรณ์ของ คุณรองรับ พร้อมด้วยข้อมูลอื่นๆ เกี่ยวกับระบบนำทางของ เวอร์ชัน แผนที่ หมายเลขประจำตัวเครื่องและข้อมูลทางกฎหมาย

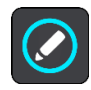

### แตะปุ่มนี้เพื่อเรียงลำดับปุ่มในเมนูหลักใหม่

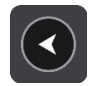

แตะปุ่มนี้เพื่อกลับไปที่หน้าก่อนหน้า

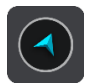

แตะปุ่มนี้เพื่อกลับไปที่มุมมองแผนที่หรือมุมมองการนำทาง

#### การใช้ท่าทาง

คุณสามารถใช้ท่าทางต่างๆ ในการควบคุมระบบนำทาง คู่มืออ้างอิง นี้จะอธิบายท่าทางที่ต้องใช้ตลอดทั้งระบบ

การแตะสองครั้ง

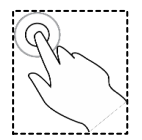

แตะหน้าจอสองครั้งด้วยนิ้วมือเดียวอย่างต่อเนื่องและรวดเร็ว สามารถใช้งานได้ในกรณี เช่น ขยายแผนที่

### การลากด้วยนิ้วมือ

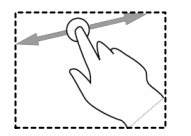

แตะและเลื่อนบนหน้าจอด้วยนิ้วมือเดียว สามารถใช้งานได้ในกรณี เช่น เลื่อนแผนที่

#### การปัดหน้าจอ

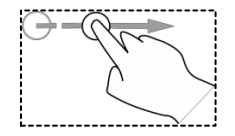

ปัดหน้าจอด้วยปลายนิ้วมือเดียว

สามารถใช้งานได้ในกรณี เลื่อนดูระยะยาวในแผนที่

**คำแนะนำ** ไม่สามารถใช้การปัดหน้าจอได้กับอุปกรณ์ทั้งหมด

#### การกดค้าง

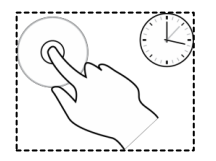

แตะหน้าจอด้วยนิ้วมือเดียวและกดค้างไว้เกิน 0.5 วินาที สามารถใช้ งานได้ในกรณี เช่น เปิดดูเมนูปอปอัพของตำแหน่งใดๆ บนแผนที่

#### การแตะหรือการเลือก

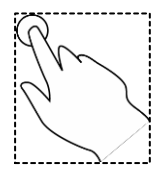

แตะหน้าจอด้วยนิ้วมือเดียว

สามารถใช้งานได้ในกรณี เช่น เลือกรายการใดๆ ในเมนูหลัก

**คำแนะนำ** หากต้องการเปิดดูเมนูป้อปอัพของรายการใดๆ บนแผน ที่ ให้เลือกรายการนี้และกดค้างไว้ จนกระทั่งเปิดเมนู

### การเรียงลำดับปุ่มเมนูหลักใหม่

ปฏิบัติตามขั้นตอนต่อไปนี้เพื่อเรียงลำดับปุ่มในเมนูหลักตามความ ต้องการของคุณ

1. แตะปุ่มเมนูหลักเพื่อเปิดเมนูหลัก

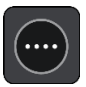

- 2. แตะปุ่มที่ต้องการย้ายและกดค้างไว้ 2 วินาที
  - **คำแนะนำ** หรือแตะปุ่มแก้ไขในเมนูหลัก

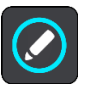

ปุ่มเมนูจะแสดงลูกศรชี้ทางซ้ายและทางขวา

- แตะลูกศรชี้ทางช้ายหรือทางขวาบนปุ่มเมนูเพื่อย้ายปุ่มนี้ไปยัง ดำแหน่งใหม่ในเมนู
- 4. เลือกและย้ายปุ่มอื่นๆ ตามความต้องการ แตะปุ่ม "เสร็จสิ้น"

#### การจราจร

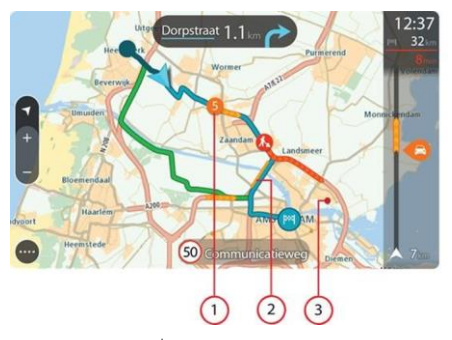

 เหตุการณ์จราจรที่มีผลกระทบต่อเส้นทางการเดินทางของคุณ สัญลักษณ์หรือตัวเลขในช่วงเริ่มต้นของเหตุการณ์จราจร หมายถึงประเภทของเหตุการณ์หรือเวลาล่าข้ามีหน่วยเป็น นาที ตัวอย่างเช่น 5 นาที สีของเหตุการณ์จราจรหมายถึงความเร็วของการจราจรที่ สัมพันธ์กับความเร็วสูงสุดที่อนุญาตในตำแหน่งนี้ สีแดง หมายถึงความเร็วต่ำสุด แถบแสดงสภาพจราจรติดขัดจะเป็น ภาพเคลื่อนไหวเพื่อแสดงความเร็วของการจราจรตามความ เหมาะสม

สำหรับรายการประเภทเหตุการณ์ โปรดดูที่ "เหตุการณ์ จราจร"

- 2. มีเหตุการณ์จราจรบนเส้นทางของคุณ แต่อยู่ในทิศตรงกันข้าม
- มีเหตุการณ์จราจรบนถนนที่ไม่สามารถมองเห็นได้ภายใต้ ระดับการชูมในขณะนั้น

#### การดูสภาพการจราจรบนเส้นทางของคุณ

ข้อมูลเกี่ยวกับเหตุการณ์จราจรบนเส้นทางของคุณจะแสดงบนแถบ เส้นทางที่ด้านขวาของแผนที่

แถบเส้นทางจะแสดงความล่าข้าของการจราจรในขณะขับรถ โดยใช้ สัญลักษณ์เพื่อแสดงตำแหน่งที่เกิดเหตุการณ์แต่ละครั้งบนเส้นทาง ของคุณ

หมายเหตุ เพื่อให้แถบเส้นทางสามารถอ่านได้ง่ายยิ่งขึ้น จึงอาจไม่ แสดงเหตุการณ์ในบางรายการ โดยเหตุการณ์เหล่านี้จะเป็น เหตุการณ์ที่มีความสำคัญไม่มากและทำให้เกิดความล่าข้าเล็กน้อย เท่านั้น

ถ้าต้องการดูข้อมูลเพิ่มเติมเกี่ยวกับเหตุการณ์ ให้เลือกเหตุการณ์ใน แถบเส้นทาง แผนที่จะขยายสัญลักษณ์เหตุการณ์และเปิดเมนูป็อป อัพเพื่อแสดงข้อมูลรายละเอียดเกี่ยวกับเหตุการณ์จราจร

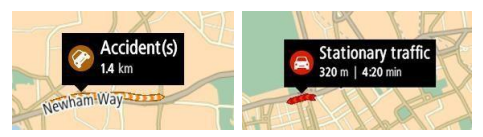

### ข้อมูลที่แสดงรวมถึงเนื้อหาต่อไปนี้

- ประเภทของเหตุการณ์จราจร-เหตุการณ์ทั่วไป อุบัติเหตุ ทำ ถนน การปิดเลน หรือสภาพอากาศ เช่น ฝนตกหนักหรือหิมะ ตก
- ความร้ายแรงของเหตุการณ์-การจราจรเคลื่อนตัวข้า ไหลตาม จังหวะ หรือหยุดนิ่ง
- ระยะเวลาล่าช้า
- ระยะทางของเหตุการณ์

สำหรับรายการประเภทเหตุการณ์ทั้งหมด โปรดดูที่ "เหตุการณ์ จราจร" แตะปุ่มย้อนกลับเพื่อกลับไปยังมุมมองการนำทาง

#### การแสดงเลนทางแยกล่วงหน้า

หมายเหตุ การแสดงเลนทางแยก ไม่สามารถใช้งานได้กับทางแยกทุก ประเภทหรือทุกประเทศ

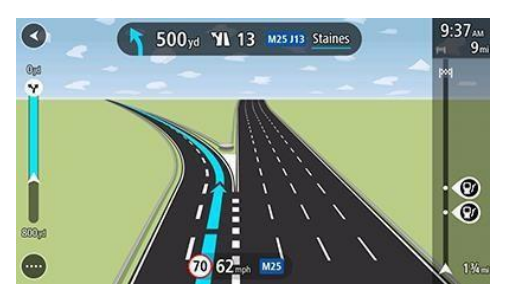

การแสดงเลนทางแยกล่วงหน้า จะแสดงเลนการขับขี่ที่ถูกต้อง สำหรับเส้นทางที่คุณวางแผน เพื่อช่วยให้คุณเตรียมความพร้อม สำหรับการออกจากทางด่วนและทางแยก เมื่อขับรถเข้าใกล้ทางออกหรือทางแยก เลนที่คุณต้องการจะปรากฏ บนหน้าจอและในแถบคำแนะนำ

คำแนะนำ ถ้าต้องการปิดภาพเลน สามารถแตะจุดใดๆ บนหน้าจอ

ถ้าต้องการปิดภาพเลน ให้แตะปุ่ม"การตั้งค่า (Settings)" ในเมนู หลัก จากนั้น เลือก "รูปแบบ (Appearance)" ปิดการตั้งค่าการ แสดงพรีวิวทางออกของทางด่วน

#### การใช้งานการค้นหาด่วน

#### เกี่ยวกับการค้นหา

คุณสามารถใช้ฟังก์ชันการค้นหาเพื่อค้นหาสถานที่ต่างๆ และนำทาง ไปยังสถานที่นั้น คุณสามารถดำเนินการค้นหาดังนี้

- ที่อยู่ที่เฉพาะเจาะจง เช่น ป้อน 123 Oxford Street, London
- ที่อยู่บางส่วน เช่น ป้อน Oxford st Lon
- ประเภทของสถานที่ เช่น ป้อน ปั้มน้ำมันหรือร้านอาหาร
- ชื่อของสถานที่ เช่น ป้อน สตาร์บัคส์

#### การวางแผนเส้นทางไปยัง POI โดยใช้ฟังก์ชันการค้นหา

**ข้อควรทราบ** เพื่อความปลอดภัยและหลีกเลี่ยงการเสียสมาธิใน ระหว่างการขับขี่ คุณควรวางแผนเส้นทางก่อนเริ่มขับขี่เสมอ

ถ้าต้องการวางแผนเส้นทางไปยังประเภท POI หรือ POI ที่ เฉพาะเจาะจง โปรดปฏิบัติตามขั้นตอนต่อไปนี้

1. แตะปุ่มเมนูหลักเพื่อเปิดเมนูหลัก

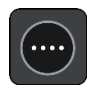

2. แตะปุ่ม "ค้นหา"

หน้าค้นหาจะเปิดขึ้นพร้อมแสดงแป้นพิมพ์

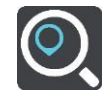

 ใช้แป้นพิมพ์เพื่อป้อนชื่อของสถานที่ที่คุณต้องการวางแผน เส้นทาง

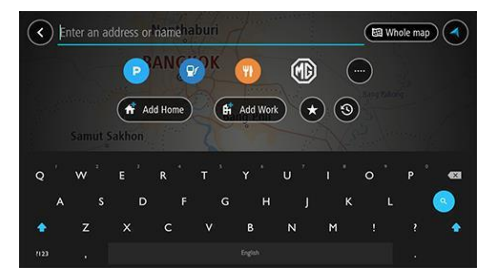

คุณสามารถค้นหาประเภท POI (จุดสนใจ) เช่น ร้านอาหาร หรือสถานที่ท่องเที่ยว หรือสามารถค้นหา POI ที่ เฉพาะเจาะจง เช่น "Rosie's Pizzeria "

หมายเหตุ เมื่อทำการค้นหา ระบบจะค้นหาแผนที่ทั้งหมด หากต้องการเปลี่ยนวิธีการค้นหา ให้เลือกปุ่มที่ด้านขวาของ ช่องค้นหา จึงจะเปลี่ยนตำแหน่งที่จะทำการค้นหาได้ เช่น ตาม เล้นทางหรือในเมือง

 เมื่อป้อนข้อมูล ระบบจะแสดงคำแนะนำตามข้อมูลที่ป้อนเข้า คุณสามารถป้อนข้อมูลต่อหรือเลือกตามคำแนะนำใดๆ

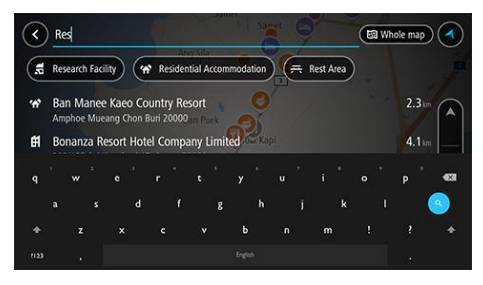

**คำแนะนำ** หากต้องการดูผลลัพธ์เพิ่มเติม โปรดซ่อนแป้นพิมพ์หรือ เลื่อนรายการผลลัพธ์ลง

**คำแนะนำ** คุณสามารถแตะปุ่ม "รายการ/แผนที่" เพื่อดูผลการ ค้นหาบนแผนที่หรือในรายการ

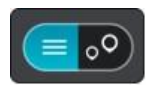

- เลือกประเภท POI หรือ ผลลัพธ์ POI ถ้าคุณเลือกประเภท POI ให้เลือก POI หนึ่ง แผนที่จะแสดงตำแหน่งนี้
- หากต้องการดูข้อมูลเพิ่มเติมเกี่ยวกับ POI ให้เลือก POI บน แผนที่ จากนั้น แตะปุ่มเมนูปอปอัพ และเลือก "ข้อมูล เพิ่มเติม" ในเมนูปอปอัพ

คุณสามารถดูข้อมูลเพิ่มเติมเกี่ยวกับ POI เช่น เบอร์โทรศัพท์ ที่อยู่แบบครบถ้วนและที่อยู่อีเมล์

 หากต้องการวางแผนเส้นทางไปยังจุดหมายนี้ ให้แตะปุ่มขับรถ (Drive)

หลังจากวางแผนเส้นทางแล้ว จะเริ่มนำทางไปยังจุดหมาย เมื่อเริ่มการขับรถ หน้าจอจะเข้าสู่มุมมองการนำทางโดย อัตโนมัติ

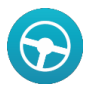

คำแนะนำ หากจุดหมายปลายทางของคุณอยู่ในเขตเวลาอื่น คุณจะเห็นเครื่องหมายบวก (+) หรือเครื่องหมายลบ (-) และ ความแตกต่างของเวลาที่มีหน่วยเป็นชั่วโมงและครึ่งชั่วโมงบน แถบข้อมูลการถึงจุดหมาย เวลาโดยประมาณที่จะไปถึงเป็น เวลาท้องถิ่นที่จุดหมายปลายทางของคุณ **คำแนะนำ** คุณสามารถเพิ่มจุดแวะในเส้นทางที่วางแผนไว้

คำแนะนำ คุณสามารถบันทึกเส้นทางลงในเส้นทางของฉัน

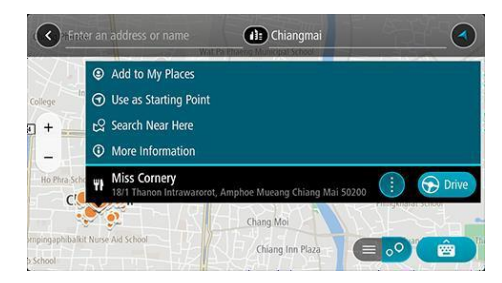

#### การป้อนคำค้นหา

แตะ "ค้นหา" ในเมนูหลักเพื่อเริ่มค้นหาที่อยู่และ POI หน้าจอค้นหา จะประกฏขึ้นเพื่อแสดงแป้นพิมพ์และปุ่มต่อไปนี้

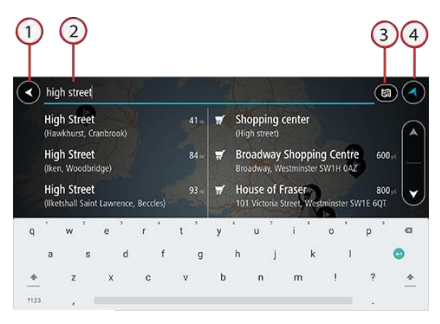

#### ปุ่มย้อนกลับ

แตะปุ่มนี้เพื่อกลับหน้าก่อนหน้า

#### ช่องป้อนคำค้นหา

ป้อนคำค้นหาที่คุณต้องการ ซึ่งจะแสดงที่อยู่และ POI ที่ ตรงกันในระหว่างการป้อนข้อมูล

คำแนะนำ หากต้องการแก้ไข ให้แตะคำที่คุณป้อนเพื่อวาง เคอร์เซอร์ในตำแหน่งนั้น จากนั้นสามารถเพิ่มหรือลบตัวอักษร

#### ประเภทของการค้นหา

ตามค่าเริ่มต้นแล้ว ระบบจะทำการค้นหาบริเวณทั้งหมดใน แผนที่ปัจจุบัน ระบบจะทำการค้นหาตามประเภทการค้นหา ล่าสุดที่คุณเลือก ให้แตะปุ่มนี้เพื่อเปลี่ยนประเภทการค้นหาไป เป็นประเภทใดประเภทหนึ่งต่อไปนี้

### แผนที่ทั้งหมด

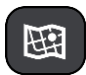

เลือกตัวเลือกนี้เพื่อค้นหาแผนที่ทั้งหมดในขณะนั้นโดยไม่ จำกัดขอบเขตการค้นหา ตำแหน่งปัจจุบันของคุณเป็น ศูนย์กลางการค้นหา ผลลัพธ์จะเรียงตามลำดับความถูกต้อง

### อยู่ใกล้ฉัน

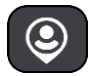

เลือกตัวเลือกนี้เพื่อทำการค้นหาโดยใช้พิกัด GPS ในขณะนั้น เป็นตำแหน่งศูนย์กลางการค้นหา ผลลัพธ์จะเรียงตาม ระยะห่าง

#### ในเขตชุมชนหรือเมือง

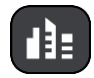

เลือกตัวเลือกนี้เพื่อใช้เขตชุมชนหรือเมืองเป็นศูนย์กลางการ ค้นหา ต้องใช้แป้นพิมพ์เพื่อป้อนชื่อเขตชุมชนหรือเมือง หลังจากเลือกเขตชุมชนหรือเมืองในรายการผลลัพธ์ จะ สามารถค้นหาที่อยู่หรือ POI ในเมืองนั้น

#### ตามเส้นทาง

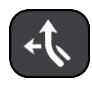

หลังจากวางแผนเส้นทาง คุณจะสามารถเลือกตัวเลือกนี้เพื่อ ค้นหาประเภทของสถานที่ที่เฉพาะเจาะจงตามเส้นทางของ คุณ เช่น ปั้มน้ำมัน เมื่อแสดงคำเตือน ให้ป้อนประเภทของ สถานที่ จากนั้น เลือกตัวเลือกที่แสดงในคอลัมน์ด้านขวาเพื่อ ทำการค้นหา

#### อยู่ใกล้จุดหมาย

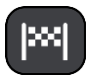

หลังจากวางแผนเส้นทาง จะสามารถเลือกตัวเลือกนี้เพื่อใช้ จุดหมายของคุณเป็นศูนย์กลางการค้นหา

#### พิกัดละติจูด/ลองจิจูด

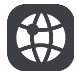

เลือกตัวเลือกนี้เพื่อป้อนพิกัดละติจูดและลองจิจูด

ปุ่มแสดงมุมมอง

แตะปุ่มนี้เพื่อกลับมุมมองแผนที่หรือมุมมองการนำทาง คำแนะนำ แตะปุ่ม Shift หนึ่งครั้งเพื่อให้ตัวอักษรถัดไปที่จะ ป้อนเป็นตัวพิมพ์ใหญ่ แตะปุ่ม Shift สองครั้งเพื่อใช้งาน Caps-Lock เพื่อให้ตัวอักษรที่จะป้อนทั้งหมดเป็นตัวพิมพ์ใหญ่ แตะปุ่ม Shift หนึ่งครั้งเพื่อปิด Caps-Lock

คำแนะนำ หากต้องการยกเลิกการค้นหา แตะปุ่มแสดง มุมมองแผนที่/มุมมองการนำทางที่มุมขวาบนของหน้าจอ

#### การใช้ผลลัพธ์การค้นหา

ผลลัพธ์การค้นหาจะแสดงในสองคอลัมน์ ที่อยู่และเมืองที่ตรงกันจะ แสดงในคอลัมน์ด้านซ้าย และ POI ประเภทของ POI และสถานที่ จะแสดงในคอลัมน์ด้านขวา จุดหมายล่าสุดและสถานที่ที่บันทึกไว้จะ แสดงในผลลัพธ์การค้นหา

**คำแนะนำ** หากต้องการดูผลลัพธ์เพิ่มเติม โปรดช่อนแป้นพิมพ์หรือ เสื่อนรายการผลลัพธ์ลง

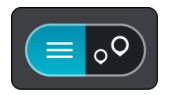

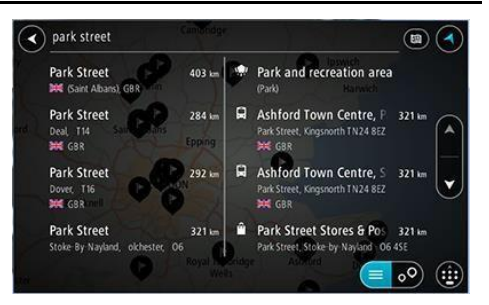

**คำแนะนำ** คุณสามารถแตะปุ่ม "รายการ/แผนที่" เพื่อดูผลลัพธ์บน แผนที่หรือในรายการ

หลังจากเลือกที่อยู่จากรายการผลลัพธ์ คุณจะสามารถเลือกที่จะ แสดงบนแผนที่ เพิ่มทางแยก หรือวางแผนเส้นทางไปยังตำแหน่งที่ เลือก หากต้องการที่อยู่ที่แน่นอน สามารถเพิ่มเลขที่บ้านได้

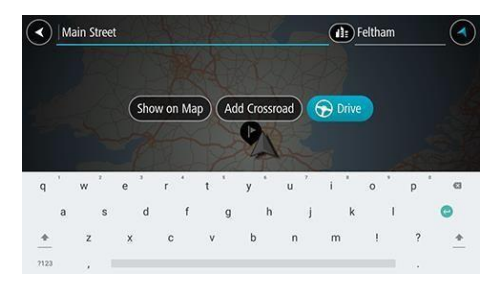

หากแสดงผลลัพธ์บนแผนที่ สามารถเปิดเมนูป๊อปอัพเพื่อเพิ่ม ตำแหน่งนี้ลงใน "ตำแหน่งของฉัน" หากได้วางแผนเส้นทางหนึ่งแล้ว คุณสามารถเพิ่มตำแหน่งนี้ลงในเส้นทางปัจจุบันของคุณ

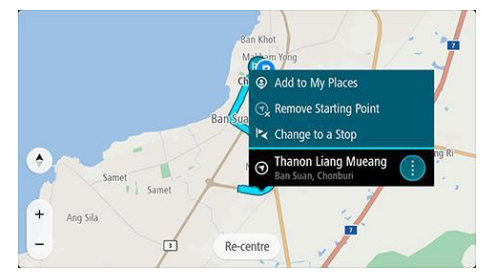

หมายเหตุ ผลลัพธ์การค้นหาที่ดีที่สุดจะแสดงบนแผนที่ เมื่อขยาย แผนที่ จะแสดงผลลัพธ์การค้นหาถัดไปตามลำดับ

#### การวางแผนเส้นทางโดยใช้ฟังก์ชันการค้นหาด่วน

#### วางแผนเส้นทางไปยังสถานที่ใดๆ โดยใช้ฟังก์ชันการค้นหา

**ข้อควรทราบ** เพื่อความปลอดภัยและหลีกเลี่ยงการเสียสมาธิใน ระหว่างการขับขี่ ควรวางแผนเส้นทางก่อนเริ่มการขับขี่

หากต้องการวางแผนเส้นทางไปยังสถานที่ใดๆ โดยใช้ฟังก์ชันการ ค้นหา โปรดทำตามขั้นตอนต่อไปนี้

1. แตะปุ่ม "เมนูหลัก" เพื่อเปิดเมนูหลัก

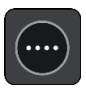

2. แตะ "ค้นหา"

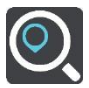

หน้าจอการค้นหาจะปรากฏขึ้นพร้อมแสดงแป้นพิมพ์

 ใช้แป้นพิมพ์เพื่อป้อนชื่อของสถานที่ที่คุณต้องการวางแผน เส้นทาง

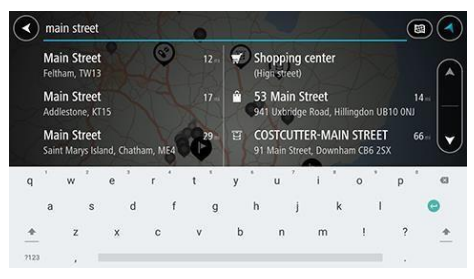

คุณสามารถค้นหาที่อยู่ เขตชุมชน เมือง รหัสไปรษณีย์ หรือ รหัสแผนที่ได้

หมายเหตุ เมื่อทำการค้นหา ระบบจะค้นหาแผนที่ทั้งหมด หากคุณต้องการเปลี่ยนวิธีการค้นหา ให้เลือกปุ่มที่ด้านขวา ของข่องค้นหา จึงจะเปลี่ยนตำแหน่งที่จะทำการค้นหาได้ เช่น ตามเส้นทางหรือในเมือง

- เมื่อป้อนที่อยู่ ระบบจะแสดงคำแนะนำไว้ด้านล่างตามข้อมูลที่ ป้อน คุณสามารถป้อนข้อมูลต่อหรือเลือกตามคำแนะนำใดๆ คำแนะนำ หากต้องการดูผลลัพธ์เพิ่มเติม โปรดซ่อนแป้นพิมพ์ หรือเลื่อนรายการผลลัพธ์ลง
- 5. เลือกที่อยู่ที่แนะนำ

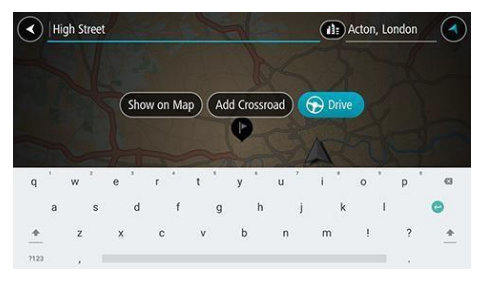

6. แตะ "ปุ่มขับรถ (Drive)"

หลังจากวางแผนเส้นทางแล้ว จะเริ่มนำทางไปยังจุดหมาย ปลายทาง เมื่อเริ่มขับรถ หน้าจอจะเข้าสู่มุมมองการนำทาง

#### โดยอัตโนมัติ

ระบบจะเสนอเส้นทางที่เป็นไปได้ 3 เส้นทางพร้อมระยะทาง และเวลาไปถึงจุดหมายปลายทาง เลือกเส้นทางตามความ ต้องการ ถ้าคุณไม่ได้เลือกเส้นทางใดๆ ระบบจะช่วยเลือก เส้นทางที่สั้นที่สุด

คำแนะนำ หากจุดหมายปลายทางของคุณอยู่ในเขตเวลาอื่น คุณจะเห็นเครื่องหมายบวก (+) หรือเครื่องหมายลบ (-) และ ความแตกต่างของเวลาที่มีหน่วยเป็นชั่วโมงและครึ่งชั่วโมงบน แถบข้อมูลการถึงจุดหมาย เวลาโดยประมาณที่จะไปถึงเป็น เวลาท้องถิ่นที่จุดหมายของคุณ

**คำแนะนำ** คุณสามารถเพิ่มจุดแวะในเส้นทางที่วางแผนไว้

**คำแนะนำ** คุณสามารถบันทึกเส้นทางลงในเส้นทางของฉัน

#### การวางแผนเส้นทางไปยังใจกลางเมือง

ข้อควรทราบ เพื่อความปลอดภัยและหลีกเลี่ยงการเสียสมาธิใน ระหว่างการขับขี่ ควรวางแผนเส้นทางก่อนเริ่มการขับขี่

หากต้องการวางแผนเส้นทางไปยังใจกลางเมืองโดยใช้ฟังก์ชันการ ค้นหา โปรดทำตามขั้นตอนต่อไปนี้

1. แตะปุ่ม "เมนูหลัก" เพื่อเปิดเมนูหลัก

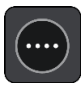

2. แตะ "ค้นหา"

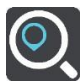

หน้าจอการค้นหาจะเปิดขึ้นพร้อมแสดงแป้นพิมพ์

 ใช้แป้นพิมพ์เพื่อป้อนชื่อเมืองหรือเขตชุมชนที่คุณต้องการ วางแผนเส้นทาง

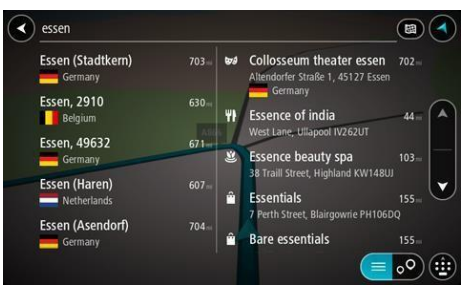

**คำแนะนำ** เมื่อทำการค้นหา ระบบจะค้นหาแผนที่ทั้งหมด หากต้องการเปลี่ยนวิธีการค้นหา ให้แตะปุ่ม "ประเภทการ ค้นหา" เพื่อเลือกตัวเลือกการค้นหา

 เมื่อป้อนข้อมูล ระบบจะแสดงคำแนะนำไว้ด้านล่างตามข้อมูล ที่ป้อน คุณสามารถป้อนข้อมูลต่อหรือเลือกคำแนะนำใดๆ

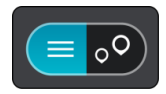

**คำแนะนำ** หากต้องการดูผลลัพธ์เพิ่มเดิม โปรดซ่อนแป้นพิมพ์ หรือเลื่อนรายการผลลัพธ์ลง

**คำแนะนำ** คุณสามารถแตะปุ่ม "รายการ/แผนที่" เพื่อดู ผลลัพธ์บนแผนที่หรือในรายการ

#### เลือกเมืองในคอลัมน์ด้านขวา

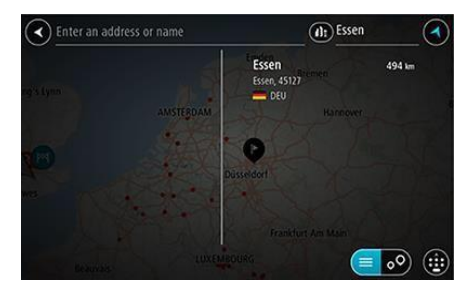

ชื่อเมืองจะแสดงที่ด้านขวาของช่องป้อนข้อมูลการค้นหา และ POI ของใจกลางเมืองจะแสดงอยู่ที่ด้านล่างในคอลัมน์ด้านขวา

6. เลือก POI ใจกลางเมือง

#### แผนที่จะแสดงตำแหน่งใจกลางเมือง

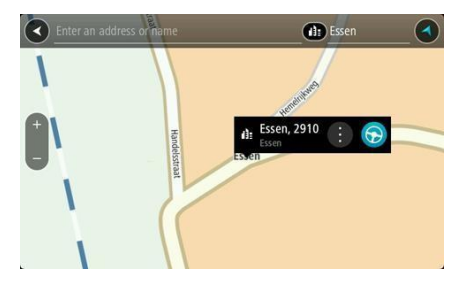

 แตะปุ่มขับรถ/ขี่รถ (Drive/Ride) ตามยานพาหนะที่คุณใช้ หลังจากวางแผนเส้นทางแล้ว จะเริ่มนำทางไปยังจุดหมาย ปลายทาง เมื่อเริ่มการขับรถ หน้าจอจะเข้าสู่มุมมองการนำ ทางโดยอัตโนมัติ

คำแนะนำ หากจุดหมายปลายทางของคุณอยู่ในเขตเวลาอื่น คุณจะเห็นเครื่องหมายบวก (+) หรือเครื่องหมายลบ (-) และ ความแตกต่างของเวลาที่มีหน่วยเป็นชั่วโมงและครึ่งชั่วโมงบน แถบข้อมูลการถึงจุดหมาย เวลาโดยประมาณที่จะไปถึงเป็น เวลาท้องถิ่นที่จุดหมายของคุณ

**คำแนะนำ** คุณสามารถเพิ่มจุดแวะในเส้นทางที่วางแผนไว้ คำแนะนำ คุณสามารถบันทึกเส้นทางถงในเส้นทางของฉัน (My Routes)

#### การวางแผนเส้นทางไปยัง POI โดยใช้ฟังก์ชันการค้นหา

ข้อควรทราบ เพื่อความปลอดภัยและหลีกเลี่ยงการเสียสมาธิใน ระหว่างการขับขี่ ควรวางแผนเส้นทางก่อนเริ่มการขับขี่

ถ้าต้องการวางแผนเส้นทางไปยังประเภท POI หรือ POI ที่ เฉพาะเจาะจงโดยใช้ฟังก์ชันการค้นหา ให้ปฏิบัติตามขั้นตอนต่อไปนี้

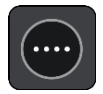

- 1. แตะปุ่ม "เมนูหลัก" เพื่อเปิดเมนูหลัก
- 2. แตะ "ค้นหา"

หน้าจอการค้นหาจะเปิดขึ้นพร้อมแสดงแป้นพิมพ์

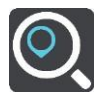

 ใช้แป้นพิมพ์เพื่อป้อนชื่อของสถานที่ที่คุณต้องการวางแผน เส้นทาง

คุณสามารถค้นหาประเภท POI (จุดสนใจ) เช่น ร้านอาหาร หรือสถานที่ท่องเที่ยว หรือสามารถค้นหา POI ที่ เฉพาะเจาะจง เช่น "Rosie's Pizzeria"

หมายเหตุ เมื่อทำการค้นหา ระบบจะค้นหาแผนที่ทั้งหมด หากต้องการเปลี่ยนวิธีการค้นหา ให้เลือกปุ่มที่ด้านขวาของ ช่องค้นหา จึงจะเปลี่ยนตำแหน่งที่จะทำการค้นหาได้ เช่น ตาม เล้นทางหรือในเมือง

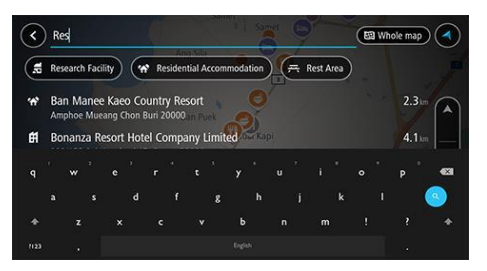

 เมื่อป้อนข้อมูล ระบบจะแสดงคำแนะนำไว้ด้านล่างตามข้อมูล ที่ป้อน คุณสามารถป้อนข้อมูลต่อหรือเลือกคำแนะนำใดๆ คำแนะนำ หากต้องการดูผลลัพธ์เพิ่มเติม โปรดช่อนแป้นพิมพ์ หรือเลื่อนรายการผลลัพธ์ลง

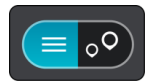

**คำแนะนำ** คุณสามารถแตะปุ่ม "รายการ/แผนที่" เพื่อดู ผลลัพธ์บนแผนที่หรือในรายการ

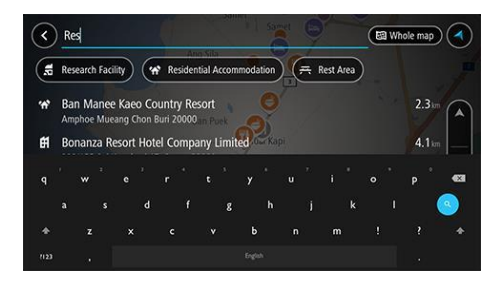

- เลือกประเภท POI หรือ POI ที่เฉพาะเจาะจง หากเลือก ประเภท POI ให้เลือกหนึ่ง POI แผนที่จะแสดงตำแหน่งที่ เลือก
- หากต้องการดูข้อมูลเพิ่มเติมเกี่ยวกับ POI ให้เลือก POI บน แผนที่ จากนั้นแตะปุ่มเมนูป๊อปอัพ และเลือก "ข้อมูล เพิ่มเติม" ในเมนูป๊อปอัพ

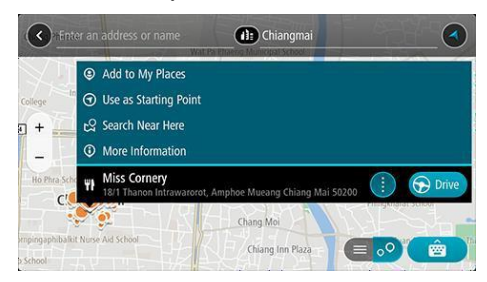

คุณสามารถดูข้อมูลเพิ่มเติมเกี่ยวกับ POI เช่น เบอร์โทรศัพท์ ที่อยู่แบบครบถ้วนและที่อยู่อีเมล์

 หากต้องการวางแผนเส้นทางไปยังจุดหมายปลายทางนี้ ให้ แตะปุ่มขับรถ (Drive)

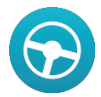

หลังจากวางแผนเส้นทางแล้ว จะเริ่มนำทางไปยังจุดหมาย ปลายทาง เมื่อเริ่มการขับรถ หน้าจอจะเข้าสู่มุมมองการนำ ทางโดยอัตโนมัติ คำแนะนำ หากจุดหมายของคุณอยู่ในเขตเวลาอื่น คุณจะเห็น เครื่องหมายบวก (+) หรือเครื่องหมายลบ (-) และความ แตกต่างของเวลาที่มีหน่วยเป็นชั่วโมงและครึ่งชั่วโมงบนแถบ ข้อมูลการจึงจุดหมาย เวลาโดยประมาณที่จะไปถึงเป็นเวลา ท้องถิ่นที่จุดหมายของคุณ

**คำแนะนำ** คุณสามารถเพิ่มจุดแวะในเส้นทางที่วางแผนไว้ **คำแนะนำ** คุณสามารถบันทึกเส้นทางลงในเส้นทางของฉัน (My Routes)

#### การวางแผนเส้นทางโดยใช้แผนที่

**ข้อควรทราบ** เพื่อความปลอดภัยและหลีกเลี่ยงการเสียสมาธิใน ระหว่างการขับขี่ ควรวางแผนเส้นทางก่อนเริ่มการขับขี่

หากต้องการวางแผนเส้นทางโดยใช้แผนที่ ให้ปฏิบัติตามขั้นตอน ต่อไปนี้

 เลื่อนแผนที่และขยายแผนที่จนกระทั่งเห็นจุดหมายที่คุณ ต้องการ

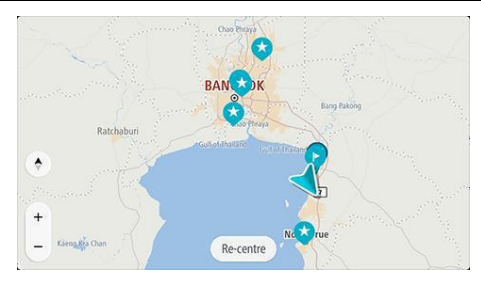

**คำแนะนำ** คุณสามารถแตะสัญลักษณ์บนแผนที่เพื่อเปิดเมนูปี อปอัพ แตะปุ่มขับรถ/ซี่รถ (Drive/Ride) เพื่อวางแผนเส้นทาง ไปยังตำแหน่งนั้น

 เมื่อพบจุดหมายบนแผนที่ ให้แตะหน้าจอค้างไว้ประมาณ 1 วินาทีเพื่อเลือกจุดหมาย

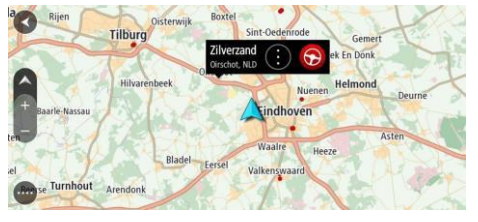

เมนูป๊อปอัพจะแสดงที่อยู่ที่ใกล้ที่สุด

 หากต้องการวางแผนเส้นทางไปยังจุดหมายนี้ ให้แตะปุ่มขับ รถ/ซี่รถ (Drive/Ride) ตามยานพาหนะที่คุณใช้ หลังจากวางแผนเส้นทางแล้ว จะเริ่มนำทางไปยังจุดหมาย ปลายทาง เมื่อเริ่มการขับรถ หน้าจอจะเข้าสู่มุมมองการนำ ทางโดยอัตโนมัติ

**คำแนะนำ** คุณสามารถใช้ตำแหน่งที่คุณเลือกด้วยวิธีอื่นโดย

แตะปุ่มเมนูป๊อปอัพ เช่น บันทึกตำแหน่งลงในสถานที่ของฉัน

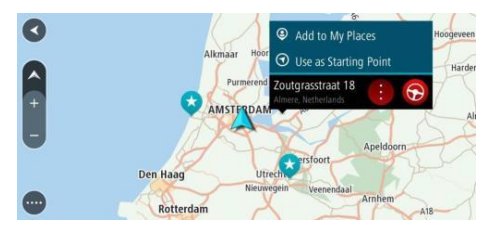

คำแนะนำ หากจุดหมายปลายทางของคุณอยู่ในเขตเวลาอื่น คุณจะ เห็นเครื่องหมายบวก (+) หรือเครื่องหมายลบ (-) และความแตกต่าง ของเวลาที่มีหน่วยเป็นชั่วโมงและครึ่งชั่วโมงบนแถบข้อมูลการถึง จุดหมาย เวลาโดยประมาณที่จะไปถึงเป็นเวลาท้องถิ่นที่จุดหมาย ของคุณ

คำแนะนำ คุณสามารถเพิ่มจุดแวะในเส้นทางที่วางแผนไว้

**คำแนะนำ** คุณสามารถบันทึกเส้นทางลงในเส้นทางของฉัน (My Routes)

### การวางแผนเส้นทางโดยใช้สถานที่ของฉัน

หากคุณต้องการทำทางไปยัง "สถานที่ของฉัน" จากตำแหน่ง ปัจจุบันของคุณ โปรดปฏิบัติตามขั้นตอนต่อไปนี้

1. แตะปุ่ม "เมนูหลัก" เพื่อเปิดเมนูหลัก

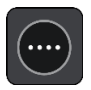

แตะ "สถานที่ของฉัน"

เพื่อแสดงรายการสถานที่ทั้งหมดของคุณ

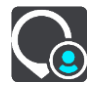

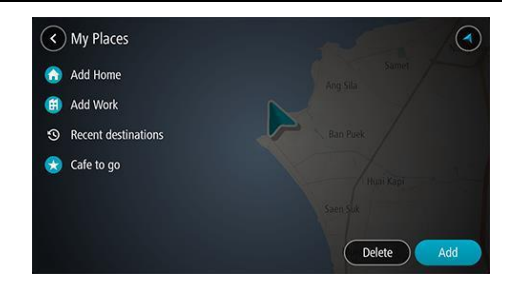

 เลือกสถานที่ที่คุณต้องการนำทาง เช่น บ้าน ระบบจะแสดง สถานที่ที่เลือกบนแผนที่พร้อมเมนูปอปอัพ

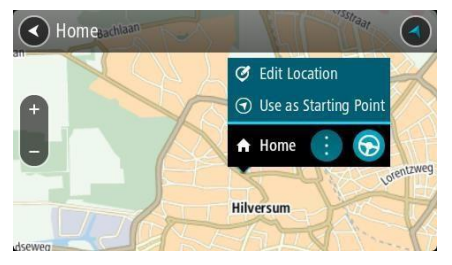

หากต้องการวางแผนเส้นทางไปยังจุดหมาย ให้แตะปุ่มขับรถ/
ชื่รถ (Drive/Ride) ตามยานพาหนะที่คุณใช้

หลังจากวางแผนเส้นทางแล้ว จะเริ่มนำทางไปยังจุดหมาย เมื่อเริ่มการขับรถ หน้าจอจะเข้าสู่มุมมองการนำทางโดย อัตโนมัติ

คำแนะนำ หากจุดหมายของคุณอยู่ในเขตเวลาอื่น คุณจะเห็น เครื่องหมายบวก (+) หรือเครื่องหมายลบ (-) และความ แตกต่างของเวลาที่มีหน่วยเป็นชั่วโมงและครึ่งชั่วโมงบนแถบ ข้อมูลการถึงจุดหมาย เวลาโดยประมาณที่จะไปถึงเป็นเวลา ท้องถิ่นที่จุดหมายของคุณ

**คำแนะนำ** คุณสามารถเพิ่มจุดแวะในเส้นทางที่วางแผนไว้ คำแนะนำ คุณสามารถบันทึกเส้นทางลงในเส้นทางของฉัน (My Routes)
### การค้นหาเส้นทางสำรอง

**ข้อควรทราบ** เพื่อความปลอดภัยและหลีกเลี่ยงการเสียสมาธิใน ระหว่างการขับขี่ ควรวางแผนเส้นทางก่อนเริ่มการขับขี่

วิธีการค้นหาเส้นทางสำรอง

- 1. วางแผนเส้นทางตามปกติ
- 2. ให้เลือกเส้นทางในมุมมองแผนที่
- แตะปุ่มเมนูป๊อปอัพเพื่อเปิดเมนู
- แตะ "เส้นทางสำรอง" จากนั้นแตะ "ค้นหาเส้นทางสำรอง" สามารถแสดงเส้นทางสำรองได้มากสุด 3 เส้นทางในมุมมอง แผนที่ แต่ละเส้นทางสำรองจะแสดงความแตกต่างของ ระยะเวลาการเดินทางในแถบแสดงเวลา คุณสามารถแตะปุ่ม km/mi เพื่อแสดงความแตกต่างเป็นระยะทาง

**คำแนะนำ** การคำนวณเส้นทางสำรองจะใช้ข้อมูลการจราจร ระบบจะไม่แสดงเส้นทางใดๆ ที่ใช้เวลาเดินทางมากกว่า เส้นทางเดิมเกิน 50%

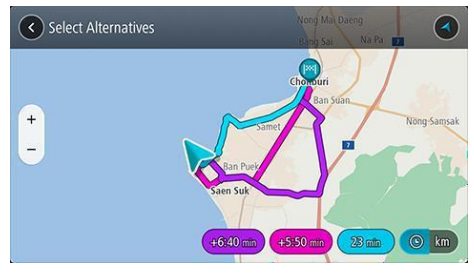

 แตะแถบแสดงเวลาเพื่อเลือกเส้นทางที่คุณต้องการ ระบบจะเริ่มนำทางไปยังจุดหมายปลายทาง เมื่อเริ่มการขับรถ หน้าจอจะเข้าสู่มุมมองการนำทางโดยอัตโนมัติ

หมายเหตุ มีอีกสองวิธีที่ใช้ในการค้นหาเส้นทางสำรอง

- แตะ "เส้นทางปัจจุบัน" ในเมนูหลัก จากนั้นแตะ "ค้นหา เส้นทางสำรอง"
- หากอุปกรณ์ของคุณมีฟังก์ชันการควบคุมด้วยเสียง ให้พูดว่า "ค้นหาเส้นทางสำรอง"

### การวางแผนเส้นทางล่วงหน้า

คุณสามารถวางแผนเส้นทางล่วงหน้าก่อนที่จะขับรถ คุณสามารถ บันทึกเส้นทางลงในรายการ "เส้นทางของฉัน"

วิธีการวางแผนเส้นทางล่วงหน้า

1. แตะปุ่ม "เมนูหลัก" เพื่อเปิดเมนูหลัก

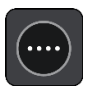

2. แตะ "ค้นหา"

หน้าจอการค้นหาจะเปิดขึ้นพร้อมแสดงแป้นพิมพ์

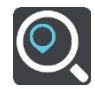

- ใช้แป้นพิมพ์เพื่อป้อนชื่อของตำแหน่งที่คุณต้องการใช้เป็น จุดเริ่มต้น
- 4. เลือกที่อยู่หรือ POI ที่แนะนำ
- เลือกแสดงบนแผนที่
- แตะปุ่ม "เมนูป๊อปอัพ"

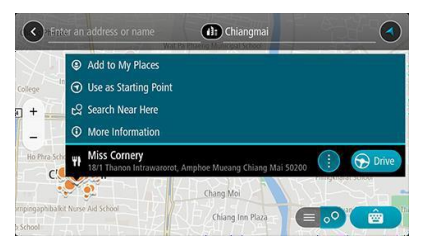

เมนูป๊อปอัพจะแสดงรายการตัวเลือก

7. แตะ "ใช้เป็นจุดเริ่มต้น"

 ปฏิบัติตามขั้นตอนการค้นหาซ้ำ เพื่อเลือกจุดหมายปลายทาง จากนั้นแตะปุ่มขับรถ (Drive) ในเมนูป๊อปอัพ

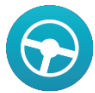

ระบบจะวางแผนเส้นทางโดยใช้จุดเริ่มต้นและจุดหมาย ปลายทางที่คุณเลือก เวลาโดยประมาณที่จะไปถึงจะแสดงที่ ด้านบนของแถบเส้นทาง

**คำแนะนำ** หากไม่ต้องการใช้การค้นหาเพื่อเลือกจุดเริ่มต้น และจุดหมายปลายทาง ให้ไปที่มุมมองแผนที่และกดค้างไว้ เพื่อเลือกตำแหน่ง

**คำแนะนำ** สามารถเลือกจุดแวะ POI สถานที่ และจุดหมาย ปลายทางเป็นจุดเริ่มต้นได้โดยใช้เมนูป็อปอัพของแต่ละ สถานที่

เปลี่ยนจุดเริ่มต้นเป็นตำแหน่งปัจจุบันของคุณ

- 1. เลือกจุดเริ่มต้นของเส้นทางในมุมมองแผนที่
- 2. แตะปุ่ม "เมนูป๊อปอัพ"

### เมนูป๊อปอัพจะแสดงรายการตัวเลือก

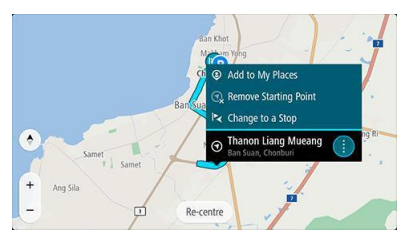

3. แตะ "ลบจุดเริ่มต้น"

ระบบจะวางแผนเส้นทางใหม่โดยใช้ตำแหน่งปัจจุบันเป็น จุดเริ่มต้น

## การเปลี่ยนจุดเริ่มต้นเป็นจุดแวะ

- 1. เลือกจุดเริ่มต้นของเส้นทางในมุมมองแผนที่
- 2. แตะปุ่ม "เมนูป๊อปอัพ"

เมนูป๊อปอัพจะแสดงรายการตัวเลือก

เพิ่มลงในรายการสถานที่ของฉัน (Add to My Places)/ลบ จุดเริ่มต้น (Remove Starting Point) /เปลี่ยนเป็นจุดแวะ (Change to a Stop)

3. แตะ "เปลี่ยนเป็นจุดแวะ"

ระบบจะวางแผนเส้นทางใหม่โดยเปลี่ยนจุดเริ่มต้นเป็นจุดแวะ

### การค้นหาที่จอดรถ

ข้อควรทราบ เพื่อความปลอดภัยและหลีกเลี่ยงการเสียสมาธิใน ระหว่างการขับขี่ ควรวางแผนเส้นทางก่อนการเริ่มขับขี่ .

วิธีการค้นหาที่จอดรถ

1. แตะปุ่ม "เมนูหลัก" เพื่อเปิดเมนูหลัก

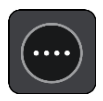

2. แตะ "ที่จอดรถ"

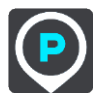

แผนที่จะแสดงตำแหน่งของที่จอดรถ

ในกรณีที่ได้วางแผนเส้นทาง แผนที่จะแสดงที่จอดรถที่อยู่ใกล้ กับจุดหมาย

ปลายทางของคุณ ในกรณีที่ยังไม่ได้วางแผนเส้นทาง แผนที่จะ แสดงที่จอดรถที่อยู่ใกล้กับตำแหน่งปัจจุบันของคุณ

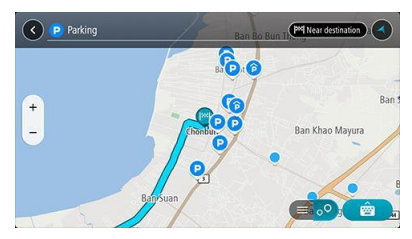

คุณสามารถเปลี่ยนหน้าจอเพื่อแสดงรายการที่จอดรถได้โดย กดปุ่มนี้

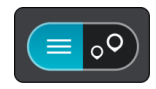

คุณสามารถเลือกที่จอดรถจากรายการ เพื่อค้นหาบนแผนที่

**คำแนะนำ** คุณสามารถเลื่อนรายการผลลัพธ์ลงโดยใช้แถบ เสื่อนที่ด้านขวาของหน้าจอ

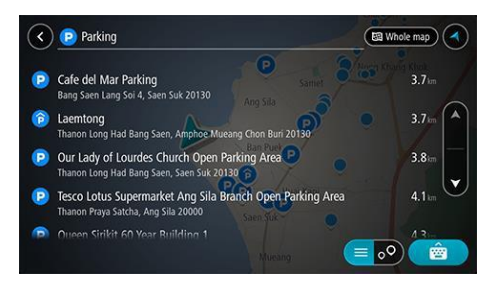

หากต้องการเปลี่ยนวิธีการค้นหา ให้เลือกปุ่มที่ด้านขวาของ ช่องค้นหา จากนั้น จะสามารถเปลี่ยนตำแหน่งที่จะทำการ ค้นหา เช่น ค้นหาที่จอดรถที่อยู่ใกล้คุณหรือแผนที่ทั้งหมด

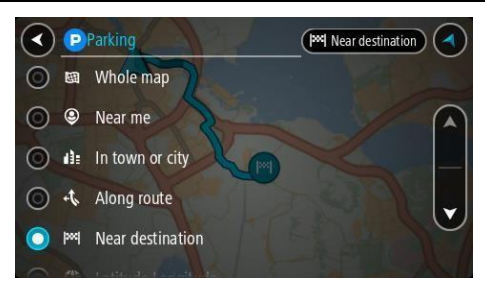

- เลือกที่จอดรถจากแผนที่หรือรายการ
  เมนูปอปอัพบนแผนที่จะแสดงชื่อของที่จอดรถ
- แตะปุ่มขับรถ/ขี่รถ (Drive / Ride) ตามยานพาหนะที่คุณใช้ หลังจากวางแผนเส้นทางแล้ว จะเริ่มนำทางไปยังจุดหมาย ปลายทาง เมื่อเริ่มการขับรถ หน้าจอจะเข้าสู่มุมมองการนำ ทางโดยอัตโนมัติ

**คำแนะนำ** คุณสามารถเพิ่มที่จอดรถเป็นจุดแวะบนเส้นทาง ของคุณได้โดยใช้เมนูปอปอัพ

## การเปลี่ยนเส้นทาง

## เมนูเส้นทางปัจจุบัน

หลังวางแผนเส้นทาง ให้แตะปุ่ม "เส้นทางปัจจุบัน" ในเมนูหลักเพื่อ เปิดเมนูเส้นทางปัจจุบัน

ซึ่งมีปุ่มต่อไปนี้ในเมนู

### ลบเส้นทาง

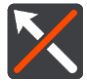

ใช้ปุ่มนี้เพื่อลบเส้นทางที่วางแผนไว้ในปัจจุบัน

เมนูเส้นทางปัจจุบันจะปิดลงและกลับสู่มุมมองแผนที่

### ข้ามจุดแวะถัดไป

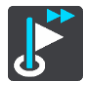

แตะปุ่มนี้เพื่อข้ามจุดแวะถัดไปบนเส้นทางของคุณ

### ค้นหาเส้นทางสำรอง

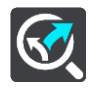

หน้าจอจะแสดงปุ่มนี้เมื่อได้วางแผนเส้นทาง แตะปุ่มนี้เพื่อแสดง เส้นทางสำรองได้มากสุด 3 เส้นทางบนมุมมองแผนที่

### หลีกเลี่ยงถนนที่ถูกปิด

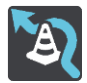

แตะปุ่มนี้เพื่อหลีกเลี่ยงสิ่งกีดขวางบนถนนที่คาดไม่ถึงบนเส้นทางคุณ

### หลีกเลี่ยงเส้นทางบางช่วง

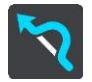

แตะปุ่มนี้เพื่อหลีกเลี่ยงเส้นทางบางช่วง

### หลีกเลี่ยงถนนที่เก็บค่าผ่านทางและอื่นๆ

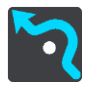

แตะปุ่มนี้เพื่อหลีกเลี่ยงเส้นทางบางประเภทที่อยู่บนเส้นทางที่คุณ วางแผนไว้ในปัจจุบัน รวมถึงเรือข้ามฟาก ถนนที่เก็บค่าผ่านทาง

### และถนนที่ยังไม่ได้ลาดยาง

### แสดงคำแนะนำ

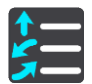

แตะปุ่มนี้เพื่อดูรายการข้อความคำแนะนำแบบ turn-by-turn สำหรับเส้นทางที่คุณวางแผน

คำแนะนำรวมถึงข้อมูลดังนี้

- ∎ ชื่อถนน
- หมายเลขบนป้ายทางหลวงมากสุดสองหมายเลขหากสามารถ แสดงได้
- ลูกศรนำทาง
- คำอธิบาย
- ระยะทางระหว่างคำแนะนำสองชุดที่ต่อเนื่องกัน

#### หมายเลขทางออก

**คำแนะนำ** เลือกคำแนะนำเพื่อดูตัวอย่างเส้นทางบางช่วงในมุมมอง แผนที่

คุณสามารถแตะแถบแสดงคำแนะนำในมุมมองการนำทางเพื่อดู ข้อความคำแนะนำแบบ turn-by-turn

### เพิ่มจุดแวะลงในเส้นทาง

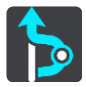

แตะปุ่มนี้เพื่อเพิ่มจุดแวะลงในเส้นทางที่คุณวางแผนไว้ในขณะนั้น คุณยังสามารถเพิ่มจุดแวะลงในเส้นทางของคุณได้โดยตรงจากแผนที่

## เพิ่มลงในเส้นทางของฉัน

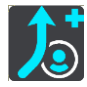

คุณจะเห็นปุ่มนี้หากวางแผนเส้นทางที่ยังไม่ได้บันทึกใหม่ แตะปุ่มนี้ เพื่อบันทึกเส้นทางนี้ลงในรายการเส้นทางของฉัน

## บันทึกการเปลี่ยนแปลงเส้นทาง

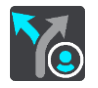

คุณจะเห็นปุ่มนี้หากเปลี่ยนแปลงเส้นทางของฉันแตะปุ่มนี้เพื่อบันทึก การเปลี่ยนแปลง

## เปลี่ยนแปลงประเภทเส้นทาง

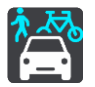

แตะปุ่มนี้เพื่อเปลี่ยนประเภทเส้นทางที่ใช้ในการวางแผนเส้นทางของ คุณ เส้นทางของคุณจะถูกคำนวณใหม่โดยใช้ประเภทเส้นทางใหม่

#### จัดลำดับจุดแวะใหม่

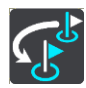

แตะปุ่มนี้เพื่อดูรายการจุดแวะสำหรับเส้นทางในขณะนั้น จากนั้น คุณสามารถเปลี่ยนลำดับของจุดแวะได้

สำหรับเส้นทางที่ไม่มีจุดแวะ สามารถแตะปุ่มนี้เพื่อย้อนกลับเส้นทาง ของคุณ

#### ขับรถตามเส้นทาง

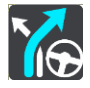

แตะปุ่มนี้เพื่อวางแผนเส้นทางจากตำแหน่งปัจจุบันไปยังจุดเริ่มต้น ของ "เส้นทางของฉัน" จุดเริ่มต้นจะถูกเปลี่ยนเป็นจุดแวะ

### พรีวิวเส้นทาง

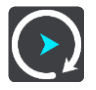

แตะปุ่มนี้เพื่อพรีวิวเส้นทางที่คุณวางแผนไว้

### หยุดพรีวิวเส้นทาง

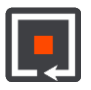

แตะปุ่มนี้เพื่อหยุดพรีวิวเส้นทางที่คุณวางแผนไว้

## หลีกเลี่ยงถนนที่ถูกปิด

หากมีถนนที่ถูกปิดในเส้นทางของคุณ คุณสามารถเปลี่ยนเส้นทาง เพื่อหลีกเลี่ยงถนนนั้น

 ในมุมมองการนำทาง แตะสัญลักษณ์ตำแหน่งปัจจุบันหรือ แถบความเร็ว

**คำแนะนำ** หน้าจอจะแสดงแถบความเร็วในกรณีที่คุณขับรถ ตามเส้นทาง

2. เลือก "หลีกเลี่ยงถนนที่ถูกปิด"

ระบบจะค้นหาเส้นทางใหม่เพื่อหลีกเลี่ยงถนนที่ถูกปิด ระบบ อาจจะแสดงทางเลือกมากสุดสองทางเลือก ซึ่งขึ้นอยู่กับระบบ ถนนระหว่างตำแหน่งของคุณและจุดหมายปลายทาง ระบบจะแสดงเส้นทางใหม่ในมุมมองแผนที่ พร้อมแสดงความ แตกต่างของระยะเวลาการเดินทางในลูกโป่ง

หมายเหตุ ในกรณีที่ไม่มีเส้นทางสำรองรอบๆ ถนนที่ถูกปิด

#### อาจไม่สามารถค้นพบเส้นทางสำรองได้

- 3. เลือกแถบแสดงเวลาเพื่อเลือกเส้นทางใหม่
  - นำทางไปยังจุดหมายปลายทางใหม่และหลีกเลี่ยงถนนที่ถูกปิด เมื่อเริ่มขับรถ หน้าจอจะเข้าสู่มุมมองการนำทางโดยอัตโนมัติ

## หลีกเลี่ยงเส้นทางบางช่วง

หากถนนบางช่วงถูกปิดหรือคุณต้องการหลีกเลี่ยงเส้นทางบางช่วง คุณสามารถเลือกหลีกเลี่ยงช่วงเส้นทางที่เฉพาะเจาะจง

1. แตะปุ่ม "เมนูหลัก" เพื่อเปิดเมนูหลัก

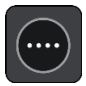

แตะ "เส้นทางปัจจุบัน"

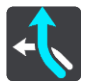

แตะ "หลีกเลี่ยงเส้นทางบางช่วง"

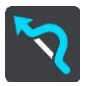

หน้าจอจะเปิดขึ้นเพื่อแสดงรายการส่วนประกอบของเส้นทาง

## ในขณะนั้น

- เลือกช่วงที่ต้องการหลีกเลี่ยง ระบบจะแสดงช่วงที่คุณเลือกบนแผนที่
- 5. แตะ "หลีกเลี่ยง"

เมื่อค้นพบเส้นทางใหม่ที่สามารถหลีกเลี่ยงช่วงที่คุณเลือก ระบบจะแสดงเส้นทางใหม่ในมุมมองแผนที่

หมายเหตุ ในกรณีที่ไม่มีทางออกรอบๆ ช่วงถนนที่เลือก อาจ ไม่สามารถค้าพบเส้นทางสำรองได้

นำทางไปยังจุดหมายปลายทางใหม่และหลีกเลี่ยงช่วงที่คุณเลือก เมื่อเริ่มขับรถ หน้าจอจะเข้าสู่มุมมองการนำทางโดยอัตโนมัติ

### ประเภทของเส้นทาง

แตะ "เปลี่ยนประเภทของเส้นทาง" เพื่อเปลี่ยนประเภทของ เส้นทางที่วางแผนไปยังจุดหมายปลายทางในขณะนั้นของคุณ ระบบ จะคำนวณเส้นทางใหม่ตามประเภทเส้นทางใหม่

คุณสามารถเลือกเส้นทางประเภทต่อไปนี้

**เส้นทางที่เร็วที่สุด** - เส้นทางที่เร็วที่สุดไปยังจุดหมายปลายทางของ คุณ ระบบจะตรวจสอบเส้นทางของคุณอย่างต่อเนื่องตามสภาพ การจราจร

**เส้นทางที่สั้นที่สุด** - เส้นทางที่สั้นที่สุดไปยังจุดหมายปลายทางของ คุณ ซึ่งอาจใช้เวลานานกว่าเส้นทางที่เร็วที่สุด

**เส้นทางที่เป็นมิตรต่อสิ่งแวดล้อมที่สุด** - เส้นทางที่ประหยัดน้ำมัน มากที่สุด

**หลีกเลี่ยงทางด่วน** - เส้นทางประเภทนี้จะหลีกเลี่ยงทางด่วน ทั้งหมด

คุณสามารถตั้งค่าประเภทเส้นทางเริ่มต้นในเมนูการตั้งค่า

#### ลักษณะของเส้นทาง

คุณสามารถเลือกที่จะหลีกเลี่ยงลักษณะเส้นทางบางชนิดที่อยู่ใน เส้นทางที่คุณวางแผนไว้ในขณะนั้น คุณสามารถเลือกหลีกเลี่ยง ลักษณะเส้นทางดังต่อไปนี้

ถนนที่เก็บค่าผ่านทาง

เรือข้ามฟากและรถ/รถไฟรับส่ง

เลนคาร์พูล

ถนนที่ยังไม่ได้ลาดยาง

หมายเหตุ เลนคาร์พูลเรียกว่าเลนพิเศษสำหรับรถที่มีผู้โดยสารหลาย คน (เลน HOV) และไม่ได้มีในทุกประเทศ หากต้องการขับรถในเลน นี้ อาจต้องมีผู้โดยสารหลายคนภายในรถ หรือต้องเป็นรถยนต์ที่ใช้ เชื้อเพลิงที่เป็นมิตรกับสิ่งแวดล้อม

ถ้าคุณเลือกที่จะหลีกเลี่ยงเส้นทางใดๆ ระบบจะวางแผนเส้นทางใหม่ แตะ "การวางแผนเส้นทาง" ในเมนูการตั้งค่า จะสามารถตั้งค่าวิธีการ จัดการลักษณะเส้นทางต่างๆ เมื่อวางแผนเส้นทางใหม่

### การเพิ่มจุดแวะบนเส้นทางจากเมนูเส้นทางปัจจุบัน

- 1. แตะ "เส้นทางปัจจุบัน" ในเมนูหลัก
- แตะ "เพิ่มจุดแวะบนเส้นทาง" มุมมองแผนที่จะเปิดขึ้น
- ขั้นตอนการเลือกจุดแวะ ขยายแผนที่ จากนั้นกดปุ่มค้างไว้เพื่อเลือกตำแหน่ง แตะ "เพิ่ม" ในเมนูปอปอัพ

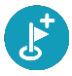

แตะ "ค้นหา" เพื่อค้นหาตำแหน่ง หลังพบตำแหน่งที่ต้องการ ให้แตะ "เพิ่ม"

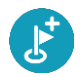

เส้นทางของคุณจะถูกคำนวณใหม่เพื่อรวมจุดแวะ

### การเพิ่มจุดแวะบนเส้นทางโดยใช้แผนที่

- แตะปุ่มสลับมุมมองเพื่อแสดงแผนที่ ระบบจะแสดงเส้นทาง ทั้งหมดบนแผนที่
- 2. ขยายแผนที่ จากนั้นกดค้างไว้เพื่อเลือกตำแหน่ง
- แตะปุ่มเมนูป๊อปอัพ
- 4. แตะ "ใช้ในเส้นทาง"
- 5. แตะ "เพิ่มลงในเส้นทางปัจจุบัน"

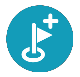

เส้นทางของคุณจะถูกคำนวณใหม่เพื่อรวมจุดแวะ

#### การลบจุดแวะออกจากเส้นทาง

 แตะจุดแวะที่คุณต้องการลบออกบนแถบเส้นทาง แผนที่จะขยายสู่จุดแวะและเมนูป๊อปอัพจะเปิดขึ้น

> **คำแนะนำ** ถ้าคุณเลือกจุดแวะผิด สามารถแตะปุ่ม "ย้อนกลับ" เพื่อเพื่อกลับไปที่แผนที่

2. แตะ "ลบจุดแวะนี้"

จุดแวะนี้จะถูกลบและเส้นทางของคุณจะถูกคำนวณใหม่

### การข้ามจุดแวะถัดไปบนเส้นทาง

- 1. แตะ "เส้นทางปัจจุบัน" ในเมนูหลัก
- 2. แตะ "ข้ามจุดแวะถัดไป"

มุมมองแผนที่จะปรากฏขึ้น จุดแวะถัดไปบนเส้นทางจะถูกลบ ออกและและเส้นทางของคุณจะถูกคำนวณใหม่

#### การเรียงลำดับจุดแวะบนเส้นทางใหม่

- 1. แตะ "เส้นทางปัจจุบัน" ในเมนูหลัก
- 2. แตะ "เรียงลำดับจุดแวะ"

มุมมองแผนที่จะปรากฏขึ้น และแสดงจุดเริ่มต้น จุดหมาย ปลายทางและจุดแวะทั้งหมด เลือกจุดแวะทีละจุดตามลำดับที่คุณต้องการ
 เมื่อเลือกจุดแวะใดๆ สัญลักษณ์จะเปลี่ยนเป็นเครื่องหมายรูป
 ธง จุดแวะสุดท้ายที่คุณเลือกจะกลายเป็นจุดหมายของคุณ
 เส้นทางของคุณจะถูกคำนวณใหม่ตามลำดับจุดแวะที่จัดเรียง
 ใหม่

#### เส้นทางของฉัน (My Routes)

#### เกี่ยวกับเส้นทางของฉัน (My Routes)

เส้นทางของฉัน (My Routes) เป็นวิธีที่ง่ายในการบันทึกและการ ค้นหาเส้นทาง คุณสามารถเลือกใช้ "เส้นทางของฉัน" ในกรณีใด ดังต่อไปนี้

ขณะทำงาน – กรณีที่งานของคุณเกี่ยวข้องกับการขับรถหลาย เส้นทางโดยมีจุดแวะพักหลายที่เป็นประจำทุกวัน คุณสามารถ เปลี่ยนเส้นทางได้ตามความต้องการ และคุณสามารถเปลี่ยน ตามลำดับของจุดแวะหรือเปลี่ยนเส้นทางที่วางแผนไว้ ขณะในวันหยุด – กรณีที่คุณกำลังจะไปเที่ยวพักผ่อนและต้องการ วางแผนเส้นทางและบันทึกไว้ เส้นทางของคุณรวมถึงถนนที่มีวิว สวยงาม แวะพักโรงแรมต่างๆ และสถานที่อื่นๆ เช่น สถานที่ ท่องเที่ยว

**ขณะท่องเที่ยว** - กรณีที่คุณต้องการเดินทางตามเส้นทางที่คุณดาวน์ โหลดจากอินเตอร์เน็ต หรือเดินทางตามเส้นทางที่ผู้ใช้รายอื่นแชร์ให้ คุณ

ขณะเดินทางไป-กลับที่ทำงาน - กรณีที่คุณต้องการเพิ่มจุดแวะหนึ่ง จุดหรือสองจุดบนเส้นทางระหว่างบ้านและที่ทำงาน เส้นทางกลับ บ้านในตอนเย็นตรงกันข้ามกับเส้นทางไปที่ทำงานในตอนเช้า

สามารถสร้างเส้นทางและบันทึกลงในระบบนำทางของคุณ

### การบันทึกเส้นทาง

 วางแผนเส้นทางโดยใช้ขั้นตอนที่อธิบายไว้ใน "การวางแผน เส้นทาง"

คำแนะนำ หากไม่แสดงเส้นทางที่วางแผนไว้ในมุมมองแผนที่ ให้แตะปุ่มย้อนกลับเพื่อแสดงเส้นทางของคุณ

- 2. เลือกเส้นทาง
- แตะปุ่มเมนูป๊อปอัพเพื่อเปิดเมนู

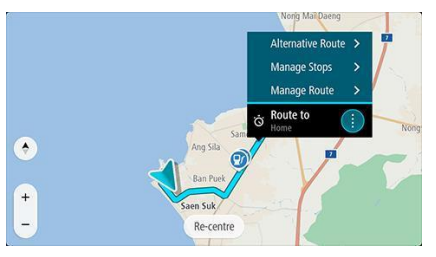

4. แตะ "จัดการเส้นทาง" จากนั้น แตะ "เพิ่มลงในเส้นทาง

#### ของฉัน"

ระบบจะแสดงชื่อเส้นทางบนหน้าจอแก้ไข

- 5. แก้ไขชื่อของเส้นทาง เพื่อให้คุณจดจำได้ง่าย
- บันทึกเส้นทางลงในรายการเส้นทางของอัน
  คำแนะนำ คุณสามารถใช้ปุ่ม "เพิ่มลงในเส้นทางของอัน"
  ในเมนูเส้นทางปัจจุบันเพื่อบันทึกเส้นทาง

### การนำทางโดยใช้เส้นทางที่บันทึกไว้

วิธีการนำทางโดยใช้เส้นทางที่บันทึกไว้

- 1. แตะ "เส้นทางของฉัน" ในเมนูหลัก
- เลือกเส้นทางใดๆ จากรายการของคุณ ระบบจะแสดงเส้นทางในมุมมองแผนที่
- หากต้องการนำทางไปยังจุดเริ่มต้นของเส้นทางที่บันทึกไว้ ให้ แตะปุ่มขับรถ/ขี่รถ (Drive/Ride) ตามยานพาหนะที่คุณใช้ จุดเริ่มต้นของเส้นทางที่บันทึกไว้จะถูกเปลี่ยนเป็นจุดแวะแรก จากนั้น ระบบจะวางแผนเส้นทางและนำทางไปยังจุดหมาย จากตำแหน่งปัจจุบันของคุณ เมื่อเริ่มขับรถ หน้าจอจะเข้าสู่ มุมมองการนำทางโดยอัตโนมัติ

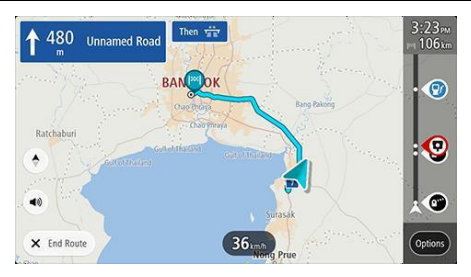

คำแนะนำ มีอีกสองวิธีในการนำทางโดยใช้เส้นทางที่บันทึกไว้

เลือกจุดเริ่มต้นของเส้นทาง หลังจากเมนูปอปอัพแสดงขึ้น ให้เลือก "เปลี่ยนเป็นจุดแวะ" หรือแตะ "ขับรถตามเส้นทาง" หรือ "ขี่ตาม เส้นทาง" ในเมนูเส้นทางปัจจุบัน

## การเพิ่มจุดแวะบนเส้นทางที่บันทึกไว้โดยใช้แผนที่

- แตะปุ่มสลับมุมมองเพื่อแสดงแผนที่ ระบบจะแสดงเส้นทาง ทั้งหมดบนแผนที่
- 2. เลือกเส้นทาง
- แตะปุ่มเมนูป๊อปอัพเพื่อเปิดเมนู

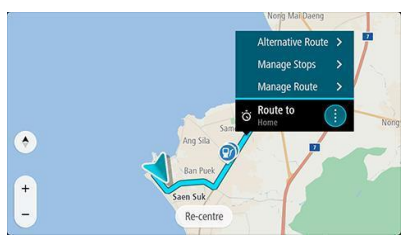

- แตะ "จัดการจุดแวะ"
- แตะ "เพิ่มจุดแวะบนเส้นทาง"
- 6. เลือกจุดแวะใหม่บนแผนที่

**คำแนะนำ** ถ้าคุณรู้ชื่อของจุดแวะใหม่ สามารถแตะ "ค้นหา" เพื่อค้นหาจุดแวะแทนการใช้แผนที่

 แตะปุ่มเพิ่มจุดแวะเพื่อเพิ่มตำแหน่งนี้เป็นจุดแวะ เส้นทางของ คุณจะถูกคำนวณใหม่เพื่อรวมจุดแวะของคุณ คำแนะนำ หากต้องการอัพเดทเส้นทางที่บันทึกไว้ในรายการ เส้นทางของฉันด้วยการเปลี่ยนแปลง ให้แตะเส้นทางบนแผนที่ จากนั้นแตะ "บันทึกการเปลี่ยนแปลงของเส้นทาง" ในหเมนูป อปอัพ

### การลบเส้นทางใดๆ ออกจากเส้นทางของฉัน

- 1. แตะ "เส้นทางของฉัน" ในเมนูหลัก
- 2. แตะ "รายการแก้ไข"
- 3. แตะเส้นทางที่คุณต้องการลบออก
- 4. แตะ "ลบ"

#### ทีมรถ

คุณสามารถเชื่อมต่อกับผู้ขับอื่นๆ โดยใช้ฟังค์ชัน "เดินทางเป็นกลุ่ม" เพื่อสร้างทีมรถขึ้นมา ในหนึ่งทีมจะมีหัวหน้าทีมหนึ่งคนและสมาชิก เป็นจำนวนศูนย์หรือหลายคนได้ จุดหมายและจุดแวะของหัวหน้า ทีมจะแสดงบนหน้าจอของสมาชิกเพื่อให้สมาชิกสามารถที่จะเลือก เดินทางตามได้

## การตั้งค่า

#### ູຮູປແບບ

แตะ "การตั้งค่า" ในเมนูหลัก จากนั้น แตะ "รูปแบบ"

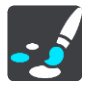

สามารถเปลี่ยนการตั้งค่าดังต่อไปนี้ในหน้านี้

การแสดงผล

แตะ "การแสดงผล" เพื่อเปลี่ยนรูปแบบการแสดงผล

#### แถบเส้นทาง

แตะ "แถบเส้นทาง" เพื่อเปลี่ยนข้อมูลที่แสดงในแถบเส้นทาง

### แสดงรายการ POI บนแผนที่

แตะ "แสดงรายการ POI บนแผนที่" เพื่อเลือกรายการ POI ที่คุณ ต้องการแสดงบนแผนที่

หมายเหตุ อุปกรณ์นำทางหรือแอปพลิเคชันบางประเภทอาจไม่ สามารถใช้งานฟังก์ชัน "แสดงรายการ POI บนแผนที่" ได้

#### มุมมองการนำทาง

แตะ "มุมมองการนำทาง" เพื่อเปลี่ยนข้อมูลที่แสดงในมุมมองการนำ ทาง

#### ขยายหรือย่อโดยอัตโนมัติ

แตะ "ขยายหรือย่อโดยอัตโนมัติ" เพื่อเปลี่ยนวิธีการแสดงทางแยกใน ระหว่างการขับรถ

#### พรีวิวทางออกของทางด่วน

แตะ "พรีวิวทางออกของทางด่วน" เพื่อเปลี่ยนวิธีการแสดงทางออก ของทางด่วนหรือทางแยกบนเส้นทางของคุณ

### สลับมุมมองแผนที่โดยอัตโนมัติ

ระบบจะเปิดใช้ฟังก์ชัน "การเปลี่ยนมุมมองโดยอัดโนมัติ" ตามค่า เริ่มต้น เช่น ระบบจะแสดงมุมมองแผนที่เมื่อมีการแนะนำเส้นทาง สำรองหรือกรณีอื่นๆ นอกจากนี้ เมื่อคุณเริ่มขับรถและเริ่มเร่ง ความเร็ว ระบบนำทางจะแสดงมุมมองนำทาง หากต้องการปิด ฟังก์ชันการเปลี่ยนอัตโนมัติระหว่างมุมมองการนำทางและมุมมอง แผนที่ ให้แตะการตั้งค่านี้

#### การแสดงผล

แตะ "การตั้งค่า" ในเมนูหลัก จากนั้น แตะ "รูปแบบ"

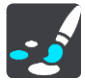

สีธีม

```
แตะ "สีธีม" เพื่อเปลี่ยนสีของเมนู ปุ่มกดและไอคอนต่างๆ
```

#### แถบเส้นทาง

แตะ "การตั้งค่า" ในเมนูหลัก จากนั้น แตะ "รูปแบบ"

แตะ "ข้อมูลการถึงจุดหมาย" เพื่อเปลี่ยนข้อมูลการถึงจุดหมายที่ แสดงในแถบเส้นทาง แตะ "ข้อมูลเส้นทาง" เพื่อเปลี่ยนข้อมูล เส้นทางที่แสดงในแถบเส้นทาง

ให้แสดงแถบเส้นทางแบบกว้างหากเป็นไปได้

ระบบจะไม่แสดงแถบเส้นทางแบบกว้างตามค่าเริ่มต้น คุณสามารถ เลือกการตั้งค่านี้เพื่อเปิดแถบเส้นทางแบบกว้างในมุมมองการนำทาง

หมายเหตุ แถบเส้นทางแบบกว้างสามารถแสดงได้หากหน้าจอมี ความกว้างเพียงพอ

เมื่อแถบเส้นทางแบบกว้างเปิดขึ้น คุณจะเห็นข้อมูลเพิ่มเติมเกี่ยวกับ เส้นทางของคุณ

#### ข้อมูลการถึงจุดหมาย

แตะ "ข้อมูลการถึงจุดหมาย" เพื่อเปลี่ยนการตั้งค่าดังนี้

#### แสดงระยะทางคงเหลือ

แตะการตั้งค่านี้เพื่อแสดงระยะทางคงเหลือในการเดินทางบน แถบข้อมูลการถึงจุดหมายในระหว่างการนำทาง

#### แสดงระยะเวลาคงเหลือ

แตะการตั้งค่านี้เพื่อแสดงระยะเวลาคงเหลือในการเดินทางบน แถบข้อมูลการถึงจุดหมายในระหว่างการนำทาง

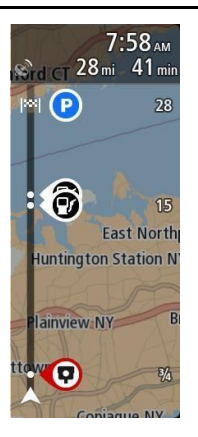

### สลับระหว่างระยะทางและระยะเวลาโดยอัตโนมัติ

แตะการตั้งค่านี้เพื่อตั้งค่าให้สลับระหว่างระยะทางคงเหลือและ ระยะเวลาคงเหลือบนแถบข้อมูลการถึงจุดหมายโดยอัตโนมัติ

### แสดงข้อมูลการถึงจุดหมาย

แตะการตั้งค่านี้เพื่อเลือกจะแสดงข้อมูลจุดหมายปลายทางหรือจุด แวะถัดไปบนแถบข้อมูลการถึงจุดหมายหรือไม่

### ข้อมูลเส้นทาง

คุณสามารถเลือกที่จะแสดงรายการต่อไปนี้บนแถบเส้นทาง

### ที่จอดรถ

แตะการตั้งค่านี้เพื่อแสดงที่จอดรถและข้อมูลการจอดรถ

## ปั๊มน้ำมัน

แตะการตั้งค่านี้เพื่อแสดงปั๊มน้ำมันบนเส้นทางของคุณ

#### จุดแวะ

แตะการตั้งค่านี้เพื่อแสดงจุดแวะบนเส้นทางของคุณ

#### จุดพักรถ

แตะการตั้งค่านี้เพื่อแสดงจุดพักรถบนเส้นทางของคุณ

#### มุมมองการนำทาง

คุณสามารถเปลี่ยนการตั้งค่าดังนี้ในมุมมองการนำทาง

### แสดงชื่อของถนนปัจจุบัน

การตั้งค่านี้จะแสดงชื่อของถนนที่คุณเดินทางอยู่

#### รูปแบบมุมมองการนำทาง

แตะการตั้งค่านี้เพื่อเลือกมุมมองการนำทางแบบ 3 มิติ หรือ 2 มิติ ทั้งมุมมองการนำทางแบบ 3 มิติ และ 2 มิติ จะเคลื่อนที่ไปในทิศ ทางการเดินทาง

#### ขยายหรือย่อโดยอัตโนมัติ

แตะ "ขยายหรือย่อโดยอัตโนมัติ" เพื่อเปลี่ยนการตั้งค่าสำหรับการ ขยายหรือย่อโดยอัตโนมัติในมุมมองการนำทางเมื่อใกล้ทางเลี้ยวหรือ ทางแยก การขยายภาพการนำทางจะช่วยเลี้ยวและขับรถผ่านทาง แยกได้ง่ายขึ้น

## ขยายภาพทางเลี้ยวถัดไป

จะขยายภาพทางเสี้ยวและทางแยกทั้งหมดบนเส้นทางของคุณถึง ระดับสูงสุด

#### ขยายภาพประเภทของถนน

จะขยายภาพทางเสี้ยวและทางแยกทั้งหมดบนเส้นทางของคุณถึง ระดับมาตรฐานสำหรับประเภทของถนนที่คุณอยู่

#### ไม่ขยายภาพ

จะไม่ขยายภาพทางเลี้ยวและทางแยกใดๆ บนเส้นทางของคุณ

#### เสียง

แตะ "การตั้งค่า" ในเมนูหลัก จากนั้น แตะ "เสียง"

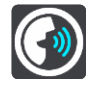

การเลือกเสียง

แตะ "เลือกเสียง" เพื่อเปลี่ยนเสียงที่บอกทิศทางและคำแนะนำ เส้นทางอื่นๆ มีรูปแบบเสียงหลายชนิดให้เลือก มีเสียงที่บันทึกโดย นักแสดง

## การตั้งค่าคำแนะนำ

#### การแจ้งเตือนล่วงหน้า

ตัวอย่างเช่น ถ้าคุณเปิดการตั้งค่านี้ ระบบจะแจ้งเตือนล่วงหน้า เช่น "ใช้ทางออกขวาหลังจาก 2 กิโลเมตร" หรือ "เลี้ยวซ้ายข้างหน้า"

## แผนที่

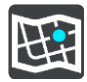

แตะ "การตั้งค่า" ในเมนูหลัก จากนั้น แตะ "แผนที่"

### การเปลี่ยนแผนที่

แตะ "เปลี่ยนแผนที่" เพื่อเปลี่ยนแผนที่ที่คุณใช้อยู่

หากระบบนำทางของคุณมีช่องเสียบแมมโมรี่การ์ด คุณจะสามารถ เลือกจากแผนที่ที่เก็บไว้ในในหน่วยความจำภายในหรือแมโมรี่การ์ด

หมายเหตุ ถึงแม้ว่าระบบนำทางของคุณสามารถเก็บแผนที่ได้ มากกว่าหนึ่งแผนที่ คุณสามารถใช้แผนที่ได้ครั้งละหนึ่งแผนที่เท่านั้น สำหรับการวางแผนเส้นทางและการนำทาง

#### การวางแผนเส้นทาง

แตะ "การตั้งค่า" ในหน้าเมนูหลัก จากนั้น แตะ "การวางแผน เส้นทาง"

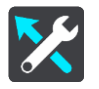

#### การแนะนำจุดหมาย

กรณีที่ไม่ได้วางแผนเส้นทางใดๆ อุปกรณ์ของคุณสามารถจดจำ พฤติกรรมการขับรถประจำวันของคุณเพื่อบันทึกเป็นสถานที่โปรด และสามารถคาดการณ์จุดหมายของคุณเมื่อเปิดใช้ระบบจากโหมด พัก เช่น ขับรถไปทำงานในช่วงเช้า

คุณสามารถเปิดใช้ฟังก์ชันนี้เพื่อรับคำแนะนำจุดหมาย หากไม่ ต้องการคำแนะนำ ให้ปิดฟังก์ชันนี้

## กรณีที่พบเส้นทางที่เร็วกว่า

กรณีที่พบเส้นทางที่เร็วกว่าในระหว่างการขับรถ HD Traffic จะ วางแผนเส้นทางอีกครั้งเพื่อเลือกเส้นทางที่เร็วกว่า ให้เลือกจาก ตัวเลือกต่อไปนี้

**เลือกเส้นทางที่เร็วที่สุดตลอดเวลา** - ระบบจะเลือกเส้นทางที่เร็ว ที่สุดให้คุณตลอดเวลา

ถามก่อนเลือก - ระบบจะถามคุณว่าต้องการเลือกเส้นทางที่เร็วกว่า หรือไม่ คุณสามารถเลือกเส้นทางที่เร็วกว่าด้วยตนเองหรือเลี้ยวไปยัง เส้นทางที่ต้องการ

ไม่ต้องถามฉัน - อุปกรณ์ของคุณจะไม่หาเส้นทางที่เร็วที่สุดให้คุณ การวางแผนเส้นทางประเภทนี้ตลอดเวลา คุณสามารถเลือกประเภทเส้นทางดังนี้ เส้นทางที่เร็วที่สุด - เส้นทางที่ใช้เวลาน้อยที่สุด **เส้นทางที่สั้นที่สุด** - ระยะทางที่สั้นที่สุดระหว่างตำแหน่งที่คุณตั้งไว้ ซึ่งอาจไม่ใช่เส้นทางที่เร็วที่สุด โดยเฉพาะในกรณีที่ต้องขับผ่านเขต ชุมชนหรือเมือง

**เส้นทางที่เป็นมิตรต่อสิ่งแวดล้อมที่สุด** - เส้นทางที่ประหยัดน้ำมัน มากที่สุด

**หลีกเลี่ยงทางด่วน** - เส้นทางประเภทนี้จะหลีกเลี่ยงทางด่วน ทั้งหมด

เส้นทางเดินเท้า - เส้นทางสำหรับการเดินเท้า

เส้นทางรถจักรยาน - เส้นทางสำหรับการขี่จักรยาน

## เลี่ยงทุกเส้นทาง

คุณสามารถเลือกที่จะหลีกเลี่ยงเรือข้ามฟากและรถ/รถไฟรับส่ง ถนนที่เก็บค่าผ่านทาง เลนคาร์พูล และถนนที่ยังไม่ได้ลาดยาง เพื่อ ตั้งค่าวิธีการจัดการถนนที่มีคุณลักษณะดังกล่าวเมื่อระบบทำการ คำนวณเส้นทาง

### เสียงและสัญญาณเตือน

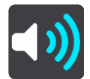

แตะ "การตั้งค่า" ในเมนูหลัก แตะ "เสียงและสัญญาณเตือน" สามารถเปลี่ยนการตั้งค่าของเสียงและสัญญาณเตือนในหน้านี้

#### สัญญาณเตือนเพื่อความปลอดภัย

แตะ "การตั้งค่า" ในเมนูหลักแล้วจึงเลือก "เสียงและสัญญาณ เตือน" เลือกคำเตือนเพื่อความปลอดภัย จากนั้นคุณสามารถตั้งค่า การแจ้งเตือนสำหรับเขตอันตรายและความเสี่ยงด้านความปลอดภัย ประเภทต่างๆ ได้ คุณสามารถตั้งให้เปิดการแจ้งเตือน ไม่แจ้งเตือน หรือแจ้งเตือนขณะเร่งความเร็วเท่านั้น

#### ภาษาและหน่วย

แตะ "การตั้งค่า" ในเมนูหลัก จากนั้น แตะ "หน่วย"

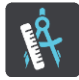

แตะการตั้งค่านี้เพื่อเลือกหน่วยของฟังก์ชันที่ใช้ในอุปกรณ์ของคุณ เช่น การวางแผนเส้นทางถ้าต้องการตั้งค่าหน่วยโดย GPS ให้เลือก "อัตโนมัติ"

## รีเซ็ต

แตะการตั้งค่านี้เพื่อลบสถานที่และการตั้งค่าที่คุณบันทึกไว้ทั้งหมด และคืนค่าเริ่มต้นมาตรฐานจากโรงงานของระบบนำทาง รวมถึง ข้อมูลการตั้งค่าภาษา เสียง สัญญาณเตือนและรีม

การตั้งค่านี้ไม่ใช่การอัพเดทซอฟต์แวร์ ซึ่งจะไม่ส่งผลกระทบต่อ เวอร์ชันของแอปพลิเคชันซอฟต์แวร์ที่ติดตั้งในระบบนำทาง

### Apple CarPlay & EasyCon

### Apple CarPlay & EasyCon

#### Apple CarPlay

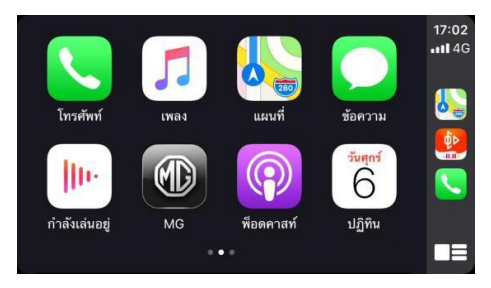

- เชื่อมต่อโทรศัพท์ iPhone กับระบบในรถยนต์โดยผ่านช่อง
  เสียบ USB สำหรับ Apple CarPlay.
- การใช้ CarPlay เชื่อมต่อโทรศัพท์ iPhone กับรถของคุณเป็น วิธีการเชื่อมต่อที่อัจฉริยะและปลอดภัยกว่า สามารถใช้ CarPlay เพื่อแสดงหน้าจอโทรศัพท์ iPhone บน

หน้าจอภายในรถในระหว่างการขับรถ คุณสามารถขอเส้นทาง รับสาย/เรียกสาย รับส่งข้อความ และฟังเพลงได้ เพื่อให้คุณมี สมาธิในการขับรถ เพียงต้องเชื่อมต่อโทรศัพท์ iPhone ของ คุณก็สามารถใช้งานได้

- ห้ามใช้โทรศัพท์มือถือในระหว่างการขับรถ เพื่อหลีกเลี่ยง อันตรายที่อาจเกิดขึ้น
- แตะเพื่อกลับไปที่ระบบ i-Smart ในรถยนต์จาก Apple CarPlay

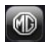

 ปลดการเชื่อมต่อโทรศัพท์ iPhone เพื่อออกจาก Apple CarPlay

#### EasyCon

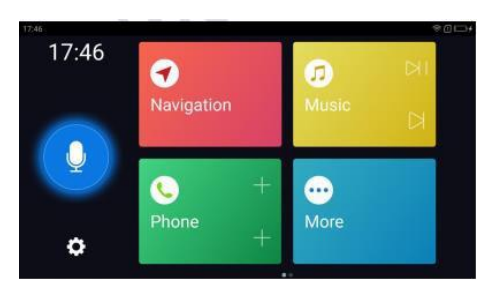

 เชื่อมต่อโทรศัพท์ Android กับระบบในรถยนต์โดยผ่านช่อง เสียบ USB สำหรับ EasyCon. EasyCon บนรถยนต์ MG รองรับระบบ Android เท่านั้น

- EasyCon รวมถึงฟังก์ชันการนำทาง เพลง เสียง และ โทรศัพท์มือถือ ปัดไปด้านซ้ายเพื่อเข้าสู่หน้าถัดไปดูแอปพลิเค ชันเพิ่มเติม
- คุณสามารถใช้ปุ่มลัด (เล่น/หยุด/ถัดไป) เพื่อควบคุมแหล่ง เพลงในขณะนั้น คุณสามารถกดปุ่มลัดของโมดูลโทรศัพท์เพื่อ เพิ่มรายชื่อผู้ติดต่อ VIP และเรียกสายด่วน

## แอปพลิเคชันมือถือ

## แอปพลิเคชั่นมือถือ

สำหรับรถที่สามารถเชื่อมต่อกับอินเตอร์เน็ตได้ ผู้ใช้งานสามารถสั่ง การรถผ่านแอปพลิเคซันมือถือได้ รวมถึงดูสถานะรถยนต์ วางแผน เส้นทางการเดินทาง ตรวจสอบตำแหน่งรถ จัดการข้อมูลรถ เป็นต้น

#### การดาวน์โหลดแอปพลิเคชัน

ผู้ใช้งานสามารถดาวน์โหลดแอปพลิเคชันได้ด้วยสองวิธีต่อไปนี้:

- 1. สแกนคิวอาร์โค้ดเพื่อรับลิงก์ดาวน์โหลด
- 2. ดาวน์โหลดจากแอปสโตร์
  - สำหรับระบบปฏิบัติการ iOS ผู้ใช้งานสามารถค้นหาคำ
    ว่า "MG iSMART" ใน App Store และทำการดาวน์ โหลดลงเครื่อง
  - สำหรับระบบปฏิบัติการ Android ผู้ใช้งานสามารถ ค้นหาคำว่า "MG iSMART" ใน Google Play Store

### และทำการดาวน์โหลดลงเครื่อง

หมายเหตุ: สำหรับระบบ iOS มือถือของคุณต้องเป็นระบบ iOS 9.0 หรือ iOS 9.0 ขึ้นไปจึงจะสามารถดาวน์โหลดและติดตั้งแอปพลิเคชันได้

หมายเหตุ: สำหรับระบบ Andriod มือถือของคุณต้องเป็นระบบ Android 6.0 หรือ Android 6.0 ขึ้นไปจึงจะสามารถดาวน์โหลดและ ติดตั้งแอปพลิเคชันได้

## แอปพลิเคชั่นมือถือ

## ลงทะเบียนและลงชื่อเข้าใช้

อินเตอร์เฟสหลักของแอปพลิเคชัน

#### [ลงทะเบียน]

แตะ [ลงทะเบียน] ในอินเตอร์เฟสหลักของแอปพลิเคชันเพื่อเข้า อินเตอร์เฟสการลงทะเบียน ผู้ใช้งานสามารถลงทะเบียนด้วย หมายเลขโทรศัพท์ได้

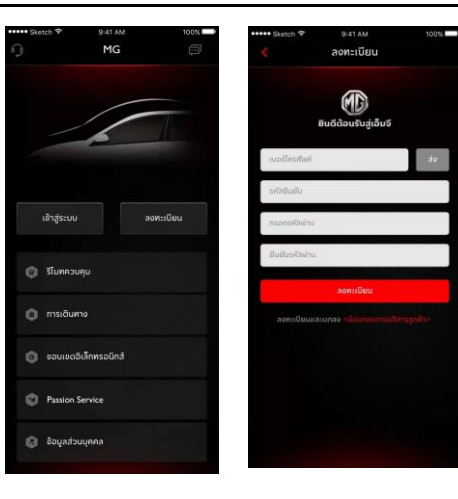
#### [เข้าสู่ระบบ]

หลังจากเสร็จสิ้นการลงทะเบียนบัญชีแล้ว ให้แตะ [เข้าสู่ระบบ] ใน อินเตอร์เฟสหลักเพื่อเข้าอินเตอร์เฟสการเข้าสู่ระบบ ผู้ใช้งาน สามารถเข้าสู่ระบบของแอปได้โดยการพิมพ์หมายเลขโทรศัพท์และ รหัสผ่าน

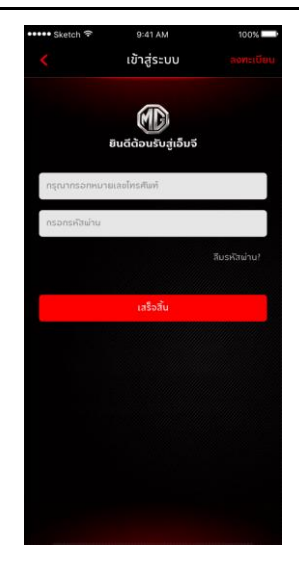

#### รีโมทควบคุม

แตะ (รีโมทควบคุม) ในอินเตอร์เฟสหลักเพื่อเข้าอินเตอร์เฟสรีโมท ควบคุม

- ผู้ใช้งานสามารถดูสถานะรถยนต์ได้
- ผู้ใช้งานสามารถล็อคหรือปลดล็อครถโดยไม่ต้องอยู่กับรถยนต์ ก็ได้ เช่น ในที่ทำงาน
- ผู้ใช้งานสามารถเปิดเครื่องปรับอากาศล่วงหน้าด้วยรีโมทใน วันที่มีอากาศร้อนได้
- ผู้ใช้งานสามารถค้นหาตำแหน่งของรถได้อย่างรวดเร็วด้วยการ ใช้ฟังก์ชัน "ค้นหารถยนต์"

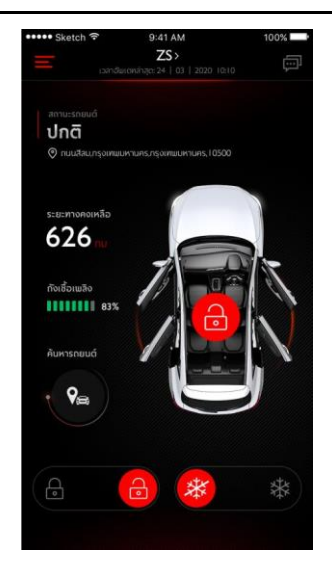

#### สถานะรถยนต์

หลังจากเข้าสู่ระบบในแอป ระบบจะตรวจสอบข้อมูลสถานะรถยนต์ โดยอัตโนมัติ ซึ่งโดยหลักๆ แล้วจะเป็นการตรวจสอบสถานะ เช่น สถานะการล็อคประตู แรงดันลมยาง และสถานะเครื่องยนต์ หาก พบความผิดปกติในรถยนต์ แอปจะแสดงความผิดปกติและสาเหตุที่ เฉพาะเจาะจง ผู้ใช้งานสามารถไปยังศูนย์ MG ใกล้เคียงเพื่อ ตรวจเข็ครถยนต์ หากรถอยู่ในสถานะปกติ ผู้ใช้งานสามารถใช้ รถยนต์ได้อย่างปลอดภัย

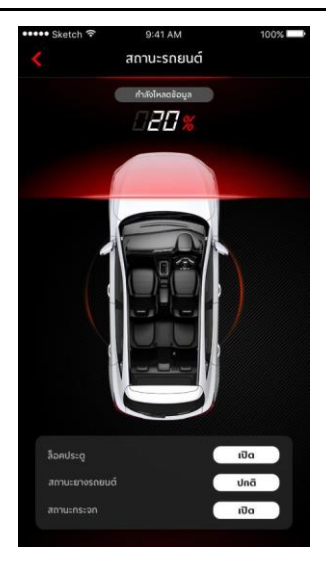

#### รีโมทควบคุม

#### การล็อค/ปลดล็อค

- 1. แตะไอคอน [ล็อค] หรือ [ปลดล็อค]
- พิมพ์รหัสประจำตัวตามที่แอปแจ้งขึ้นมา หากรหัสประจำตัว ผิดพลาด ให้พิมพ์อีกครั้ง
- เมื่อเซิร์ฟเวอร์ยืนยันรหัสประจำตัวสำเร็จแล้ว รถจะ ดำเนินการถ็อค/ปลดล็อคและแอปจะส่งข้อมูลกลับมา

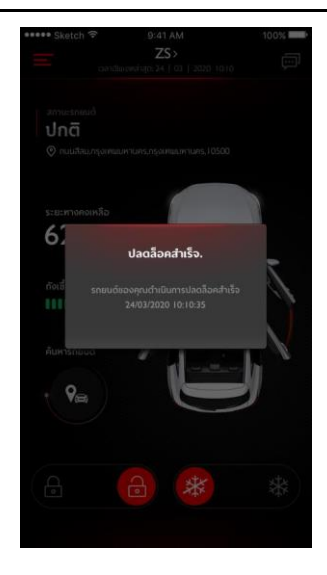

#### เปิด/ปิด AC

- 1. แตะไอคอน [เปิด AC] หรือ [ปิด AC]
- พิมพ์รหัสประจำตัวตามที่แอปแจ้งขึ้นมา หากรหัสประจำตัว ผิดพลาดให้พิมพ์อีกครั้ง
- เมื่อเซิร์ฟเวอร์ยืนยันรหัสประจำตัวสำเร็จแล้ว รถจะ ดำเนินการเปิด/ปิด AC และแอปจะส่งข้อมูลกลับมา

หมายเหตุ: เมื่อเปิด AC เครื่องยนต์จะสตาร์ทขึ้นแต่รถจะไม่สามารถ ขับเคลื่อนรถยนต์ได้ เมื่อปิด AC เครื่องยนต์จะดับลง

หมายเหตุ: หากรถไม่มีการใช้งานใดๆ ภายใน 10 นาที จะดับเครื่องยนต์ และปิด AC

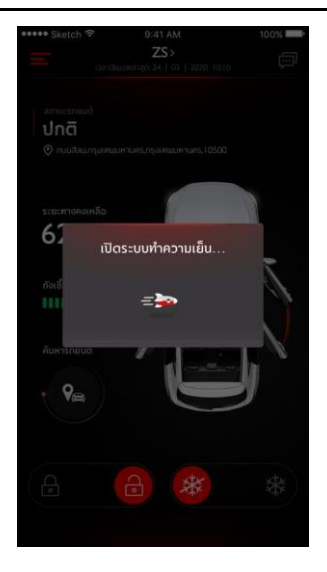

#### ค้นหารถยนต์

- ไปยังรถยนต์ ฟังก์ชันนี้ใช้เพื่อค้นหารถยนต์ในระยะสั้นๆ โดย จะมีเส้นทางที่สามารถเดินไปยังรถยนต์ได้
- เสียง/ไฟส่องสว่าง ฟังก์ชันนี้เหมาะสมสำหรับผู้ใช้งานที่ไม่ สามารถหารถของตนเองได้ เช่น รถอยู่ในที่จอดรถใต้อาคาร เวลากลางคืน เป็นต้น ให้แตะ [เสียง/ไฟส่องสว่าง] และใส่รหัส ประจำตัว หลังจากยืนยันเสร็จแล้ว รถจะส่งเสียงและเปิดไฟ เพื่อช่วยให้ผู้ใช้งานสามารถหารถเจอ แตะอีกครั้งเพื่อปิดการใช้ งานฟังก์ชัน

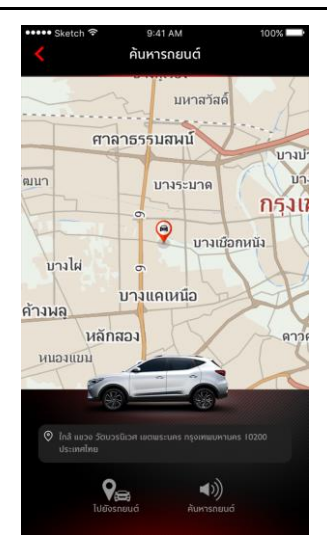

#### แผนการเดินทาง

แตะ [การเดินทาง] ในอินเตอร์เฟสหลักของแอปพลิเคชันเพื่อเข้า อินเตอร์เฟสค้นหา POI ผู้ใช้งานสามารถค้นหา POI ที่ระบบแนะนำ ได้ เช่น "ศูนย์บริการ MG" "ที่จอดรถ" "ปั้มน้ำมัน" "ร้านอาหาร" "โรงภาพยนตร์" "ธนาคาร" เป็นต้น นอกจากนั้น ผู้ใช้งานยัง สามารถใส่ POI ที่ต้องการด้วยตนเอง

- ผู้ใช้งานสามารถส่ง POI ที่ค้นพบในการค้นหาไปยังระบบ เครื่องเสียงในรถ จากนั้นจึงนำที่อยู่มาใช้กับระบบนำทาง
- หากผู้ใช้งานไม่ต้องการไปยัง POI ที่ค้นพบในการค้นหาทันที ผู้ใช้งานสามารถแตะ [บันทึก] เพื่อบันทึก POI ไปที่รายการ โปรดของฉัน แตะรายการโปรดที่มุมขวาบนเพื่อดูข้อมูล POI ที่ เก็บไว้
- แตะสร้างแผนการเดินทางเพื่อเข้าอินเตอร์เฟสการกรอก แผนการเดินทาง แผนการเดินทางสามารถส่งไปยังระบบเครื่อง เสียงในรถ หลังจากกรอกข้อมูลที่จำเป็นตามการแจ้งเตือน

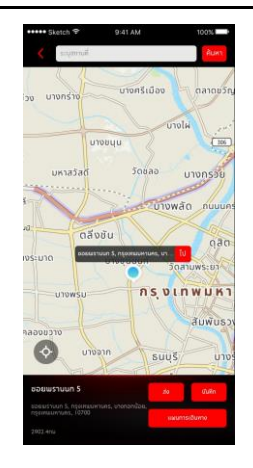

#### การซิงโครไนซ์ปฏิทิน

แตะปุ่มปฏิทินเพื่อซิงก์เหตุการณ์ปฏิทินกับแผนการเดินทางและ ส่งไปยังรถยนต์

- หากแอปได้รับอนุญาตจากผู้ใช้งาน แอปจะได้รับเหตุการณ์ ปฏิทิน
- ผู้ใช้งานสามารถซิงก์เหตุการณ์ปฏิทินกับแผนการเดินทางและ สามารถสร้างและส่งไปที่รถ

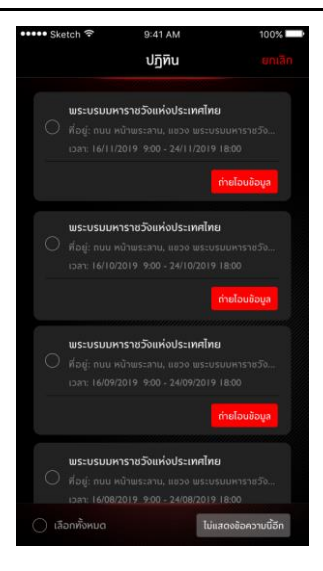

#### ขอบเขตอิเล็กทรอนิกส์

แตะ [ขอบเขตอิเล็กทรอนิกส์] ในอินเตอร์เฟสหลักของแอปพลิเคชัน เพื่อเข้าอินเตอร์เฟสขอบเขตอิเล็กทรอนิกส์ ขอบเขตอิเล็กทรอนิกส์ สามารถสร้างขอบเขตรักษาความปลอดภัยสำหรับการใช้งานรถยนต์ และแสดงสถานะรถยนต์ในแอปอยู่ตลอดเวลา

ผู้ใช้งานสามารถตั้งขอบเขตอิเล็กทรอนิกส์ไว้ที่บ้าน บริษัท โรงเรียน หรือตำแหน่งอื่นๆ โดยการเลือกขอบเขตที่ต้องการ กำหนดข้อความ แจ้งเตือนเมื่อรถเข้าหรือออกพื้นที่ที่กำหนดไว้ หลังจากรถขับเข้า หรือออกพื้นที่ที่กำหนดไว้ สัญญาณรักษาความปลอดภัยจะดังขึ้น และแอปจะส่ง SMS ให้เจ้าของรถ

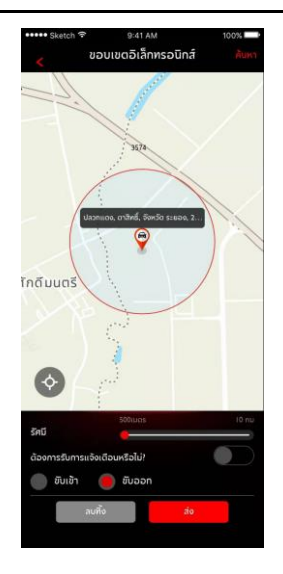

#### การจัดการรถยนต์

แตะ [การจัดการรถยนต์] ในข้อมูลส่วนบุคคลของแอปเพื่อเข้า อินเตอร์เฟสการจัดการรถยนต์ ซึ่งจะแสดงข้อมูลของรถยนต์ที่ ผู้ใช้งานได้ผูกข้อมูลไว้

หากผู้ใช้งานมีรถมากกว่าหนึ่งค้น ให้แตะปุ่ม [เพิ่ม] ที่มุมขวาบน กรอกข้อมูลเกี่ยวกับรถที่จะเพิ่มตามที่ระบบกำหนดเพื่อทำการเพิ่ม รถยนต์ หลังจากนั้น ผู้ใช้งานก็จะสามารถเปลี่ยนเป็นรถที่ใช้ใน ปัจจุบันและทำการควบคุมรถได้อย่างอิสระ

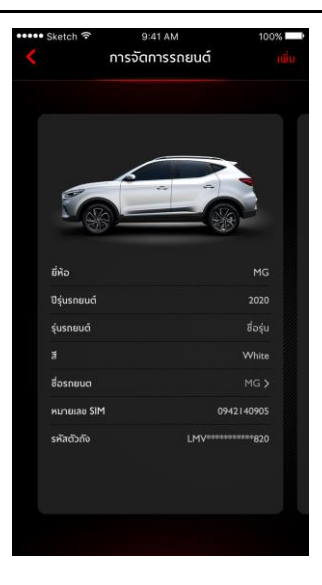

#### Passion Service

แตะ [Passion Service] ในอินเตอร์เฟสหลักของแอปพลิเคขันเพื่อ เข้าอินเตอร์เฟสข้อมูลการบำรุงรักษา ข้อมูลการบำรุงรักษาจะ ประกอบไปด้วย ไปยังศูนย์บริการ โมบายเชอร์วิส รายการนัดหมาย ประวัติการบำรุงรักษา

| ••••• Sketch 🤋 | 9:41 AM                                          | 100% |
|----------------|--------------------------------------------------|------|
| <              | Passion Service                                  |      |
| 2              | <b>คุณ XXXX</b><br>ພິຍອີດ້ວຍຮັບກູ່ບຣິກາຣນຳຮູດຮັກ | ษา   |
| 🕲 បែខ័         | ังศูนย์บริการ                                    |      |
| Ο Ιυυ          | ายเชอร์วิส                                       |      |
| C nis          | บัดหมาย                                          |      |
| 🚺 Us:          | วัติการบำรุงรักษา                                |      |
|                |                                                  |      |

#### ไปยังศูนย์บริการ

- แตะ [ไปยังศูนย์บริการ] ในอินเตอร์เฟสหลักของ Passion Service เพื่อเข้าอินเตอร์เฟสการค้นหาศูนย์บริการ ผู้ใช้งาน สามารถใส่ชื่อศูนย์บริการที่ต้องการได้
- ผู้ใช้งานสามารถแตะปุ่ม [นัดหมายออนไลน์] เพื่อกรอก แบบฟอร์มการนัดหมายและทำการนัดหมายกับศูนย์บริการ
- ผู้ใช้งานสามารถแตะปุ่ม [ส่ง] เพื่อส่งศูนย์บริการที่ค้นพบไปยัง ระบบเครื่องเสียงในรถ จากนั้นจึงนำที่อยู่มาใช้กับระบบนำทาง
- ผู้ใช้งานสามารถแตะปุ่ม [โทร] เพื่อทำการโทรด่วนรวมถึงนัด หมายกับศูนย์บริการ
- ผู้ใช้งานสามารถแตะปุ่ม [ไป] เพื่อเริ่มการนำทาง

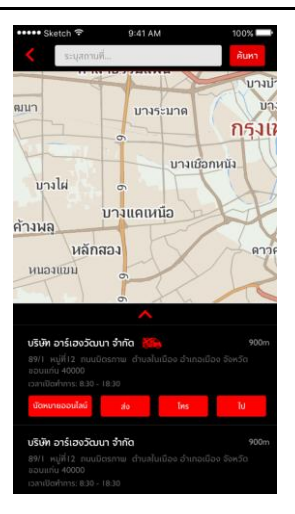

#### โมบายเซอร์วิส

- แตะ [โมบายเซอร์วิส] ในอินเตอร์เฟสหลักของ Passion
   Service เพื่อเข้าอินเตอร์เฟสโมบายเซอร์วิส
- ผู้ใช้งานสามารถแตะปุ่ม (นัคหมายออนไลน์) เพื่อกรอก แบบฟอร์มการนัคหมายและนัคหมายโมบายเซอร์วิส
- ผู้ใช้งานสามารถแตะปุ่ม [โทร] เพื่อทำการโทรด่วนและนัด หมายโมบายเซอร์วิสกับคอลเซ็นเตอร์

| ••••• Sketch ᅙ | 9:4                                      | AM                | 100% |
|----------------|------------------------------------------|-------------------|------|
|                | โมบาย                                    | ซอร์วิส           |      |
|                |                                          |                   |      |
|                |                                          |                   |      |
|                | คำแนะเ                                   | าบริการ           |      |
|                |                                          |                   |      |
|                | 🗋 ໂນບາະ                                  | ยเซอร์วิส         |      |
| ให้บร          | รการตรวจเช็                              | าระยะนอกุสถานที่, |      |
|                | เปลี่ยนแบดเ                              | ตอรี และอิบๆ      |      |
|                |                                          |                   |      |
|                |                                          |                   |      |
|                | () () () () () () () () () () () () () ( |                   |      |
| 2              | ุทวัน ตลอดเ                              | วลา 34 ชั่วโมง    |      |
|                |                                          |                   |      |
| นัดหมายออ      | หน้อน์                                   |                   |      |
|                |                                          |                   |      |
|                |                                          |                   |      |
|                |                                          |                   |      |
|                |                                          |                   |      |
|                |                                          |                   |      |
|                |                                          |                   |      |

#### รายการนัดหมาย

- แตะ [รายการนัดหมาย] ในอินเตอร์เฟสหลักของ Passion Service เพื่อเข้าอินเตอร์เฟสรายการนัดหมาย ผู้ใช้งาน สามารถดูข้อมูลรายการนัดหมายได้
- ผู้ใช้งานสามารถแตะปุ่ม [โทร] เพื่อทำการโทรด่วนรวมถึง ติดต่อศูนย์บริการ
- ผู้ใช้งานสามารถแตะปุ่ม [ไป] เพื่อเริ่มการนำทาง

| Sketch 🐨                                                                                            | 9:41 AM                                                                               | 100%   |
|----------------------------------------------------------------------------------------------------|---------------------------------------------------------------------------------------|--------|
|                                                                                                    | MG                                                                                    |        |
| ไปยังศูนย์บริเ                                                                                      | nns I                                                                                 |        |
| นริษัท อาร์เฮงวั                                                                                    | ฒนา จำกัด                                                                             |        |
| หมายเลขนัดหมาย<br>ที่อยู่: 89/1 หมู่ที่<br>เมือง จังหวัดชอบ<br>เวลานัดหมาย: 30<br>เวลาเปิดทำการ: 08 | :201905271234567<br>12 ຄຸມເມີສຣກາພ ດ້ານ<br>ແກ່ນ 40000<br>/10/2019 16:47<br>3:30-18:30 |        |
|                                                                                                    |                                                                                       | ns Tu  |
| บริษัท อาร์เฮงวั                                                                                    | ວມາ 🌇 🖬                                                                               |        |
| หมายเลขมัตหมาย<br>ที่อยู่: 89/1 หมู่ที่<br>เมือง จังหวัดขอน<br>เวลาบัดหมาย: 30<br>เวลาเปิดทำการ: 06 | :201905271234567<br>12 ถนนมิตรกาษ ต่าน<br>แก่น 40000<br>/10/2019 16:47<br>8:30-18:30  |        |
|                                                                                                    |                                                                                       | ns Id  |
| หอยู่: 89/1 หนูท<br>เมือง จังหวัดขอน<br>เวลานัดหมาย: 30<br>เวลาเปิดทำการ: 06                        | 12 NUUUGSITW GTU<br>uriu 40000<br>/10/2019 16:47<br>k:30-18:30                        | ัทร ไป |

#### ประวัติการบำรุงรักษา

- แตะ [ประวัติการบำรุงรักษา] ในอินเตอร์เฟสหลักของ
   Passion Service เพื่อเข้าอินเตอร์เฟสประวัติการบำรุงรักษา ซึ่งจะแสดงรายการประวัติการบำรุงรักษา
- แตะปุ่ม (สร้าง) ที่มุมขวาบน กรอกข้อมูลเกี่ยวกับประวัติการ บำรุงรักษาที่จะเพิ่มตามที่ระบบกำหนดเพื่อทำการเพิ่มประวัติ
- แตะปุ่ม (ให้คะแนนบริการนี้) เพื่อให้คะแนนบริการนี้

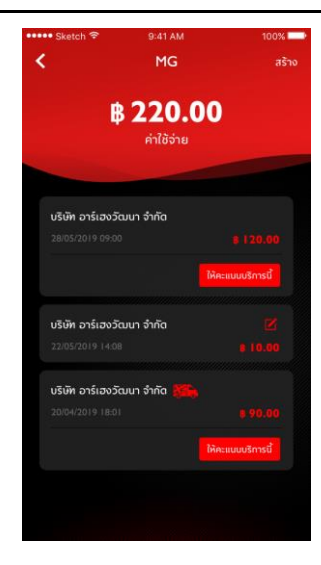

#### ข้อมูลส่วนบุคคล

แตะ [ข้อมูลส่วนบุคคล] ในอินเตอร์เฟสหลักของแอปพลิเคชันเพื่อ เปิดอินเตอร์เฟสข้อมูลส่วนบุคคล ข้อมูลส่วนบุคคล เช่น รหัส ประจำตัว การตั้งค่ารหัสผ่านลงชื่อเข้าใช้ บันทึกแผนการเดินทาง หรือสถานที่โปรด คำแนะนำสำหรับการพัฒนาประสบการณ์ผู้ใช้งาน ฯลฯ จะถูกรวมอยู่ในอินเตอร์เฟสดังกล่าว

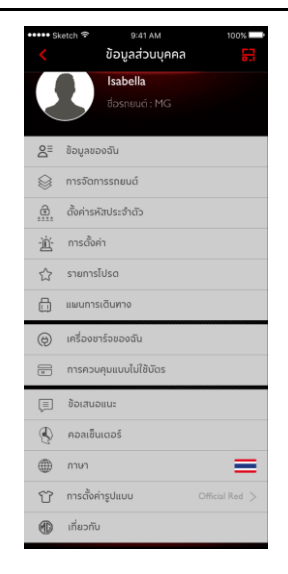

#### การสแกนคิวอาร์โค้ด

การสแกนคิวอาร์โค้ดใช้สำหรับเข้าสู่ระบบในรถยนต์

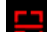

แตะปุ่ม [🔜] ที่มุมขวาบนในอินเตอร์เฟส [ข้อมูลส่วน ٠ บุคคล] สแกนคิวอาร์โค้ดบนจอภาพระบบเครื่องเสียงใน รถยนต์และยืนยันการเข้าสู่ระบบ

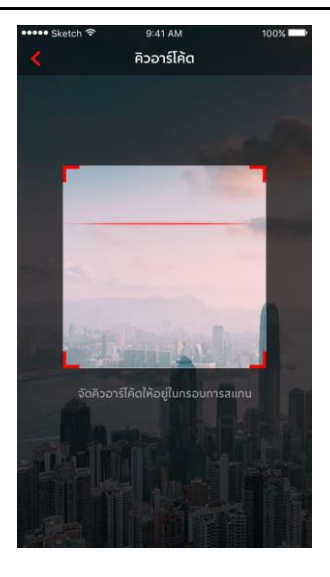

#### ข้อมูลของฉัน

ข้อมูลส่วนบุคคลของผู้ใช้งานสำหรับการลงทะเบียนจะสามารถเปิดดู ได้ และข้อมูลบางอย่างยังสามารถอัพเดทได้ด้วย โทรศัพท์รถจะ ติดต่อกับบุคคลติดต่อฉุกเฉินผ่านหมายเลขติดต่อฉุกเฉินที่กรอกโดย ผู้ใช้งานในกรณีฉุกเฉิน

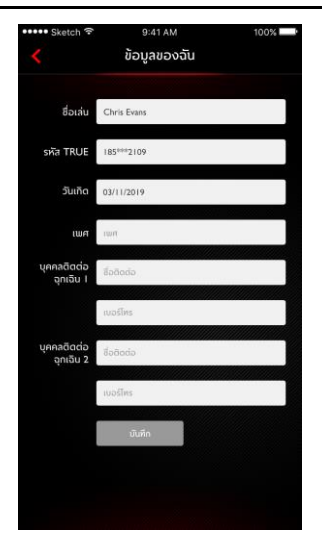

#### ตั้งค่ารหัสประจำตัว

รหัสประจำตัวเป็นรหัสยืนยันสำหรับควบคุมรถยนต์ ซึ่งจะช่วยเพิ่ม ประสิทธิภาพการรักษาความปลอดภัยของรถยนต์

ผู้ใช้งานสามารถเลือกข้อมูลหมายเลขตัวถังของรถที่จะรีเซ็ตรหัส ประจำตัวโดยการใส่หมายเลขโทรศัพท์เพื่อยืนยันว่าเป็นการ ดำเนินการโดยผู้ใช้งาน หลังจากยืนยันสำเร็จแล้ว ผู้ใช้งานจะได้รับ ข้อความที่มีรหัสยืนยัน ใส่รหัสยืนยัน รีเซ็ตรหัสประจำตัว และยืนยัน รหัสประจำตัวใหม่เพื่อกำหนดรหัสประจำตัว

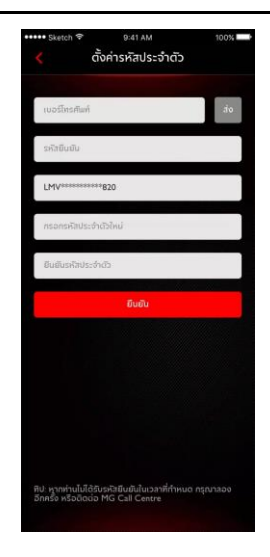

#### การตั้งค่าสัญญาณแจ้งเตือน

ผู้ใช้งานสามารเปิดหรือปิดสัญญาณแจ้งเตือนได้

หากรถอยู่ในสถานะผิดปกติ ระบบจะส่งข้อความไปยังแอป สัญญาณแจ้งเตือนถูกเปิดไว้เป็นค่าเริ่มต้น

หากเกิดการสตาร์ทเครื่องยนต์ ระบบจะส่งข้อความไปยังแอป สัญญาณแจ้งเตือนถูกเปิดไว้เป็นค่าเริ่มต้น

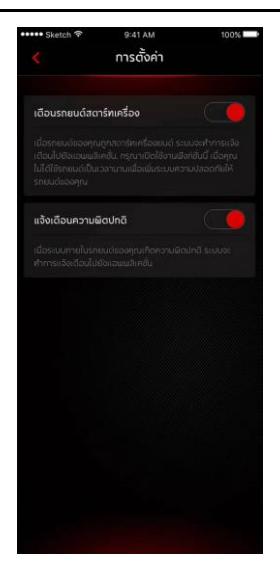

#### แผนการเดินทาง

ผู้ใช้งานสามารถกำหนดแผนการเดินทางในฟังก์ชันการเดินทาง ดู แผนการเดินทางที่จัดเก็บไว้ในอินเตอร์เฟสแผนการเดินทาง และลบ ประวัติแผนการเดินทาง

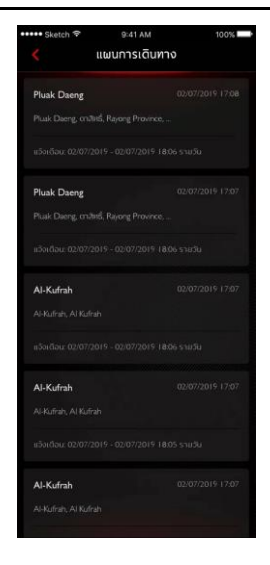

#### รายการโปรด

ผู้ใช้งานสามารถบันทึกสถานที่โปรดในฟังก์ชันการเดินทางและดูที่ อยู่ที่จัดเก็บไว้ในอินเตอร์เฟส "รายการโปรด"

ผู้ใช้งานสามารถแตะ [กำหนด] เพื่อกำหนดแท็กสำหรับตำแหน่ง หรือแตะ [ส่ง] เพื่อส่งตำแหน่งไปยังระบบเครื่องเสียงในรถเพื่อใช้ใน ระบบนำทาง แต่ละแท็กสามารถใช้กำหนดได้ 10 ตำแหน่ง

| ••••• Sketch 🕈                      | 9:41 AM                                              | 100%      |
|-------------------------------------|------------------------------------------------------|-----------|
|                                     | รายการโปรด                                           |           |
| สามา                                | รกบันทึกได้สูงสุด 10 สกาน                            | નં        |
| MG Dealer Nal                       | khon Phanom                                          |           |
| 62/1 Saraphan-nir<br>Nakhon Phanom, | nit Rd., Nong Yat Sub-distri<br>Nakhon Phanom, 48000 |           |
|                                     | กำหนด                                                | a do      |
| Wat Pathum M<br>ວັດປາງມວາປີ         | /api Open Parking Area,                              | ลานจอดรถ  |
|                                     |                                                      |           |
|                                     |                                                      |           |
| Wat Benja Suth<br>รถวัดเบญจลุทธ     | aram Open Parking Arc<br>กราบ                        | ซ, สานจอด |
|                                     |                                                      |           |
|                                     |                                                      |           |
| Wat Saengsawa<br>จอดรก วัดแสงส      | ngpum Open Parking A<br>ว่างภูมิ                     | rea, anu  |
|                                     |                                                      |           |
| บ้าน                                |                                                      | do        |

#### ข้อเสนอแนะ

ผู้ใช้งานสามารถเลือกปัญหาที่ต้องการติชม กรอกข้อมูล และกดส่ง เพื่อเสร็จสิ้นการให้ข้อเสนอแนะ

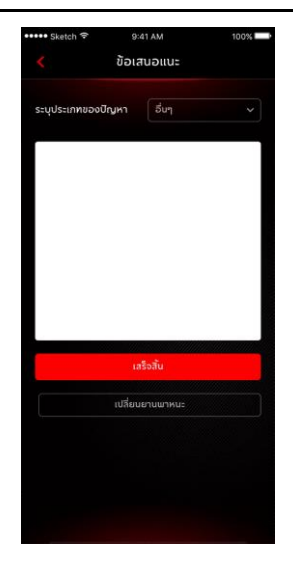

#### คอลเซ็นเตอร์

ผู้ใช้งานสามารถแตะหมายเลขคอลเซ็นเตอร์เพื่อทำการโทรด่วน รวมถึงติดต่อการบริการลูกค้าและแก้ไขปัญหา โดยแตะมุมซ้ายบน ของอินเตอร์เฟสหลักของแอป

ผู้ใช้งานสามารถทำการรีโมทควบคุมหรือขอเส้นทางไปยังจุด POI ที่ ต้องการผ่านทางคอลเซ็นเตอร์ และสามารถให้คำติชมผ่านทางคอล เซ็นเตอร์เพื่อนำไปพัฒนาระบบให้ดียิ่งขึ้น

ประเภทปัญหาที่สามารถแก้ไขได้ เช่น ปัญหาด้านการสอบถามการ ใช้งานระบบ ปัญหาด้านการควบคุมรถยนต์ รวมถึงการให้คำแนะนำ และข้อร้องเรียน

# การตั้งค่าภาษา

ผู้ใช้งานสามารถเปลี่ยนภาษาตามความต้องการได้ แอปพลิเคชันนี้ รองรับทั้งภาษาไทยและภาษาอังกฤษ

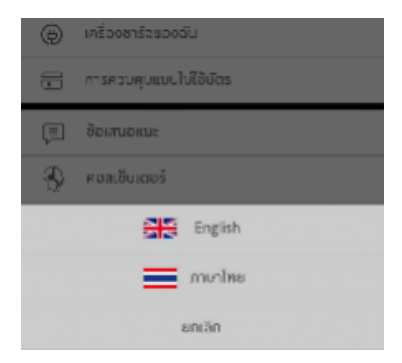

# การตั้งค่ารูปแบบ

ผู้ใช้งานสามารถเปลี่ยนรูปแบบตามความต้องการได้ แอปพลิเคชันนี้ รองรับรูปแบบสองประเภท

- ผู้ใช้งานสามารถแตะที่การตั้งค่ารูปแบบ
- เข้าสู่อินเตอร์เฟสการตั้งค่ารูปแบบและเลือกรูปแบบที่คุณขึ้น ชอบ

#### เกี่ยวกับ

ผู้ใช้งานสามารถดูข้อมูล เวอร์ชันแอปพลิเคชัน เกี่ยวกับ MG ทิป การให้คะแนน นโยบายความเป็นส่วนตัว อัพเดต ตัวอย่างคำสั่งเสียง เป็นต้น และยังสามารถดาวน์โหลดคู่มืออิเล็กทรอนิกส์ได้

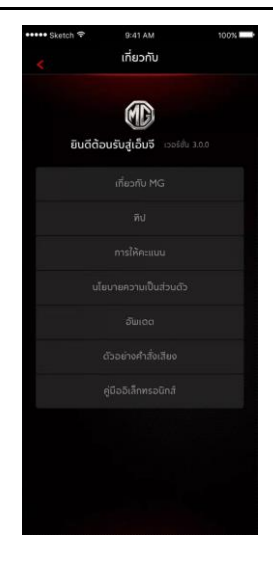

#### ศูนย์ข้อความ

ผู้ใช้งานสามารถแตะกล่องข้อความที่มุมขวาบนของอินเตอร์เฟส หลักของแอปเพื่อเข้าศูนย์ข้อความ ดูรายละเอียดข้อมูลของสัญญาณ แจ้งเตือน การควบคุมรถยนต์และข่าวประกาศ

|                                     | ข้อความ                    |                    |
|-------------------------------------|----------------------------|--------------------|
|                                     |                            |                    |
|                                     | คำสั่ง(57)                 | ข่าวประกาศ(27)     |
| 🗕 ขอบเขตอิเล็กทรง                   | sūnif                      |                    |
|                                     |                            |                    |
|                                     |                            |                    |
|                                     | Junt                       |                    |
| งอบเขตอิเล็กทรอบิ                   | กลีบิพลเวลา 26/11/2019     |                    |
|                                     |                            |                    |
|                                     |                            |                    |
| ล้อคสำเร็จ                          |                            |                    |
| ลือคสำเร็จ. รทยน<br>12:36:15        |                            | ดสำเร็จ 23/07/2019 |
|                                     |                            |                    |
| <ul> <li>ปลดล็อคสำเร็จ</li> </ul>   |                            |                    |
| ปลดล้อคสำเร็จ. ร<br>23/07/2019 12:3 | ทยนด์ขอดคุณดำเนินท<br>5:59 |                    |
|                                     |                            |                    |

สอบกามเพิ่มเติม ติดต่อศูนย์ลูกค้าสัมพันธ์ บริษัท เอ็มจี เชลส์ (ประเทศไทย) จำกัด I9I อาคารสีลมคอมเพล็กซ์ ชั้น 25 ถนนสีลม แขวงสีลม เขตบางรัก กรุงเทพษ 10500 MG CALL CENTRE 🔇 I267 (โทรฟรี) www.mgcars.com 付 MGcarsThailand